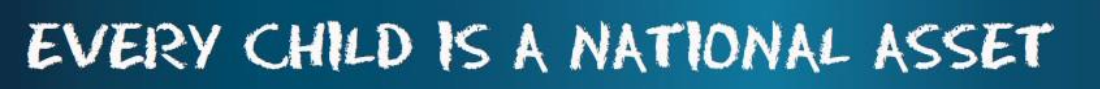

# ABC OF ... FINANCIAL ASSISTANT

SA

South African School and Aministration Managemen

enent.exe best ()

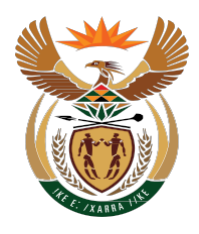

M

 $\bigcirc$ 

D

U

L

[三]

11

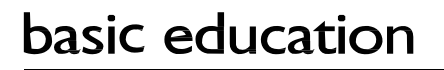

Department: Baslc Educatlon **REPUBLIC OF SOUTH AFRICA** 

Published by the Department of Basic Education 222 Struben Street Private Bag X 895, Pretoria, 0001 Website: <u>www.education.gov.za</u> or <u>Thuthong</u>

© Department of Basic Education - January 2013 (All rights reserved) For use in publication please obtain the written permission of the Department. ISBN:

| Contents                                                             |    |
|----------------------------------------------------------------------|----|
| A. Introduction                                                      | 4  |
| 1. Purpose of the module                                             | 4  |
| B. Contents of the Module                                            | 5  |
| 2 Components of the Financial Assistant                              | 5  |
| 2.1 Prepare the system for the financial year                        | 9  |
| 2.1.1 Setup Financial Period                                         | 10 |
| 2.1.2 Maintain Bank Accounts                                         | 12 |
| 2.1.3 Maintain Cheque Books                                          | 14 |
| 2.1.4 Maintain Petty Cash Accounts                                   | 15 |
| 2.1.5 Maintain Receipt Book                                          | 16 |
| 2.1.6 Maintain Deposit Book                                          | 18 |
| 2.1.7 Select /Change Chart of Accounts                               | 19 |
| 2.1.8 Maintain Chart of Accounts                                     | 19 |
| 2.1.8a Add a New Account, Income Account or Expense Account          | 19 |
| 2.1.80 Edit an Account                                               | 20 |
| 2.1.8c General Accounts - Take on Balance                            | 21 |
| 2.1.80 General Accounts - Deptors Take On Balances                   | 21 |
| 2.1.8e Printout                                                      | 21 |
| 2.1.9 Budget                                                         | 22 |
| 2.1.9a Setting up the Annual Budget/ Monthly Budget                  | 22 |
| 2.2 Financial documents on income                                    | 20 |
| 2.24 Select a Transaction                                            | 20 |
| 2.2.1 Receipt Payments to School                                     | 20 |
| 2.2.1d Fillit d Receipt                                              | 20 |
| 2.2.2 Deposit Receipts                                               | 29 |
| 2.2.5 Diffectly into Ballk Account                                   | 30 |
| 2.2.4 Debiois and School Fees                                        | 22 |
| 2.2.44 Maintain School 1 ees<br>2.2.44 Assign Debtor Take on Balance | 32 |
| 2.2.40 Assign Debtor Take on Balance                                 | 3/ |
| 2.2.40 School Fees Exemptions                                        | 34 |
| 2.2.40 Ochoon ees Exemptions                                         | 36 |
| 2.2.4 Debtor Age Analysis                                            | 37 |
| 2.2.4 Debtor / Learner Account Numbers                               | 30 |
| 2.2.49 Destor / Ecamer Account Numbers                               | 40 |
| 2 2 4i View /print Account pavers                                    | 42 |
| 2.2.4 View /print Account payers                                     | 43 |
| 2.2.4 Learners with no assigned Account Paver                        | 43 |
| 2.2.4 Archived learners with balances                                | 43 |
| 2.2.4m Customer Account Export: Export to Pastel                     | 44 |
| 2.3 Financial documents on Expenses                                  | 45 |
| 2.3a Select a Transaction                                            | 45 |
| 2.3.1 Cheque Payments                                                | 46 |
| 2.3.2 Direct Payments from Bank                                      | 48 |
| 2.3.3 Petty Cash Payment                                             | 49 |
| 2.3.4 SGB Salary Payment                                             | 51 |
| 2.3.4a View / Print Salary Payment                                   | 52 |
| 2.3.5 Maintage requisitions                                          | 53 |
| 2.4 Cancel unused transaction documents                              | 55 |
| 2.4.1 Cancel cheques /receipts /deposits and petty cash              | 55 |
| 2.4.2 View Cancelled cheques                                         | 59 |
| 2.4.3 View cancelled items in Audit File                             | 60 |
| 2.5 Correct wrong transactions                                       | 60 |
| 2.5.1 Delete a transaction                                           | 60 |
| 2.5.2 Re-Process Deleted Items                                       | 62 |
| 2.5.3 Journal Entry                                                  | 63 |
| 2.5.3a View / Print Journals                                         | 64 |
| 2.5.4 View Audit File                                                | 65 |
| 2.6 Monthly Bank Reconciliation                                      | 66 |
| 2.6.1 Reconcile Bank Statement to System Transaction                 | 66 |
| -                                                                    |    |

ALL AL

| 2.6.2 Print Bank Reconciliation per Statement       | 67 |
|-----------------------------------------------------|----|
| 2.6.3 View Reconciled Items & Transactions          | 68 |
| 2.6.4 View List of Bank Statements on System        | 68 |
| 2.6.5 View Details of Bank Entries                  | 69 |
| 2.6.6 Print Outstanding Cheques                     | 70 |
| 2.6.7 Print Cash on Hand                            | 70 |
| 2.6.8 View Cash Book                                | 71 |
| 2.7 Monthly and Annually Financial Statements       | 72 |
| 2.7a View Financial Statements                      | 72 |
| 2.7.1 Actual Receipts and Payments                  | 73 |
| 2.7.2 Monthly Income Statement                      | 73 |
| 2.7.3 Detailed Year to Date Statement               | 75 |
| 2.7.4 Annual Statement                              | 76 |
| 2.7.5 View Trial Balance                            | 76 |
| 2.7.6 Balance Sheet to Date                         | 77 |
| 2.7.7 WC Balance Sheet to date                      | 78 |
| 2.7.8 Printout WCED043                              | 79 |
| 2.8 Printouts and export functions                  | 80 |
| 2.8.1.1 Print Statement of Investments              | 81 |
| 2.8.1.2 Total Fees Raised to Debtors Accounts       | 81 |
| 2.8.2 Export data                                   | 82 |
| 2.8.2.1 Export Expenditure                          | 82 |
| 2.8.2.2 Export Budget                               | 83 |
| 2.8.2.3 Export Expenditure & Income and /or Budget  | 83 |
| 2.8.3 Transaction Printouts                         | 84 |
| 2.8.3.1 View Receipts                               | 84 |
| 2.8.3.2 View Cheque Payment (Printout)              | 85 |
| 2.8.3.3 View Petty Cash Payment (Printouts)         | 86 |
| 2.8.3.4 View Bank & Petty Cash Deposits             | 87 |
| 2.8.3.5 View GL Printout Transactions               | 88 |
| 2.8.3.6 View Journal Entries                        | 89 |
| 2.9 Closing of financial year: Year-End Functions   | 90 |
| 2.9a Prepare for closing of financial year          | 91 |
| 2.9.1 Write Off Debtor Account                      | 91 |
| 2.9.2 Process Year End Transactions                 | 92 |
| 2.9.3 New financial period on the system            | 93 |
| 2.9.4 Delete Archive Data                           | 94 |
| C. Summary 94                                       |    |
| 3.1 Quick reference of the sub-menus and their uses | 94 |
| 3.2 "How to" flow diagrams:                         | 98 |
| •                                                   |    |

#### General Instructions on using SA-SAMS Manual:

Fields containing an arrow on the side contains drop-down boxes with pre-populated information. Click on the arrow to display the list and then click on selected value.

Click on Save to update all capturing.

Click on Done to exit the screen.

#### The following symbols are used in the manual to indicate the required action with every screen:

| i                         |                                                                 | [ii]                                    |                                             |                          |                           |
|---------------------------|-----------------------------------------------------------------|-----------------------------------------|---------------------------------------------|--------------------------|---------------------------|
| Background<br>Information | Data used in<br>other modules<br>or pre-captured<br>data needed | Options in <b>drop-<br/>down tables</b> | Screens that<br>require<br><b>capturing</b> | Printouts and<br>Reports | Summary and Stats screens |

Ш

## A. INTRODUCTION

#### 1. Purpose of the module

This module (Fig. 1) is a fully integrated financial system that enables institutions to maintain and manage their day to day accounting practices and finances accurately.

- It includes functionalities to do daily finances such as payments, receipting, petty cash and banking.
- This package also makes financial reporting much simpler and easier.

The financial administrator's tasks or data capturing is made easier in an easy to follow step-by-step methodology whilst the financial managers or principal's financial reports are easily accessible.

#### SA-SAMS : School Administration and Management System MAIN MENU

| 1. General School Information     | 11. Financial Assistant             |
|-----------------------------------|-------------------------------------|
| 2. Human Resource Information     | 12. Curriculum Related Data         |
| 3. Learner and Parent Information | 13. Timetabling Assistant           |
| 4. Learner Listing                | 14. Physical Resources              |
| 5. Governance Information         | 15. Library Module                  |
| 6. Standard Letters and Forms     | 16. Security and Database Functions |
| 7. Export Data                    | 17. Lurits Approval Module          |
| 8. Annual National Assessment     |                                     |

Figure 1: Main Menu

Usage of this Module is dependent on data already being captured in other modules e.g.

| Module | Data to be pre-captured (with the associated screen nr)                                                     |
|--------|----------------------------------------------------------------------------------------------------|
| 1      | School details (1.1), Grades (1.2), Classes (1.3), School Terms (1.6), subjects (1.5) offered by the school |
| 2      | Educator details (2.1) and Staff details (2.3)                                                              |
| 2 or 4 | Learner data (3.1.1), learners assigned to classes (3.1.5)                                                  |
| 5 01 4 | Parent information (3.1.11); Future learners (3.1.2)                                                        |
| 16     | Security- Maintain Users (16.12)                                                                            |

# **B.THE COMPONENTS FOR THIS MODULE**

## 2 Components of the Financial Assistant (Module 11)

This module can be divided into 8 sections according to accounting practices:

- 2.1 To prepare the system for the financial year
- 2.2 Income (accounts and documentation)
- 2.3 Payments (accounts and documentation)
- 2.4-5 Cancel or re- process documents
- 2.6 Monthly Bank Reconciliation
- 2.7 Monthly and Annually Reports (bank statements, reconciled statements a.o.)
- 2.8 Printouts and Export Functions
- 2.9 Closing of financial year

These sections are tabled below with the associated accounting practices and screens that are used in this manual:

#### Daily maintenance for the Financial Administrator

This module needs to be maintained daily. The table below will assist the administrator to make the correct selection for a particular function.

|     | Accounting Practices | Menu on SA-SAMs                                 | v                        | /hen to use                     |
|-----|----------------------|-------------------------------------------------|--------------------------|---------------------------------|
| 2.1 | Prepare the system   | 2.1 System Setup (11.1)                         | Initial                  | Update                          |
| for | the financial year   | 2.1.1 Set up Financial Period (11.1.1)          | v                        | Annual                          |
| 0   | To set up accounting | 2.1.2 Maintain Petty Cash Accounts (11.1.2)     | v                        | New books                       |
|     | books:               | 2.1.3 Maintain Receipt Books (11.1.3)           | v                        | New books                       |
|     | • First time         | 2.1.4 Maintain Bank Accounts (11.1.4)           |                          | New books                       |
|     | Updates              | 2.1.5 Maintain Cheque Books (11.1.5)            |                          | New books                       |
| 0   | Set up <b>budget</b> | 2.1.6 Maintain Deposit Books (11.1.6)           | Once off                 |                                 |
|     | • First time         | 2.1.7 Select/ Change Chart of Accounts (11.1.7) | - Prov                   |                                 |
|     | • Annual             | 2.1.8 Maintain Chart of Accounts (11.2)         | V                        | Add new accounts                |
|     | , undui              | 2.1.9 Budgets (11.3)                            | ٧                        | Annual                          |
| 2.2 | Income               | 2.2 Select a transaction (11.4)                 |                          |                                 |
|     |                      | 2.2.1 Receipt Payment to School (11.4.1)        | Daily                    |                                 |
|     | Assounts 8           | 2.2.1a Print a Receipt (11.4.16)                | (If applical             | ble)                            |
| 0   | documentation for    | 2.2.2 Deposit Receipts (11.4.2)                 | Preferably               | daily                           |
|     | money received       | 2.2.3 Directly into Bank Account (11.4.3)       | Enter whe<br>deposit sli | n bankstatement /<br>p received |
|     |                      | 11.5 Debtors and School Fees (if applicable)    | For section              | n 20 schools                    |

|                                                   | 2.3 Select a transaction (11.4)                                   |                                              |
|---------------------------------------------------|-------------------------------------------------------------------|----------------------------------------------|
| 2.3 Payments                                      | 2.3.1 Cheque Payments (11.4.11)                                   | For every payment                            |
|                                                   | 2.3.2 Direct Payment from Bank (11.4.12)                          | Money paid from bank acc                     |
| • Accounts /                                      | 2.3.3 Petty Cash Payments (11.4.13)                               | For every small payment                      |
| documentation for<br>payments                     | 2.3.4 SGB Salary Payment (11.4.14)                                | (If applicable)                              |
| Manage Requisitions 11.4.10 S                     |                                                                   | Sect 20 schools                              |
| 2.4 Cancel unused                                 | 2.4.1 Maintain Cheque Books (11.1.5 & 11.4.11)                    | Cancel cheque                                |
| documents                                         | Maintain Petty Cash Acc (11.1.2 & 11.4.13)                        | Cancel petty cash voucher                    |
| <ul> <li>Cancel receipts /</li> </ul>             | Maintain Deposit Books (11.1.6 & 11.4.2)                          | Cancel deposit slip                          |
| deposit slip/ petty<br>cash vouchers /<br>cheques | Maintain Receipt Books (11.1.3 & 11.4.1)                          | Cancel receipt                               |
|                                                   | 2.4.2 View Cancelled Cheques (11.4.9)                             | List of cancelled cheques                    |
| 2.4.3 View Audit File                             |                                                                   |                                              |
| 2.5 Correction of wrong<br>transactions           | 2.5 Select a transaction (11.4)                                   | For wrong transactions:                      |
|                                                   |                                                                   |                                              |
|                                                   | 2.5.1 Delete Transaction (11.4.6)                                 | Before bank reconcilliation                  |
|                                                   | 2.5.2 Re-Process Deleted Items (11.4.7)                           | Must be done after every deleted transaction |
|                                                   | 2.5.3 Journal Entry (11.4.5)                                      | After bank reconciliation/                   |
|                                                   |                                                                   | Incorrect posting of allocation              |
| 2.6 Monthly Bank                                  | 2.6 Bank Reconciliation (11.6)                                    |                                              |
| Reconciliation                                    | 2.6.1 Reconcile Bank Statement sto System<br>Transaction (11.6.1) | Must be done on monthly basis                |
|                                                   | 2.6.2 Print Bank Reconciliation per Statement (11.6.2)            | Must be done on monthly basis                |
|                                                   | 2.6.3 View Reconciled Items & Transactions (11.6.3)               | Must be done on monthly basis                |
|                                                   | 2.6.4 View List of Bank Statements on System (11.6.4)             | Must be done on monthly basis                |
|                                                   | 2.6.5 View Details of Bank Entries (11.6.5)                       | Done monthly basis                           |
|                                                   | 2.6.6 Print Outstanding Cheques (11.7)                            | (on request)                                 |
|                                                   | 2.6.7 View Cash Book (11.10)                                      | (on request)                                 |
|                                                   | 2.6.8 Print Cash on Hand (11.8)                                   | (on request)                                 |

NOW!

| 2.7 Monthly and           | 2.7 View Financial Statement (11.11)                   |                                                        |
|---------------------------|--------------------------------------------------------|--------------------------------------------------------|
| Annually <b>Financial</b> |                                                        |                                                        |
| Statements                | 2.7.1 Actual Receipts & Payments (11.11.1)             | Before payment is done (see available funds on budget) |
| Bank statements,          | 2.7.2 Monthly Income Statement (11.11.3)               | (on request)                                           |
| reconciled staments a.o   | 2.7.3 Detailed Year to Date Statement (11.11.4)        | (on request)                                           |
|                           | 2.7.4 Annual Statement (11.11.5)                       | (on request)                                           |
|                           | 2.7.5 View Trial Balance (11.11.13)                    | (on request)                                           |
|                           | 2.7.6 View Balance Sheet (11.11.14)                    | (on request)                                           |
|                           | 2.7.7 WC Balance Sheet to date (11.11.16)              |                                                        |
| 2.9 Drintouts and avaart  | 2.7.8 Printout WCED043 (11.11.17)                      |                                                        |
| 2.8 Printouts and export  | 2.8.1 Transaction Printouts (11.16)                    |                                                        |
|                           | 2.8.1.1 Print Statement of Investment (11.9)           | (on request)                                           |
|                           | 2.8.1.2 Total Fees Raised to Debtor Accounts (11.4.12) |                                                        |
|                           | 2.8.2.1 Export expenditure (11, 12)                    | View Cheque Payments (on                               |
|                           | 2.8.2.2 Export Budget (11.13)                          | request)                                               |
|                           | 2.8.2.3 Quick export functions (11, 14)                | (on request)                                           |
|                           | 2.8.3 Transaction Printouts (11.16)                    | On request                                             |
|                           | 2.8.3.1 View receipts (11.16.1)                        |                                                        |
|                           | 2.8.3.2 View Cheque Payments (11.16.2)                 |                                                        |
|                           | 2.8.3.3 View Petty Cash Payments (11.16.3)             |                                                        |
|                           | 2.8.3.4 View Bank & Petty Cash Deposits (11.16.4)      |                                                        |
|                           | 2.8.3.5 View GL Tranactions (11.16.5)                  |                                                        |
|                           | 2.8.3.6 View Journal Entries (11.16.6)                 |                                                        |
| 2.9 Closing of financial  | 2.9 Year End Functions (11.17)                         | Done in January of next                                |
| year                      |                                                        | financial year                                         |
|                           | 2.9.1 Write off debtor account (11.17.1)               | If applicable                                          |
|                           | 2.9.2 Process year end transactions (11.17.2)          | Every end of financial year                            |
|                           | 2.9.3 New financial year (11.17.3)                     | Every end of financial year                            |
|                           | 2.9.4 Delete archived data (11.17.4)                   |                                                        |

0.0

6

## **Financial Reports for the School Manager**

1

This module is designed to assist with school management and contains information that will assist the school managing school finances by tracking the budgetary spending monthly.

| Accounting Practices                    | Menu on SA-SAN                          | ls                                                        |
|-----------------------------------------|-----------------------------------------|-----------------------------------------------------------|
| 2.7 Monthly and<br>Annually Reports     | 11.7 Print Outstanding Cheques          | (on request)                                              |
|                                         | 11.8 Print Cash on Hand                 | (on request)                                              |
| Bank statements,<br>reconciled staments | 11.9 Print Statement of Investment      | (on request)                                              |
| a.o                                     | 11.10 View Cash Book                    | (on request)                                              |
|                                         | 11.11 View Financial Statement          |                                                           |
|                                         | 11.11.1 Actual Receipts & Payments      | Before payment is done (to see available funds on budget) |
|                                         | 11 11 2 Monthly Income Statement        | (on request)                                              |
|                                         | 11.11.2 Monthly income Statement        | (on request)                                              |
|                                         | 11.11.3 Detailed Year to Date Statement | (on request)                                              |
|                                         | 11.11.2 Total Fees Raised to Debtor     |                                                           |
|                                         | Accounts                                | (on request)                                              |
|                                         | 11.11.1 View Trial Balance              | (on request)                                              |
|                                         | 11.11.2 View Balance Sheet              |                                                           |

Figure 2 shows all the sub-menus. The functionality and purpose of every component will be discussed separately.

| SA-SAMS : School Administration and Management System<br>11. FINANCIAL ASSISTANT MENU |                                     |  |
|---------------------------------------------------------------------------------------|-------------------------------------|--|
| 11.1. System Setup                                                                    | 11.11. View Financial Statements    |  |
| 11.2. Maintain Chart of Accounts                                                      | 11.12. Export Expenditure (xml)     |  |
| 11.3. Budgets                                                                         | 11.13. Export Budget (xml)          |  |
| 11.4. Select a Transaction                                                            | 11.14. Quick Export Options (Excel) |  |
| 11.5. Debtors and School Fees                                                         |                                     |  |
| 11.6. Bank Reconciliation                                                             | 11.16. Transaction Printouts        |  |
| 11.7. Print Outstanding Cheques                                                       |                                     |  |
| 11.8. Print Cash on Hand                                                              |                                     |  |
| 11.9. Print Statement of Investment                                                   | 11.19. Year End Functions           |  |
| 11.10. View Cash Book                                                                 | << MAIN MENU                        |  |

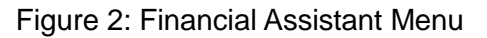

8

## 2.1 Prepare the system for the financial year

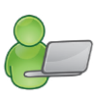

**Maintain Finance System Parameters** sub-module (Fig. 3) assists with the setup of the financial year, accounting books and the annual budget as explained below:

| Set up Financial Period     | <ul> <li>Allows the setting up of specific calendar years -<br/>January to December</li> <li>Financial years may be added, deleted or closed</li> </ul> |
|-----------------------------|----------------------------------------------------------------------------------------------------|
|                             |                                                                                                    |
| Maintain Bank Account       | <ul> <li>Public schools can have only one account –<br/>multiple accounts are with permission of HOD</li> </ul>                                         |
|                             |                                                                                                    |
| Maintain Cheque Books       | • A Cheque Book can only be added if the last<br>Cheque Book is complete                                                                                |
|                             | Maintenance of Cheque Book                                                                                                    |
|                             |                                                                                                    |
| Maintain Petty Cash Account | <ul> <li>Multiple Petty Cash floats are accommodated and controlled</li> </ul>                                                                          |
|                             |                                                                                                    |
| Maintain Receipt Books      | Multiple Receipt Books may be input and are controlled                                                                                                  |
|                             |                                                                                                    |
| Maintain Deposit Books      | <ul> <li>Multiple Deposit Books may be registered and are<br/>controlled</li> </ul>                                                                     |
|                             |                                                                                                    |

The set up functions on SA-SAMS is located in Menu 11.1 as shown in figure 3.

## SA-SAMS : School Administration and Management System 11.1. MAINTAIN FINANCE SYSTEM PARAMETERS

| 11.1.1. Set Up Financial Period      | 11.1.11. Maintain Bank Accounts |
|--------------------------------------|---------------------------------|
| 11.1.2. Maintain Petty Cash Accounts | 11.1.12. Maintain Cheque Books  |
| 11.1.3. Maintain Receipt Books       | 11.1.13. Maintain Deposit Books |

11.1.15. Select/Change Chart of Accounts

<< Financial Assistant Menu

Figure 3: Maintain Finance System Parameters

The table below summarises the setup and maintenance of the financial year and documents that are also individually discussed in the manual:

| Accounting Practices                     | Menu on SA-SAMs                                 | v        | hen to use       |
|------------------------------------------|-------------------------------------------------|----------|------------------|
| 2.1 Prepare the system                   | 2.1 System Setup (11.1)                         | Initial  | Update           |
| for the financial year                   | 2.1.1 Set up Financial Period (11.1.1)          | √<br>√   | Annual           |
| • To set up accounting                   | 2.1.2 Maintain Petty Cash Accounts (11.1.2)     | v        | New books        |
| books:                                   | 2.1.3 Maintain Receipt Books (11.1.3)           | v        | New books        |
| First time                               | 2.1.4 Maintain Bank Accounts (11.1.4)           |          | New books        |
| Updates                                  | 2.1.5 Maintain Cheque Books (11.1.5)            |          | New books        |
| <ul> <li>Set up <b>budget</b></li> </ul> | 2.1.6 Maintain Deposit Books (11.1.6)           | Once off |                  |
| • First time                             | 2.1.7 Select/ Change Chart of Accounts (11.1.7) | - Prov   |                  |
| • Annual                                 | 2.1.8 Maintain Chart of Accounts (11.2)         | V        | Add new accounts |
|                                          | 2.1.9 Budgets (11.3)                            | V        | Annual           |

#### 2.1.1 Setup Financial Period

A warning screen (Fig. 4) indicates that the financial system was never used.

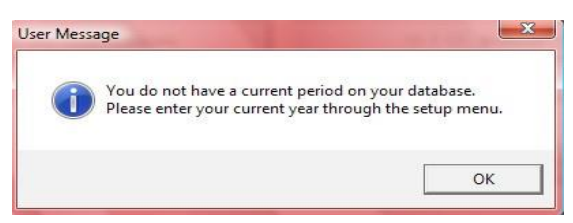

Figure 4: Period Warning

Set up the financial year for the first time by selecting the **Chart of Accounts** prescribed by your province as well as **adding a new period** annually after a completed financial year:

Click on Select /change Chart of Accounts (Menu 11.1.15) to select the provincial chart of accounts (Fig. 5).

10

| ect Chart of Accounts                                                                                                    | 11.1.11. Maintain Bank Accounts          |
|----------------------------------------------------------------------------------------------------|------------------------------------------|
| n order to use the Finance module you must select a Chart of<br>Accounts.                                                           | 11.1.12. Maintain Cheque Books           |
| Description                                                                                                    | 11.1.13. Maintain Deposit Books          |
| Eastern Cape Chart of Accounts     Generic Chart of Accounts     Northern Cape Chart of Accounts     Western Cape Chart of Accounts | 11.1.15. Select/Change Chart of Accounts |
| Save                                                                                                    |                                          |

Figure 5: Set up Chart Accounts

Click on Setup Financial Period to open View Financial Periods screen (Fig. 6).

| Year | Start M | End Mo | Closed | Date Closed | Year End Proc | Close Period   |
|------|---------|--------|--------|-------------|---------------|----------------|
| 2011 | January | Decem  | No     |             | No            | 1              |
| 2010 | January | Decem  | Yes    | 2010/12/31  | Yes           | Add New Period |
|      |         |        |        |             |               | Re-Open Period |
|      |         |        |        |             |               | Delete Period  |

Figure 6: View Financial Periods

- Click on Add New Period to add a new financial year on an insert screen (Fig. 6).
  - Select the **correct Year** from the drop-down box (Fig. 7).
  - Select the start and end month (school financial year is from Jan to Dec)
  - Ensure that your system date is set correctly (today's date should show)
    - If the system date is incorrect exit the programme completely. Adjust the system date on your desktop and then re-enter programme OR adjust the date on the startup screen.
  - Click on yellow **Save** button to save your inputs and click on **Done** to exit.

- Close Period is used to close the financial year (Fig. 6).
  - This will be used after closing the financial year in **Year End Functions** (Menu 11.19) → Process Year End Transactions (Menu 11.19.2).
- Click on **Delete Period** to delete an unused period (Fig. 6)
- Once data is capture the period will not deleted
- Click on Re-open Period to open financial year (Fig. 6)
  - Previous financial year cannot be re-opened when a new finance year is added.

| Financial Period                       | The second second second second second second second second second second second second second second second se    |
|----------------------------------------|----------------------------------------------------------------------------------------------------|
| Please select options for the New Fina | ancial Period                                                                                                    |
| Year 2012 💌 Start Month Janu-          | ary 💌 End Month December 💌                                                                                         |
| Your system date is set as: 2012/12/12 | <ul> <li>If your System Date is incorrect, please<br/>reset this date in your Windows Control<br/>Panel</li> </ul> |
|                                        | Done                                                                                                    |

Figure 7: Financial Period

#### 2.1.2 Maintain Bank Accounts (Menu 11.1.11)

According to SASA 84 a school should have one bank account that is a cheque account. The school may have a second account with written permission from the HOD.

To Add, edit or maintain a bank account click on Maintain Bank Accounts to open a screen with listed bank account (Fig. 8).

| Click on a bank a | ccount to select |           |                | Add New Bank Acco    |
|-------------------|------------------|-----------|----------------|----------------------|
| * Bank            | Account          | * Number  | COA            | Edit Bank Account De |
|                   |                  |           |                | Remove Bank Acco     |
|                   |                  |           |                | Maintain Cheque Ser  |
|                   |                  |           |                | Maintain Deposit Boo |
|                   |                  |           |                | Print Bank Account   |
| Bank              | Deposit Othe     | r Payment | Cheque Payment | Done                 |

Figure 8: Maintain Bank Accounts

- Add a new bank account to the system by clicking on Add New Bank Account.
  - Complete all the relevant bank account details in the capturing screen (Fig. 9).
    - If bank institution type not listed select Other and enter the relevant details in the yellow area (E.g. Capitec)
    - If **Account Type** is not listed select **Other Account** and enter the relevant details in the yellow area.
    - Enter Branch name, branch number, account number and date account opened.

- Date account was opened refers to the actual date that the bank account was opened at the bank in the past.
- **Opening Balance Details** The financial year is from January to December therefor the opening balance is the closing balance on the bank statement as 31 December of the previous year.
  - Select transaction month as January, select current year and date.
  - Select in or out of funds (in overdraft).
- Capture first cheque number as follows e.g. if your current cheque book is number from 120 160 and the last cheque used to date is no 136, then the first cheque number will be 137 and the last cheque 160.
- Click on Save to save the data.

| Account Type: Cheque Account                      |
|---------------------------------------------------|
| Branch Number:                                    |
| Date Account Opened: 2012/12/12 💌 2012/12/12      |
| Last Bank Statement Number:                       |
|                                                   |
| ✓         2012/12/12         ✓         2011/12/12 |
| In Funds 🔿 Out Of Funds                           |
|                                                   |
| sed on system: (Only one cheques series )         |
|                                                   |
|                                                   |

Figure 9: Maintain Bank Account Details

- Edit/update a bank account by clicking on Edit Bank Account Details (Fig. 8).
  - Edit/update the changed details on bank (Fig. 9).
  - Click on Save to save the data and click on Done to exit the screen
- To delete a bank account click on **Remove Bank Account** (Fig. 8).
  - You cannot delete a bank account after it was used.
  - Click on Yes to confirm on the pop-up screen and click on Done to exit the screen
- Click on Print Bank Account List to print a list of bank accounts (Fig. 8).
  - Click on **Done** to return to the System Setup screen.

#### 2.1.3 Maintain Cheque Books (Menu 11.1.12)

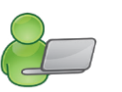

ி

To add, edit or cancel cheque series click on **Maintain Cheque Series** to open a screen with listed series (Fig. 10).

| lick on a bank acco |                | Add New Bank Account |     |                           |
|---------------------|----------------|----------------------|-----|---------------------------|
| * Bank              | Account        | * Number             | COA |                           |
| Absa Bank           | Cheque Account | 1234567890           | 800 | Edit Bank Account Detail: |
|                     |                |                      |     | Remove Bank Account       |
|                     |                |                      |     | Maintain Cheque Series    |
|                     |                |                      |     | Maintain Deposit Books    |
|                     |                |                      |     | Print Bank Account List   |

Figure 10: Maintain Cheque Books

New cheque numbers are added after the previous cheque book is fully used. Click on a cheque book and then click on **Maintain Cheque Series** (Fig. 10).

- Click on Add New Series of Numbers to add a new series of cheque book numbers.
- Complete details of new cheque book in the First / last number In Book.
- Click on **Save** to save the data and click on **Done** to exit the screen.

| heque Books                                | Cheque Series Details                                                     |
|--------------------------------------------|---------------------------------------------------------------------------|
| 234567890: Absa Bank<br>Book : 1 to 100    | First cheque number in book that system must use :                        |
|                                            | Last cheque number in book that system must use:                          |
|                                            | Save                                                                      |
|                                            | The last cheque number used on the system in this series of numbers was : |
| lick on a Cheque Series to Edit the Series |                                                                           |

Figure 11: Maintain Cheque Numbers

To cancel cheque series click on Maintain Cheques Series

- Select a cheque book and click on **Cancel Unused Cheques** (Fig. 11).
- See Section 2.4.1.

#### 2.1.4 Maintain Petty Cash Accounts (Menu 11.1.2)

To add or edit Petty Cash Accounts click on Maintain Petty Cash Accounts to open a screen with listed accounts (Fig. 12).

| Number | Description | Responsible | Float | Add New Petty Cash Acc |
|--------|-------------|-------------|-------|------------------------|
|        |             |             |       | Edit Petty Cash Accou  |
|        |             |             |       | Maintain Voucher Numb  |
|        |             |             |       |                        |

Figure 12: Petty Cash Accounts

- Add a new Petty Cash Account to the system by clicking on Add New Petty Cash Account
  - Complete all the relevant account details on the capturing screen (Fig. 13).
    - Person responsible is the accounting officer or finance clerk that is in charge of Petty Cash.
    - Chart of accounts is pre-set
    - Float amount is set according to the adopted Financial Policy of the school.
    - Add own voucher numbers (Fig. 13).
  - Balance Details This is the amount that remained in December the previous year. If no amount remained, the balance MUST be zero.
  - Click on **Save** to save the data.

ABC of... Financial Assistant

 A user question will appear concerning the importance of the accuracy of the petty cash voucher numbering details.

Click on **Done** to exit.

| Account Description: petty c   | ash                       |              |                                      |
|--------------------------------|---------------------------|--------------|--------------------------------------|
| Person Responsible: john de    | e                         |              | _                                    |
| Chart Of Accounts: 810         |                           |              |                                      |
| Float Amount:                  |                           |              |                                      |
| Balance Details                |                           | ~ ~          |                                      |
| Transaction Month:             | •                         | 2000/08/21 - | 2000/08/21                           |
| Current Balance:               |                           |              |                                      |
| Voucher Numbers                |                           |              |                                      |
| First Voucher number in this s | eries to be used on the   | system:      | — (only one series<br>of numbers can |
| _ast Voucher number in this s  | eries to be used on the : | system:      | be added at a time)                  |

Figure 13: Maintain Petty Cash Accounts

- Click on a relevant Petty Cash account to edit/update details and then click on Edit Petty Cash Account (Fig. 12).
  - Edit/update the changed details (Fig. 13).
  - Click on Save to save the data and click on Done to exit the screen
  - A user question will appear concerning the importance of the accuracy of the petty cash voucher numbering details.

## 2.1.4.1 Maintain Petty Cash voucher numbers

Click on Maintain Voucher Numbers to add or edit voucher (Fig. 14).

• Click on Done to return to the System Setup screen.

| etty Cash Voucher Series<br>betty cash<br>Book : 1 to 100100 | Details of Voucher Series<br>First Voucher number in series to be used<br>on the system:<br>Last Voucher number in series to be used<br>on the system: |      |
|--------------------------------------------------------------|----------------------------------------------------------------------------------------------------|------|
|                                                              |                                                                                                    | Save |
|                                                              | Last Voucher number in this series<br>that was used by the system:                                                                                     |      |
| Click on a series of numbers to edit the                     | series                                                                                                    |      |
| Cancel Unused Voucher                                        | Add New Series of Numbers                                                                                                    | Done |

Figure 14: Voucher Numbers

New petty cash voucher numbers are added after the previous numbers are fully used.

Add new set of vouchers series by clicking on Add New Series of Numbers (Fig. 14).

- Insert new first number (next number on the previous series eg. 1001) and a last number.
- Click on **Save** to save your data.
- To cancel an unprocessed Voucher number, select the book and then click on Cancel Unused Voucher (Fig. 14).
  - See Section 2.4.1.

## 2.1.5 Maintain Receipt Book (Menu 11.1.13)

According to Provincial Financial regulations a school should only work from one receipt book at a time (similar to a cheque book). A receipt book can be deleted from the system as long it has not been utilized and no receipts have been processed on the system.

This function cannot be used to re-issue receipt (see Select a Transaction / Error Correction / Delete Transaction / Receipts)

Click on Maintain Receipt book to add, edit or remove receipt books (Fig. 15).

| receipt book mulliper | 2             |             |                                                 |
|-----------------------|---------------|-------------|-------------------------------------------------|
| Book Description      | First No      | Last Number | Book Details                                    |
| Receipt Book 1        | 1             | 999         | Title for this Book: Receipt Book 2             |
|                       |               |             | First Number in Book: 1000                      |
|                       |               |             | Last Number in Book: 1999                       |
|                       |               |             | Last Number Used: 0                             |
|                       |               |             | (Leave as zero if no numbers used in this book) |
|                       |               |             | Save                                            |
| lick on an item to ed | lit or select |             |                                                 |

Figure 15: Receipt Books

Add a new Receipt book to the system by clicking on Maintain Receipt Books (Fig. 15).

- Click on Add New Book and complete the following details of new book
  - o Title for This Book, First Number in Receipt Book, and Last Number in Book
- Click on Save to save the data and click on Done to exit.
- Click on Maintain Receipt Numbers for cancellation of receipt vouchers.
  - See Section 2.4.1 for cancellation.
- Delete a Receipt book from the system by clicking on Remove Book. (Fig. 15).
  - The following pop-up message appears: to confirm the removal of the receipt book (Fig. 16).
  - The Receipt Book cannot be deleted if issued receipts from it.
  - o In case of a book / item being used the following pop-up screen appears.

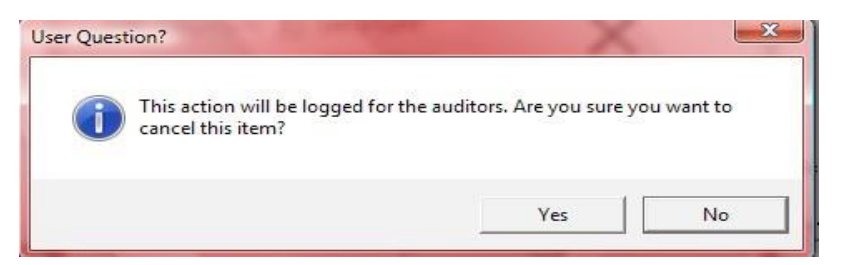

Figure 16: Auditor notification of deleted item / book.

- Click on Yes to remove receipt book or on No to abort receipt book removal.
- This will be available in the Audit File (menu 11.4.8).

#### 2.1.6 Maintain Deposit Book (11.1.13)

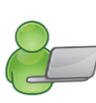

Deposit slips from a deposit book are usually numbered by your bank. (A single deposit slip is not numbered and should be numbered by the shcool.) The Deposit Book is labeled by the accounting clerk e.g. Deposit Book 1.

Click on Maintain Deposit books to add, edit or remove deposit books (Fig. 17).

| ick on a bank ac | count to select |            |     | Add New Bank Account     |
|------------------|-----------------|------------|-----|--------------------------|
| Bank             | Account         | * Number   | COA | EPR 14 JPU               |
| ıbsa Bank        | Cheque Account  | 1234567890 | 800 | Edit Bank Account Detail |
|                  |                 |            |     | Remove Bank Account      |
|                  |                 |            |     | Maintain Cheque Series   |
|                  |                 |            |     | Maintain Deposit Books   |
|                  |                 |            |     | Print Bank Account Lis   |

Figure 17: Deposit Books

- Add a new Deposit book to the system by clicking on Maintain Deposit Books (Fig. 17).
  - Click on Add New Book and complete the details required for a new book (Fig. 18).
  - Click on **Save** to save the data. The saved new book will appear on the list.

Click on **Done** to exit the screen.

| Book Description      | First No.     | Last Number | Book Details                                    |
|-----------------------|---------------|-------------|-------------------------------------------------|
| eposit Book1          | 1             | 9999        | Title for this Book: Deposit Book 2             |
|                       |               |             | First Number in Book: 10000                     |
|                       |               |             | Last Number in Book: 99999                      |
|                       |               |             | Last Number Used: 0                             |
|                       |               |             | (Leave as zero if no numbers used in this book) |
|                       |               |             | Save                                            |
| lick on an item to ed | lit or select |             |                                                 |

Figure 18: Maintain Deposit Books

- Delete a Deposit book from the system by clicking on Remove Book. (Fig. 18).
  - A pop-up message appears to confirm the removal of the book.
    - The deposit book cannot be deleted if deposits were issued from it.
  - Click on Yes to remove deposit book or on No to abort deposit book removal.

- Click on Maintain Deposit Slips for cancellation of slips. (Fig.).
  - See Section 2.4.1.

#### 2.1.7 Select /Change Chart of Accounts (Menu 11.1.15)

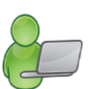

Chart of accounts has been fixed for the provinces. The School detail setup (Menu 1.1) will activate the account of the relevant province and/or the Chart of Account can be selected when the Financial System is set up as shown in Menu 11.1.1.

A chosen to system cannot be changed if any transactions were performed against it.

#### 2.1.8 Maintain Chart of Accounts (Menu 12.2)

Prepopulated accounts are available in the Chart of Accounts. Accounts can be added or edited according to the school's requirements (Fig. 19).

| Account Listing |       |                                     |               |                |          |   | Filter Accounts                  |
|-----------------|-------|-------------------------------------|---------------|----------------|----------|---|----------------------------------|
| Acc No          | Sub A | Description                         | Take-On Debit | Take-On Credit | Category | - | C Income Accounts                |
| INCOME          |       |                                     |               |                |          |   |                                  |
| 010             | 000   | Learner Fees                        | 0.00          | 0.00           | INC      |   | C Expense Accounts               |
| 010             | 001   | Full School Fees                    | 0.00          | 0.00           | INC      |   |                                  |
| 010             | 002   | School Fee After Partial Exemptions | 0.00          | 0.00           | INC      |   | C 011 0                          |
| 020             | 000   | State Subsidy                       | 0.00          | 0.00           | INC      |   | <ul> <li>All Accounts</li> </ul> |
| 030             | 000   | Other Income                        | 0.00          | 0.00           | INC      |   |                                  |
| 030             | 001   | Donations                           | 0.00          | 0.00           | INC      |   |                                  |
| 030             | 002   | Nett Fundraising                    | 0.00          | 0.00           | INC      | - | A 441                            |
| 030             | 003   | Interest Received                   | 0.00          | 0.00           | INC      |   | Add Income Account               |
| 030             | 004   | Nett Tuck Shop                      | 0.00          | 0.00           | INC      |   | Lange Street Street              |
| 030             | 005   | Rent Photocopies                    | 0.00          | 0.00           | INC      |   | Add Expense Accoun               |
| 030             | 006   | Registration Fees                   | 0.00          | 0.00           | INC      |   |                                  |
| 030             | 007   | Administration Fee                  | 0.00          | 0.00           | INC      |   |                                  |
| 030             | 008   | Outings Income                      | 0.00          | 0.00           | INC      |   |                                  |
| 030             | 009   | Uniforms Income                     | 0.00          | 0.00           | INC      |   | Add New Account                  |
| 030             | 010   | Bad Debts Recovered                 | 0.00          | 0.00           | INC      |   |                                  |
| 030             | 011   | Tuckshop                            | 0.00          | 0.00           | INC      |   | Edit Account                     |
| COST OF SALES   | 5     |                                     |               |                |          |   |                                  |
| 110             | 000   | Tuckshop Purchases                  | 0.00          | 0.00           | COS      |   |                                  |
| 120             | 000   | Fund Raising Costs                  | 0.00          | 0.00           | COS      |   |                                  |
| 130             | 000   | Sundry Income Costs                 | 0.00          | 0.00           | COS      |   | Entor Tako On Palano             |
| EXPENDITURE     |       |                                     |               |                |          |   | Enter Take On Balanc             |
| 210             | 000   | Municipal Services                  | 0.00          | 0.00           | EXP      |   |                                  |
| 230             | 000   | Other LSM - (non stock items)       | 0.00          | 0.00           | EXP      |   |                                  |
| 240             | 000   | Office Stationery                   | 0.00          | 0.00           | EXP      |   |                                  |
| 250             | 000   | Personnel Expenditure: Edu          | 0.00          | 0.00           | EXP      |   |                                  |
| 260             | 000   | Personnel Expenditure : Non         | 0.00          | 0.00           | EXP      |   | Print                            |
| 280             | 000   | Other Expenses                      | 0.00          | 0.00           | EXP      |   |                                  |
| 280             | 001   | Accounting Fees                     | 0.00          | 0.00           | EXP      |   |                                  |
| 280             | 002   | Awards                              | 0.00          | 0.00           | EXP      |   |                                  |
| 280             | 003   | Bank Charges                        | 0.00          | 0.00           | EXP      |   |                                  |
| 280             | 004   | Cleaning Materials                  | 0.00          | 0.00           | EXP      |   |                                  |
| 280             | 005   | Entertainment                       | 0.00          | 0.00           | EXP      | - |                                  |

Figure 19: Chart of Accounts

#### 2.1.8a Add a New Account, Income Account or Expense Account

Click on Add Account (Fig. 19) to open the capturing screen as shown in Figure 20.

- Select an Account Category and complete the details required.
- Click on **Save** to save the data. The saved new account will appear on the list.

Click on **Done** to exit the screen.

Add Income Account or Add Expense Account (Fig. 20).

- The account category will change to either INC (Income) or EXP (Expenses) sub-accounts and complete the details required.
- Click on **Save** to save the data. The saved new account will appear on the list.

|                                                                                                    | Account Range                                                                                                    | es                                                                                                    |                                                                                                    |
|----------------------------------------------------------------------------------------------------|----------------------------------------------------------------------------------------------------|----------------------------------------------------------------------------------------------------|----------------------------------------------------------------------------------------------------|
| Account Category:                                                                                                    | Range                                                                                                    | Category                                                                                                    | Description                                                                                                    |
| Add New<br>Programme:<br>OR<br>Select Programme:<br>Income accounts where fees will be raised on learner<br>statements should be added under the main programme<br>School or Learner Fees<br>Account Description:<br>Account Number:<br>Opening Balance Transaction<br>Transaction Month:<br>Current Year<br>2012/12/12<br>Opening Debit:<br>Opening Credit: | 1 - 99<br>100 - 199<br>200 - 497<br>500 - 510<br>511 - 549<br>550 - 599<br>600 - 649<br>650 - 699<br>700 - 749<br>750 - 799<br>800 - 809<br>810 - 819<br>820 - 899<br>900 - 989<br>990 - 994<br>995 - 999 | INC<br>COS<br>EXP<br>RI<br>CAPEMP<br>LTL<br>FIXASS<br>ACCDEP<br>DEBTOR<br>STOCK<br>BANK<br>CASH<br>CURASS<br>CREDIT<br>VAT<br>SUSP | Income<br>Cost Of Sales<br>Expenses<br>Retained Income<br>Capital Employed<br>Long Term Liabilities<br>Fixed Assets<br>Accumulated Depre.<br>Debtors<br>Stock<br>Bank Accounts<br>Petty Cash Floats<br>Other Current Assets<br>Current Liabilities<br>Value Added Tax<br>Suspense Accounts |
|                                                                                                    |                                                                                                    |                                                                                                    | - 1                                                                                                    |

Figure 20: Add Account

## 2.1.8b Edit an Account

Select the account to be edited from the Account List and click on **Edit Account** (Fig. 19).

- The account description is populated on the screen as shown in Figure 21.
- Edit the account description.
- Click on **Save** to save the data.

| Account Category: INC                                                                       | Pange           - 99           00 - 139           00 - 497           00 - 510           11 - 549           50 - 599           00 - 643           50 - 699           00 - 749           50 - 799           00 - 809           10 - 819           20 - 889 | Category<br>INC<br>COS<br>EXP<br>RI<br>CAPEMP<br>LTL<br>FIXASS<br>ACCDEP<br>DEBTOR<br>STOCK<br>BANK<br>CASH | Description<br>Income<br>Cost Of Sales<br>Expenses<br>Retained Income<br>Capital Employed<br>Long Term Liabilities<br>Fixed Assets<br>Accumulated Depre<br>Debtors<br>Stock<br>Bank Accounts<br>Petty Cash Floats |
|---------------------------------------------------------------------------------------------|----------------------------------------------------------------------------------------------------|----------------------------------------------------------------------------------------------------|----------------------------------------------------------------------------------------------------|
| C Current Year C Previous Year       2013/06/10     2010/06/10       Opening Debit     0.00 | 00 - 989<br>90 - 994<br>95 - 999                                                                                                    | CUHASS<br>CREDIT<br>VAT<br>SUSP                                                                             | Other Current Assets<br>Current Liabilities<br>Value Added Tax<br>Suspense Accounts                                                                                                    |

Figure 21: Edit Accounts / Take on Balance

#### 2.1.8c General Accounts - Take on Balance

Starting up the set of accounting books includes **Take on Balances** for all Income and Expense Accounts as well as Balance Sheet Accounts.

Once the system is set up, the Year End roll-over will ensure that all Income and Expense Accounts are NIL and the Balance Sheet accounts should roll over.

Click on Enter Take On Balance to open the above screen (Fig. 21)

- Enter the following data for the **Opening Balance Transaction** section:
  - Select Transaction Month, Current or Prior Year and enter the Date.
  - Enter the Opening Credit or Opening Debit (indicated in yellow)
- Click on Save to save your data

Click on **Done** to exit the screen.

#### 2.1.8d General Accounts - Debtors Take On Balances

When a school starts up the financial system the **total amount outstanding** on the **debtor accounts** is captured in **Account no 701** on the opening balances page (Fig. 21).

Capture **this amount in each of the individual debtor accounts** on the **Debtors and School Fees Section** / Debtors Take on Balance until this is equal to the **Debtors 701 opening balance**.

#### 2.1.8e Printout

A list of accounts with open Debit/ Credit can be printed as shown in figure 22.

Click on Chart of Accounts and then click on **Print** (Fig. 20).

- Click on Yes to confirm printing.
- View the report on the print preview screen (Fig 20).
- Click on the printer icon to print a hardcopy.

Click on **Done** to exit the screen.

Account Listing

| Acc number | Sub Acc number | Description                         | Open Debit | Open Credit | Category |
|------------|----------------|-------------------------------------|------------|-------------|----------|
| INC        |                |                                     |            |             |          |
| 001        | 000            | INCOME                              | 0.00       | 0.00        | INC      |
| 010        | 000            | Allocations                         | 0.00       | 0.00        | INC      |
| 011        | 000            | Allocation Recurrent                | 0.00       | 0.00        | INC      |
| 012        | 000            | Allocation Textbooks                | 0.00       | 0.00        | INC      |
| 013        | 000            | Allocation Stationery               | 0.00       | 0.00        | INC      |
| 014        | 000            | Allocation Maintenance              | 0.00       | 0.00        | INC      |
| 015        | 000            | Allocation School Food Nutrition    | 0.00       | 0.00        | INC      |
| 016        | 000            | Allocation Expanded Public Works P  | 0.00       | 0.00        | INC      |
| 017        | 000            | Allocation Subsidy to Grade R (Educ | 0.00       | 0.00        | INC      |
| 018        | 000            | Allocation Subsidy to Grade R (Recu | 0.00       | 0.00        | INC      |
| 019        | 000            | Allocation Adult Basic Education    | 0.00       | 0.00        | INC      |
| 020        | 000            | Income (Projected)                  | 0.00       | 0.00        | INC      |
| 021        | 000            | School Fees                         | 0.00       | 0.00        | INC      |

Figure 22: Example Printout of the List of Accounts

#### 2.1.9 Budget (Menu 11.3)

Schools should set up a budget annually that needs to be approved by the SGB.

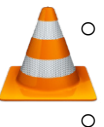

The Annual Budget should be used where figures are not broken down per month within the budget and only a single annual figure is required.

Monthly Budget should be used where figures are broken down per month within the budget.

#### 2.1.9a Setting up the Annual Budget/ Monthly Budget

Current or future financial year's budgets can be created, printed or viewed.

- It is a good practice to view the budget to see if there are any available funds before any additional financial commitments are made.
- The monthly budget option is also used to monitor/ reflect on the school's financial status.
- Click on **Budgets** to view the **current** or **next financial year**'s available budget (Fig. 23).

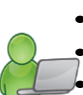

- Select either the **income** or an **expense account** option.
- Select the correct **account** to add a budget figure.

Select either the Annual Budget option or Monthly Budget option

- The budget amount is entered differently (See Fig. 24 & 25).
- Check that the income and expenses budget balances
- Click on Save to save your data

Click on **Done** to exit the screen.

#### 2.1.9b Printouts

Click on Budgets (Menu 11.3) and select Annual or Monthly Budgets to generate reports.

- Click on Print (Fig. 23) and then click on Yes to confirm printing.
- View the report on the print preview screen.
- Click on the printer icon to print a hardcopy.

|        |        |                          | EXPENSES 20 |             |                                           |
|--------|--------|--------------------------|-------------|-------------|-------------------------------------------|
| Acc No | SubAcc | Description              | 2013 Budget | 2012 Budget | <ul> <li>Current Financial Yea</li> </ul> |
| 010    | 000    | Learner Fees             |             |             | Next Financial Year                       |
| 010    | 001    | venxnbexv                |             |             |                                           |
| 010    | 002    | xevnbyexnfge             |             |             | PROFIT (LOSS)                             |
| )20    | 000    | State Subsidy            | 1072011     |             | Rudgeted Income                           |
| )20    | 001    | State Subsidy Income     | 1021611     | 0           |                                           |
| )20    | 002    | Nutrition Income         | 50400       | 0           | 11/4355                                   |
| )20    | 003    | ghergerge                |             | 0           | Budgeted Expense                          |
| )20    | 004    | dfgdgdgd                 |             | 0           | 1174355                                   |
| )20    | 005    | reygrewgre               |             | 0           | Profit (I. ana)                           |
| 030    | 000    | Other Income             | 102344      | 5655        | FIUIR/(LUSS)                              |
| )30    | 001    | Donations Income         | 79614       | 0           | 0                                         |
| )30    | 002    | Fundraising Income       | 5050        | 0           |                                           |
| )30    | 003    | yjhthtyhtr               |             |             |                                           |
| )30    | 004    | Grade 12 Farewell Income |             |             | Enter budget                              |
| )30    | 005    | Trip Income              | 7900        |             | -                                         |
| )30    | 006    | Lost Textbooks Income    | 5780        |             | Annual Budget                             |
| )30    | 007    | Sci Bono Income          | 4000        |             | \                                         |
| )30    | 800    | Mathew Goniwe Income     |             |             | C. Monthly Rudget                         |
| 130    | 009    | Photo Income             |             |             | <ul> <li>Monthly budget</li> </ul>        |
| 130    | 010    | gdgger                   |             |             | Input Budget                              |
|        |        |                          |             |             | Printouts                                 |
|        |        |                          |             |             | Annual Budgets                            |
|        |        |                          |             |             | Monthly Budgets                           |

Figure 23: Budget

## **Capturing the Annual Budget**

In the Budget screen click on Annual Budget and enter the amount for the account in the field highlighted in yellow (Fig. 24).Click on Save to save your data

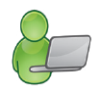

| Account Number 010 001       | Category      | INC                |
|------------------------------|---------------|--------------------|
| Description Full School Fees |               |                    |
| Annual Debit                 | Annual Credit |                    |
| Dudger                       | budger        | (Band Amounts Only |

Figure 24: Add Annual Budget

#### Capturing the Budget per Month

- On the Budget screen click on Monthly Budget and enter the amounts for the account for the appropriate months (January to December) as shown in the examples (Figures 25 -26).
  - Click on Save to save your data

Click on **Done** to exit the screen.

Example 1:

If the monthly budget is equally **split over full 12 months**, then enter the **total budget** value in any month and click on **Automate Monthly Totals** (Fig. 25).

A warning is given that any previous monthly totals will be lost.

• Click on Yes to continue automation and on No to abort the automate sequence.

E.g. School fees to be received R60 000 over the course of the next 12 months.

| Nov  |
|------|
| 5000 |
| 5    |

Figure 25: Monthly Budget Amounts Split Over 12 Months

Example 2:

- If the monthly budget is split, then enter the budget value for the particular month (Fig. 26).
- Click on Save.

| Acc Number 214 005 Description |     |     |     |      | Maintenance |     |     |       | Category Expenses |     |     |
|--------------------------------|-----|-----|-----|------|-------------|-----|-----|-------|-------------------|-----|-----|
| Jan                            | Feb | Mar | Apr | May  | Jun         | Jul | Aug | Sep   | Oct               | Nov | Dec |
| 10000                          |     |     |     | 5000 |             |     |     | 50 00 |                   |     |     |

Figure 26: Monthly Budget Amounts for Particular Months

## 2.2 Financial documents on Income

This section deals with the Accounts & documentation for money received by the school.

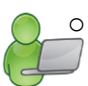

The Financial Assistant forces the basic financial control of not allowing any money to be receipted that is not subsequently banked. The receipting and depositing of funds are therefore reconciled.

The documentation involved is summarised below:

| Menu on SA-SAMs                                                             | Financial practice/functionality                              | When to use                                            |
|-----------------------------------------------------------------------------|---------------------------------------------------------------|--------------------------------------------------------|
| 2.2 Select a transaction (11.4)                                             |                                                               |                                                        |
| 2.2.1 Receipt Payment to School (11.4.1)                                    | Acknowledge payment received                                  | Daily                                                  |
| 2.2.1a Print a Receipt (11.4.16)                                            | Acknowledment copy for client                                 | (If applicable)                                        |
| 2.2.2 Deposit Receipts (11.4.2)                                             | Money received that are receipted are banked as a collection. | Preferably daily                                       |
| 2.2.3 Directly into Bank Account<br>(11.4.3)                                | Direct payment & EFT banking                                  | Enter when<br>bankstatement /<br>deposit slip received |
| 2.2.4 Debtors and School Fees (11.5)<br>(not applicable for No Fee schools) | School fees received & billing                                | When received & monthly                                |

## 2.2a Select a Transaction (Menu 11.4)

ABC of... Financial Assistant

This area is where most of your processing will take place, the Receipting of monies and the depositing of monies into the bank. (Fig. 27)

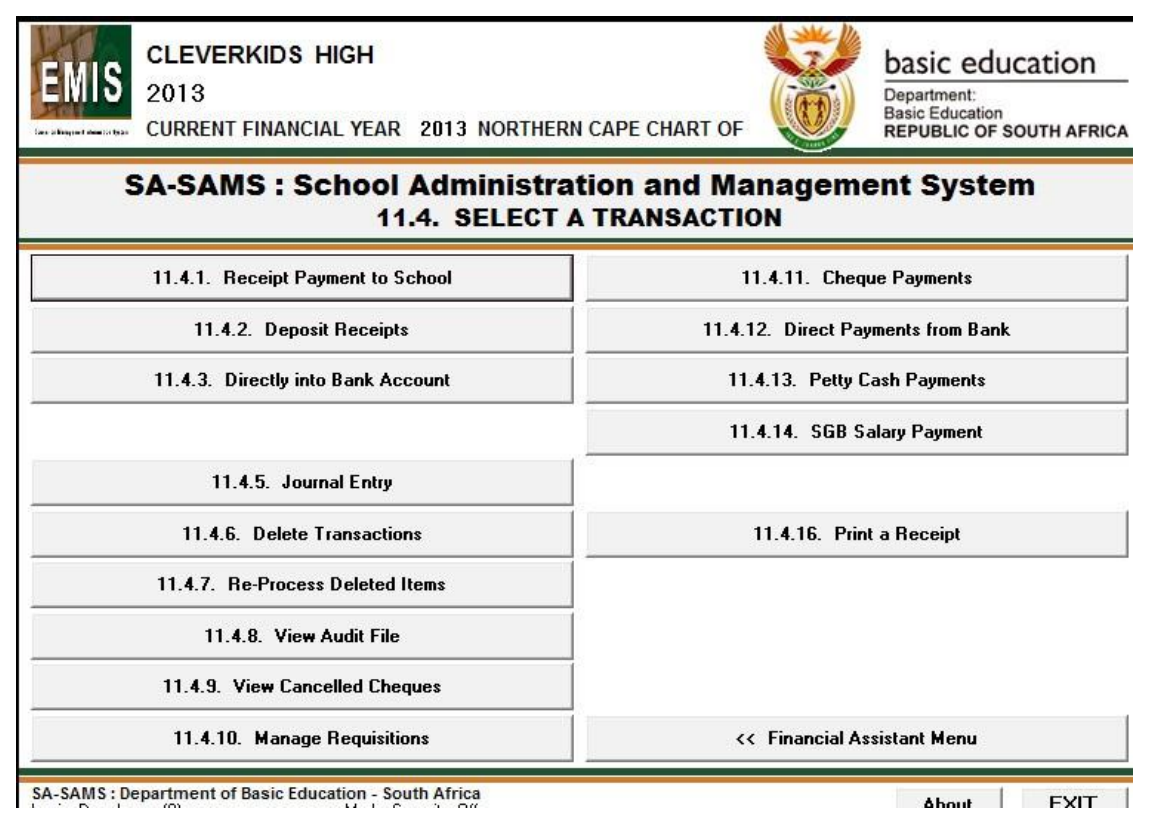

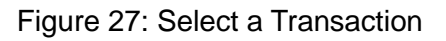

### 2.2.1 Receipt Payments to School (Menu 11.4.1)

All payments made to the school should be acknowledged and documented by issuing receipts.

Click on **Receipt Payment to School** and complete for the transaction (Fig. 28 & 29).

- Select the receipt book and the new receipt number will automatically update on the screen.
- Enter the total amount received for the transaction.
- Select Month, Current Year or Previous Year option and a correct receipt date using the calendar.
- Enter the names of the person that paid the money and capturer that issued the receipt.
- Select the type of Payment Method being Cash, Cheque, Direct Bank (Fig. 30) or Petty Cash.
  - ⇒ For Direct Deposit a pop-up screen emerges and click on **Bank Account** and then click on GO.

Payments by direct deposit can also be receipted in Menu 11.4.5.

- Select the type of receipt, either School Fees or Other (Fig. 28 & 29).
  - ⇒ For School Fees, the Account Number and the Account Description populates automatically
    - Capture the amount paid.
    - Enter a reference description of the payment.
    - Select the Grade, Class and Learner from the drop-down lists.
    - Click on Accept Processing Details.
    - ⇒ If receipt is for Other (Fig. 29) then select the Account Description from the drop-down list to populate the Account Number. The Type in Keyword option can also be used to find the Account description.
      - Capture the amount paid.
      - Enter a reference description of the payment.
      - Click on Accept Processing Details
- The receipt details are now listed at the bottom. (Fig. 29).

⇒ Receipts may be split into many separate payments as well as between School Fees and Other.

- ⇒ The **Amount Allocated** (at the bottom left) keep track of the amount of the entries and the total must be the same as the total for the receipt before saving.
- An entry can be removed BEFORE SAVING by clicking on the entry and then clicking on **Remove Line**.

 $\Rightarrow$  Clear Form will remove all the entries for recapturing. A confirmation screen appears and Click on YES to clear all the entries and **NO** to leave as is. (Fig. 29).

- After completion click on Save. A pop-up screen appears to print the receipt: click on Yes to print and if not click on Cancel. (Fig. 31).
- Click on

| Select Beceint Book  | book 5   |               |              | - Beceint 1     | fotal: 23                | 00.00 Beceir     | t No: 2006        |
|----------------------|----------|---------------|--------------|-----------------|--------------------------|------------------|-------------------|
| Transaction Month:   | Eabruary | 1 122         | Colori Tra   | Heccipi         | G. Current Year          |                  | (no. 2000         |
| Inansaction Month.   | MM Doth  |               |              | insaction Date. | C Provious Year          | 2013/02/18 -     | 2013/02/18        |
| Cooking Cooking      |          |               |              |                 |                          | 12012/02/01 💌    |                   |
| Capturer.            | CO       |               |              |                 |                          |                  |                   |
| or: 📀 Learner Fees   | C Other  | Banki         | ing Method:  | C Cash          | C Cheque (               | C Direct Deposit | C Petty Cash      |
| rocessing Details    |          |               |              |                 |                          | Not sure which   | account to use    |
| Account Number:      | 700 00   | 0             |              |                 |                          | Try a Keywo      | rd Account Search |
| Account Description: | 700/000  | Debtors Accou | unt Learners |                 | *                        |                  |                   |
| Amount:              | 2        | 300.00        |              |                 |                          | 2                | Search            |
| Receipt Description: | Betaling | vir Skoolgeld |              |                 | Afrikaans                |                  |                   |
| Sumant Readined from | Dobtor   |               |              | De              | btor language            | Accept Pr        | ocessing Details  |
| ayment neceived nom  | Deblor   |               | (Optiona     | l Filter)       |                          | ex 1 1 off       | 1000              |
| Tade 9 💌             | Account: | 832 LI        | ass: 9H      | <u> </u>        | earner: J <u>ALEXANU</u> | IRA, Leks, 9H    | •                 |
| iL Account           |          | Debtor/Learn  | er           | Description     |                          |                  | Amount            |
|                      |          |               |              |                 |                          |                  |                   |
|                      |          |               |              |                 |                          |                  |                   |
|                      |          |               |              |                 |                          |                  |                   |

Figure 28: Receipting a payment for school fees

| Necelpt Details                                                                                                    | 11.0                                                                                                    |                 |                                                                                                    |                |                                                                         |
|----------------------------------------------------------------------------------------------------|----------------------------------------------------------------------------------------------------|-----------------|----------------------------------------------------------------------------------------------------|----------------|-------------------------------------------------------------------------|
| Select Receipt Book:                                                                                                    | book 5                                                                                                    |                 |                                                                                                    | 750.00 R       | eceipt No: 2005                                                         |
| Transaction Month:                                                                                                    | January                                                                                                    | ✓ Select Tr.    | ansaction Date: 📀 Current Ye                                                                             | ar 2013/01/30  | ) 🔻 Transaction Dat                                                     |
| Money Received From:                                                                                                    | Mala                                                                                                    |                 | C Previous Y                                                                                             | ear 2012/01/01 | 2013/01/30                                                              |
| Capturer:                                                                                                    | CW                                                                                                    |                 |                                                                                                    |                |                                                                         |
| For: 🦳 Learner Fees                                                                                                    | C Other                                                                                                    | Banking Method  | : 🕫 Cash 🔿 Cheque                                                                                        | C Direct Depo  | osit 🦳 Petty Cash                                                       |
| Processing Details                                                                                                    |                                                                                                    | 1.              |                                                                                                    |                |                                                                         |
| User Question?                                                                                                    |                                                                                                    | ×               |                                                                                                    | Not sure w     | hich account to use                                                     |
| oser question                                                                                                    | Constanting of the local division of the local division of the loc |                 |                                                                                                    |                | eyword Account Searc                                                    |
|                                                                                                    |                                                                                                    |                 |                                                                                                    |                |                                                                         |
|                                                                                                    |                                                                                                    |                 | <b>_</b>                                                                                                 | •              |                                                                         |
| Would vo                                                                                                    | ou like to p                                                                                                    | rint a receipt? | <b>_</b>                                                                                                 | •              | Search                                                                  |
| Would ye                                                                                                    | ou like to p                                                                                                    | rint a receipt? |                                                                                                    | •              | Search                                                                  |
| Would yo                                                                                                    | ou like to p                                                                                                    | rint a receipt? |                                                                                                    | Acce           | Search                                                                  |
| Would ye                                                                                                    | ou like to p<br>Ves                                                                                                    | rint a receipt? | al Filter)                                                                                               | Acce           | Search                                                                  |
| Would ye                                                                                                    | ou like to p<br>Yes                                                                                                    | rint a receipt? | al Filter)                                                                                               | Acc            | Search<br>ept Processing Details                                        |
| Would ye                                                                                                    | ou like to p<br>Yes                                                                                                    | rint a receipt? | al Filter)                                                                                               | Acc            | Search<br>ept Processing Details                                        |
| Would you                                                                                                    | Yes                                                                                                    | rint a receipt? | al Filter) Learner: Description Gr 9 stationary                                                          |                | Search                                                                  |
| GL Account<br>012/000 Allocation Tex<br>012/000 Allocation Tex<br>012/000 Debtors Acco                                                                                                    | Yes Yes tbooks tbooks unt Lear                                                                                                    | rint a receipt? | al Filter)<br>Learner:<br>Description<br>Gr 10 stationary<br>Gr 10 stationary<br>Pavment for School Fees | Acc            | Search ept Processing Details  Amoun 250.00 400.00 100.00               |
| Would you wanted by Would you wanted by Would | Yes<br>Yes<br>Abooks<br>who characteristics<br>Abooks<br>what Lear                                                                                                    | rint a receipt? | al Filter)<br>Learner:<br>Description<br>Gr 9 stationary<br>Gr 10 stationary<br>Payment for School Fees  |                | Search<br>ept Processing Details<br>Amoun<br>250.00<br>400.00<br>100.00 |

Figure 29: Receipting a payment: Other

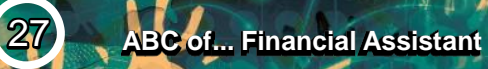

| Select Receipt Book: | book 5   | •                                   | Receipt Tota          | l: 40         | 00.00  | Receip             | t No: 2004      |
|----------------------|----------|-------------------------------------|-----------------------|---------------|--------|--------------------|-----------------|
| Transaction Month:   | February | <ul> <li>Select Transact</li> </ul> | ion Date: 🔎           | Current Year  | 2013/0 | 02/12 💌            | Transaction Dal |
| Money Received From: | SMith    |                                     | С                     | Previous Year | 2012/0 | 02/01 💌            | 2013/02/12      |
| Capturer:            | CW       |                                     |                       |               |        |                    |                 |
| or: C Learner Fees   | C Other  | Banking Method: C                   | Cash C                | Cheque 🤇      | Direct | Deposit            | C Petty Cash    |
|                      |          |                                     |                       |               |        |                    |                 |
| Direct Deposit       |          |                                     |                       |               | -      | -                  |                 |
| Bank                 |          | Branch                              | Account               |               | -      | Number             |                 |
| Bank<br>popular bank |          | Branch<br>1212                      | Account<br>Cheque Acc | count         |        | Number<br>12212121 | 212             |
| Bank<br>popular bank | _        | Branch<br>1212                      | Account<br>Cheque Acc | count         |        | Number<br>12212121 | 212             |

Figure 30: Receipting a payment: Direct Deposit

## 2.2.1a Print a Receipt (Menu 11.4.16)

Click on Print Receipt to list the receipts issued (Fig. 31)

- A date range can be entered to filter for the required receipts and click on GO.
- Double click on a receipt and click on **print** on the print pop-up screen.
- Continue until all selected receipts are printed.

Click on the X in the top right corner to exit the screen.

| Date                                                                                                    | Receipt                                                                                                    | Amount                                                                                                    | Received from                                                             | Туре                    | Transaction |
|----------------------------------------------------------------------------------------------------|----------------------------------------------------------------------------------------------------|----------------------------------------------------------------------------------------------------|---------------------------------------------------------------------------|-------------------------|-------------|
| 2013/02/12                                                                                                    | 2004                                                                                                    | 400.00                                                                                                    | SMith                                                                     | Direct Deposit          | 5           |
| 2013/02/12                                                                                                    | 2003                                                                                                    | 350.00                                                                                                    | Botha C                                                                   | Cash                    | 4           |
| 2013/02/04                                                                                                    | 2002                                                                                                    | 150.00                                                                                                    | mathers                                                                   | Cheque                  | 3           |
|                                                                                                    |                                                                                                    |                                                                                                    |                                                                           |                         |             |
|                                                                                                    |                                                                                                    |                                                                                                    |                                                                           |                         |             |
| <b>To View Mo</b><br>View Receipts<br>School Name:                                                                                                    | ore receipts<br>issued betwee                                                                                          | en 2013/01                                                                                                    | 1/12 💽 and 2013/02                                                        | 2/28 🔽 😡                |             |
| - <b>To View Mo</b><br>View Receipts<br>School Name:<br>Date:                                                                                                    | ore receipts<br>sissued betwee<br>CL<br>20                                                                             | en 2013/01<br>EVERKIDS<br>13/02/12                                                                             | /12 ▼ and 2013/00                                                         | 2/28 🔽 🛄                |             |
| To View Mo<br>View Receipts<br>School Name:<br>Date:<br>Received from:                                                                                                    | re receipts<br>sissued betwee<br>CL<br>20<br>St                                                                        | en 2013/01<br>EVERKIDS<br>13/02/12<br>filh                                                                     | /12 💽 and 2013/03                                                         | 2/28 🔽 🚺                |             |
| To View Mo<br>View Receipts<br>School Name:<br>Date:<br>Received from:<br>Payment for:                                                                                    | re receipts<br>issued betwee<br>CL<br>2C<br>Sh<br>Gr<br>Gr                                                             | en 2013/01<br>EVERKIDS<br>13/02/12<br>fith<br>9 Replaceme                                                      | 1/12 💽 and 2013/02<br>HIGH<br>ent books                                   | 2/28 🔽 🛄                |             |
| To View Mo<br>View Receipts<br>School Name:<br>Date:<br>Received from:<br>Payment for:<br>Amount:                                                                         | re receipts -<br>sissued betwee<br>CL<br>2C<br>SN<br>Gr<br>R4                                                          | en 2013/01<br>EVERKIDS<br>13/02/12<br>fith<br>9 Replaceme<br>00.00                                             | 1/12 💽 and 2013/03<br>HIGH<br>ent books                                   | 2/28 🔽 😡                |             |
| To View Mo<br>View Receipts<br>School Name:<br>Date:<br>Received from:<br>Payment for:<br>Amount:<br>Type of paymer                                                       | re receipts<br>sissued betwee<br>CL<br>20<br>Sh<br>Gr<br>R-<br>nt: Di                                                  | en 2013/01<br>EVERKIDS<br>13/02/12<br>fith<br>9 Replaceme<br>00.00<br>ect Deposit                              | 1/12 • and 2013/02<br>HIGH<br>ent books                                   | 2/28 🔽 🚺                |             |
| To View Mo<br>View Receipts<br>School Name:<br>Date:<br>Received from:<br>Payment for:<br>Amount:<br>Type of paymet<br>Account: Lear                                      | re receipts<br>sissued betwee<br>20C<br>St<br>Gr<br>Ra<br>nt: Di<br>er/Other: All                                      | en 2013/01<br>EVERKIDS<br>13/02/12<br>fith<br>9 Replaceme<br>00.00<br>ect Deposit<br>ocation Text              | 1/12 Imand 2013/02<br>HIGH<br>ent books                                   | 2/28 🔽 <u> </u>         |             |
| - To View Mo<br>View Receipts<br>School Name:<br>Date:<br>Received from:<br>Payment for:<br>Amount:<br>Type of payment<br>Account: Learn<br>Transaction Nu                | re receipts<br>sissued betwee<br>CL<br>200<br>Sh<br>Gr<br>Rr<br>nt: Di<br>iner/Other: All<br>mober: 5                  | en 2013/01<br>EVERKIDS<br>13/02/12<br>lith<br>9 Replaceme<br>00.00<br>ect Deposit<br>ocation Textt             | 1/12 and 2013/02<br>HIGH<br>ent books                                     | 2/28 🔽 🙆                |             |
| To View Mo<br>View Receipts<br>School Name:<br>Date:<br>Received from:<br>Payment for:<br>Amount:<br>Type of payment<br>Account: Learn<br>Transaction Nu<br>Receipt Numbe | re receipts<br>sissued betwee<br>CL<br>2C<br>Sh<br>Gr<br>R<br>R<br>R<br>R<br>N<br>Di<br>ter/Other: 5<br>R<br>r: 8<br>R | en 2013/01<br>EVERKIDS<br>13/02/12<br>fith 9 Replaceme<br>00.00<br>ect Deposit<br>ocation TextE<br>cept : book | 1/12 and 2013/03<br>HIGH<br>ent books<br>pooks<br>5 : 2004 Gr 9 Replaceme | 2/28 <b>v</b> <u>GO</u> |             |

Figure 31: Print a Receipt

## 2.2.2 Deposit Receipts (Menu 11.4.2)

Click on Deposit Receipts to setup the receipts for deposit (Fig. 32).

Select the correct Deposit Book to generate the deposit slip number.

Select the Transaction Month and Deposit Date for the current or previous year.

- Select all the receipts that relate to this deposit slip.
   ⇒ Click on the receipts to be deposited in the tick box to the left of the listed receipts.
- Click on Accept for Deposit.
- The deposit slip totals (cash and cheques) will now be displayed at the bottom of the page. (Direct deposit is already deposited in the bank account)
- Click on Save Deposit to save the deposit entry.
- Click on Next / Clear Form to continue processing. The unprocessed receipts remain on the screen for depositing. OR

Click on **Done** to exit.

| Select Deposit Boo | ik book 1                            | <b>•</b>         | Transaction Date | Current Year | C Previous Year |
|--------------------|--------------------------------------|------------------|------------------|--------------|-----------------|
| Transaction Moni   | th February<br>ou would like to depo | <b>•</b><br>Isit |                  | 2013/02/19 💌 | 2012/02/01      |
| Rec Book           | Receipt No                           | Date             | Deposit Type     | Amount       | From            |
| 1                  | 2001                                 | 2013/02/04       | Cheque           | 400          | CJ Carriers     |
| ▼1<br>▼1           | 2002                                 | 2013/02/12       | Cash             | 350          | Botha C         |
|                    |                                      |                  |                  |              |                 |

Figure 32: Bank Deposits

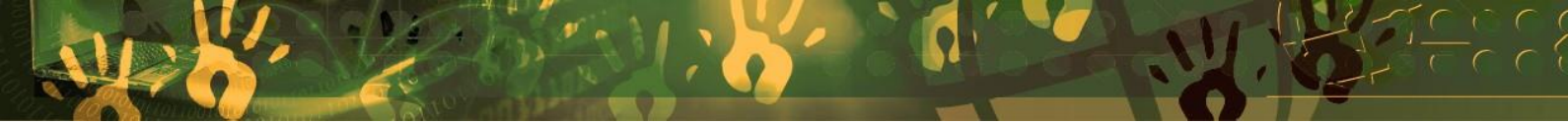

### 2.2.3 Directly into Bank Account (Menu 11.4.3)

The deposit slip of money deposited directly into the bank account or online banking can serve as proof of payment and therefore does not always require to be receipted.

These transactions can be captured into the correct GL accounts and for documentation purposes in this screen.

- Please note that transactions directly into the bank can be captured EITHER in Direct into Bank Account OR be receipted but not in both screens.
- Click on **Directly into Bank Account** and complete the following (Fig.33).
  - Select a bank account and the correct financial period.

• Select the transaction month and correct deposit date for the current or previous year.

- Enter the person that deposited the money and the amount.
  - Complete the Processing Details as follows:
    - Select the correct Account Description from the dropdown list (This will automatically list the Account Number) OR
    - Enter the Account Number if known to populate the Account Description.
    - Enter a description for the transaction for future reference.
    - For school fee payment (Acc No 700) select the grade, class, learner name for reference.
      - $\Rightarrow$  The grades option includes future and archived learners.
  - Click on Accept Processing Details to list the allocation at the bottom.
- A Direct Receipt may contain multiple entries linked to different accounts.
- The receipt total must be equal to the total of the entries.
- To remove an entry select, click on Remove Line Item.
- Click on **SAVE** to save the receipt entry.

Click on **DONE** to exit or click on **Next / Clear Form** to continue processing.

| Transaction Details                                                                                                    |                                 |                                                                                          |                 |                                                        |
|----------------------------------------------------------------------------------------------------|---------------------------------|------------------------------------------------------------------------------------------|-----------------|--------------------------------------------------------|
| Select Bank Account: popular ba                                                                                                    | ank : Cheque Account            | : 12212121212                                                                            | COA Number: 800 |                                                        |
| Transaction Month: February                                                                                                    | -                               | Current Year                                                                             | C Previous Year | Transaction Date                                       |
| v<br>Money Received From: McMaster                                                                                                    |                                 | 2013/02/05 -                                                                             | 2012/02/01 -    | 2013/02/05                                             |
| Amount:                                                                                                    | 1050.00                         |                                                                                          |                 |                                                        |
| rocessing Details                                                                                                    |                                 |                                                                                          |                 |                                                        |
| Account Number: 700 000                                                                                                    | 5                               |                                                                                          | Not sure which  | account to use                                         |
| Account Description: 700/0001                                                                                                    | <br>Debtors Account Lear        | oere -                                                                                   |                 | Voru Account Searc                                     |
| Account Description: [700/0001                                                                                                    | Debtors Account Lean            |                                                                                          |                 |                                                        |
| A                                                                                                    |                                 |                                                                                          |                 | Search                                                 |
| Amount:                                                                                                    |                                 |                                                                                          |                 | Search                                                 |
| Amount: Payment Description: Deposit                                                                                                    |                                 |                                                                                          | A second 5      | Search                                                 |
| Amount:                                                                                                    |                                 |                                                                                          | Accept F        | Search<br>Processing Details                           |
| Amount:                                                                                                    |                                 | otional Filter)                                                                          | Accept F        | Search<br>Processing Details                           |
| Amount:<br>Payment Description: Deposit<br>Payment Made to Debtor<br>Grade: Future Account:                                                                                                    | (Or<br>Class:                   | otional Filter)                                                                          | Accept F        | Search Processing Details                              |
| Amount:<br>Payment Description: Deposit<br>Payment Made to Debtor<br>àrade: Future  Account<br>GL Account                                                                                        | Class:                          | tional Filter)                                                                           | _ Accept F      | Search Processing Details                              |
| Amount:<br>Payment Description: Deposit<br>Payment Made to Debtor<br>arade: Future Account<br>GL Account<br>D21/001 Full Fees                                                                    | Class:                          | otional Filter)                                                                          | Accept f        | Search Processing Details                              |
| Amount:<br>Payment Description: Deposit<br>Payment Made to Debtor<br>Grade: Future Account:<br>GL Account<br>D12/000 Allocation Textbooks<br>D12/000 Allocation Textbooks                        | Class:                          | tional Filter)<br>↓ Learner:<br>Description<br>school fee<br>gr 9 books                  | Accept f        | Search Processing Details  Amount 650.00 200.00        |
| Amount:<br>Payment Description: Deposit<br>Payment Made to Debtor<br>Grade: Future Account<br>GL Account<br>021/001 Full Fees<br>012/000 Allocation Textbooks<br>014/000 Allocation Maintenance  | Class:                          | tional Filter)<br>Learner:<br>Description<br>school fee<br>gr 9 books<br>broken window   | Accept F        | Search Processing Details  Amount 650.00 200.00 200.00 |
| Amount:<br>Payment Description: Deposit<br>Payment Made to Debtor<br>Grade: Future Account:<br>GL Account<br>021/001 Full Fees<br>012/000 Allocation Textbooks<br>014/000 Allocation Maintenance | (Og<br>Class:<br>Debtor/Learner | tional Filter)<br>↓ Learner:<br>Description<br>school fee<br>gr 9 books<br>broken window | Accept F        | Search Processing Details  Amount 650.00 200.00 200.00 |

Figure 33: Direct Receipt into Bank Account

## 2.2.4 Debtors and School Fees (Menu 11.5)

This menu administrates school fee settings, exemptions and account management.

- The functions available is shown in figure 34 and summarized in a table following the figure.

0

This menu also contains a link to PASTEL financial package.

## SA-SAMS : School Administration and Management System 11.5. DEBTORS AND SCHOOL FEES

| 11.5.1. Maintain School Fees    | 11.5.11. Learners and Account Numbers    |
|---------------------------------|------------------------------------------|
| 11.5.2. Debtor Take On Balances | 11.5.12. View/Print Learner Statements   |
| 11.5.3. Learner Billing         | 11.5.13. View/Print Account Payers       |
| 11.5.4. School Fee Exemptions   | 11.5.14. Change Account Payer            |
| 11.5.5. Debtors Age Analysis    | 11.5.15. Learners with No Account Payer  |
| 11.5.6. School Fee Collections  | 11.5.16. Archived Learners with Balances |

11.5.8. Customer Account Export

Figure 34: Debtors and School Fees

The following areas are covered in Debtors and School Fees screen:

| Header | Description & SA-SAMS menu no                  | Function                                                                                           |
|--------|------------------------------------------------|----------------------------------------------------------------------------------------------------|
| 2.4.4a | Maintain School Fees (Menu 11.5.1)             | ⇒ Set up school fees per grade                                                                     |
| 2.4.4b | Debtor Take On Balance (Menu 11.5.2)           | <ul> <li>Enter debtor balance for first time entering</li> <li>/ previous years balance</li> </ul> |
| 2.4.4c | Learner Billing (Menu 11.5.3)                  | ⇒ Process of billing learners                                                                      |
| 2.4.4d | School Fees Exemptions (Menu 11.5.4)           | ⇒ Setting of individual exemptions                                                                 |
| 2.4.4e | Debtor Age Analysis (Menu 11.5.5)              | ⇒ View of status on debtors per month                                                              |
| 2.4.4f | School Fees Collections (Menu 11.5.6)          | ⇒ School fees reports                                                                              |
| 2.4.4g | Learner Account Numbers (Menu 11.5.11)         | Selection of learners with account numbers                                                         |
| 2.4.4h | View/Print Learner Statement (Menu 11.5.12)    | ⇒ View / print learner and grade statements                                                        |
| 2.4.4i | View/Print Account Payers (Menu11.5.13)        | ⇒ Viewing /print account payers                                                                    |
| 2.4.4j | Change Account Payers (Menu11.5.14)            | → Add account payers                                                                               |
| 2.4.4k | Learners with No Account Payer (Menu 11.5.15)  | List of learners with no account payers assigned                                                   |
| 2.4.41 | Archived Learners with Balances (Menu 11.5.16) | ⇒ List of archived learners with balances                                                          |
| 2.2.4m | Customer Account Export (Menu 11.5.8)          | Export link to Pastel                                                                              |

## 2.2.4a Maintain School Fees (Menu 11.5.1)

All schools need to complete this section for Annual School Survey purposes.

No fee schools must enter zero for each grade.

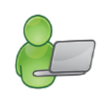

Click on **Maintain School Fees** (Fig. 35).

- Tick the box next to the Grade to select a grade or multiple grades.
- Select the correct year from the Year drop down box.
- Enter the School Fee Amount For Selected Grades in the relevant field
- The fees are listed at School Fees per Grade.
- Repeat above steps until all grades have school fees allocated to them.
- Enter the comments that will be printed on all the Learners statements. Bilingual text field is available.
- Click on Save to save the setting.

Click on **Done** to exit the screen.

| Select Grade/s                                                                                                    |                                                                         | School Fees Per Grad                                                                                                    | e                                                                                                    |
|----------------------------------------------------------------------------------------------------|-------------------------------------------------------------------------|----------------------------------------------------------------------------------------------------|----------------------------------------------------------------------------------------------------|
| <ul> <li>Pre-Grade R</li> <li>Grade R</li> <li>Grade 1</li> <li>Grade 2</li> <li>Grade 3</li> <li>Grade 4</li> <li>Grade 5</li> <li>Grade 6</li> <li>Grade 7</li> </ul> | Year 2011   School Fee Amount for selected Grades  R Save Fees          | Grade         Fees           Grade 3         R4350           Grade 3         R3550           Grade 3         R3550           Grade 3         R3550           Grade 4         R4350           Grade 4         R4350           Grade 4         R3550           Grade 4         R3550           Grade 5         R3560           Grade 5         R3550           Grade 5         R3550           Grade 6         R3550           Grade 6         R4350           Grade 6         R3550           Grade 6         R3550           Grade 7         R4350           Grade 7         R4350           Grade 7         R3550           Grade 7         R3550           Grade 7         R3550           Grade 7         R3550           Grade 7         R3550           Grade 7         R3550           Grade 7         R3550           Grade 7         R3550           Grade 7         R3550           Grade 7         R3550           Grade 7         R3550           Grade 7         R3550      Grade 7 | Year         ^           2011         2010           2009         2011           2010         2010           2010         2010           2010         2010           2011         2010           2010         2011           2010         2011           2010         2011           2010         2011           2010         2010           2010         2011           2010         2011           2010         2011           2010         2011 |
| Enter text to appear at<br>Bank details : Use your lea<br>Alternative Afrikaans Text<br>BANKBESONDERHEDE:                                                               | the bottom of learner statements<br>arner's name and grade as reference | AAD AS VERWYSING.                                                                                                    | Save                                                                                                    |

Figure 35: Assign School Fees to each Grade

- When changing the fees for the current year a pop-up screen with a warning appears (Fig. 36). Click on Yes to continue
  - This means that if learners and fees are already entered for the current year, these fees will not be affected. It will only affect new learners that are entered from NOW on for the current year for example reduced rates for half year (refer to Learner Billing.)..

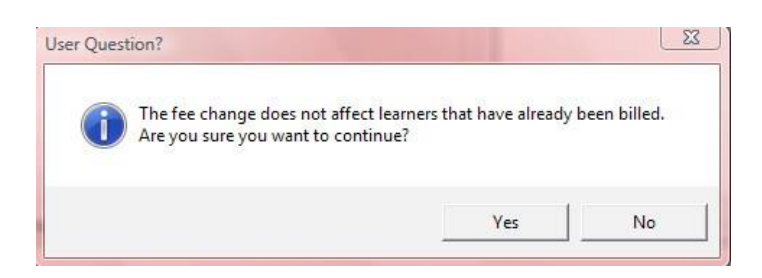

Figure 36: Confirmation to change the School fees

## 2.2.4b Assign Debtor Take on Balance (Menu 11.5.2)

This function sets up the total amount on debtor accounts to Account 701 on the opening balances page (Fig 37).

Click on Assign Debtor Take on Balance once to set up the system for learners.

- To filter for learners select a grade and/ or class
- Learners can be listed per alphabetical order or in order of account numbers.

Select account for transaction as 700 or 701.

- Enter the take on balance for each learner.
- Enter a transaction date and click on **Process Transaction**.
  - ⇒ The learner names are removed from the list as the take on debit amount is added to their names.

#### Click on Done to exit

| Debt | or Take On Ba | alances                     |                           |             |                  |                                                                                                    |
|------|---------------|-----------------------------|---------------------------|-------------|------------------|----------------------------------------------------------------------------------------------------|
| Lea  | arner Accour  | nt Balances                 |                           |             |                  |                                                                                                    |
| Sele | ect Grade:    | OR Select Class:            | C Order by Accou          | nt Number   | Select Account I | or Transaction: 701 0                                                                                                    |
|      |               | ▼ 8B                        | ▼ C Order by Learne       | r           | 201/000 D-ht-    | ra Taka On Palanca                                                                                                    |
| Lea  | rners who da  | not appear on the list have | already had opening balan | ces entered | 1/01/000 Debto   | is Take Un Balance                                                                                                    |
|      | Account       | Learn                       | er                        | Accession   | Take On Bal      | Select Transaction Date:                                                                                                    |
| 13   | 1049          | LOUWRENS, Eudrica           | aa                        | 10          | 2000,00          | Select Hansaction Date.                                                                                                    |
|      |               |                             |                           |             |                  | Process Transactions<br>Amount entered as Take 0<br>Balance<br>Processed Balance<br>24000.0<br>Amount Still To Process<br>-24000.0<br>If learner OWES money from<br>previous year then enter<br>amount owing in Take 0n<br>Balance column next to<br>learner's name. e.g. 400.00<br>If learner is in CREDIT then<br>enter a NEGATIVE amount<br>the Take 0n Balance colum<br>e.g400.00 |

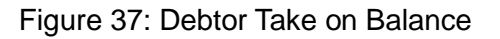

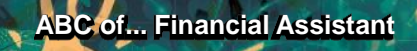

## 2.2.4c Learner Billing (Menu 11.5.3)

The learner school fee accounts are set up annually.

- Click on Learner Billing (Fig. 38)
  - To list the learners click on a grade.
  - Enter a transaction date.
  - Select if the billing should include the Annual School Fees (Fees automatically appears in the Amount input box annual fee) OR

⇒ Monthly School fees or Other (Enter the fee in the Amount input box).

- Reason for Billing is populated automatically with the account number.
- Select All or select an individual learner by ticking off the relevant learners.
- Click on Process Transaction.
  - ⇒ After every transaction the learner names are removed from the list

| lect a Grade         | Reason for Billing: Monthly School | 9 Feet           | Ahikaans Text Mad | ndelikoe Skr | bingios |           |
|----------------------|------------------------------------|------------------|-------------------|--------------|---------|-----------|
| ade 8                | Account Number: 021 001            | Account Selected | 021/001 Full Fees |              |         |           |
| ade 10               | Click on the learners to be        | billed           |                   | Grade 8      | - F     | Select Al |
| ade 11               | 'Acc No Sumane                     | Name             | *Accession No     | Grade        | "Class  | Lang      |
| ade 12               | 2 1049 LOUWRENS                    | Eudica           | aa10              | 8            | 8B      | E         |
|                      | 1125                               | Mines Rob.       | 0005110482        | 8            | 87      | E         |
|                      | 1147                               |                  |                   | 8            | 85      | E         |
|                      | 1075                               |                  |                   | 8            | OK.     | E         |
|                      | 1163                               |                  | -                 | .0           | 85      | E         |
|                      | 1105                               |                  |                   | 8            | 87      | E         |
| ansaction Date       | 1012                               |                  | -                 | 8            | -BH     | .A.       |
| 13/03/27 +           | 1065                               |                  |                   |              | BK.     | E .       |
| Later Carlot         | 1116                               |                  | -                 |              | 87      | E         |
| /13/03/27            | 1035                               |                  | -                 |              | 600     | E         |
|                      | 1068                               |                  | -                 |              | 0K      | E         |
| Annual School Fees   | 1010                               |                  | -                 | 8            | 0H      | A.        |
| Marthly Colored From | 01010                              |                  | -                 | 8            | 0H      | A         |
| Populary school rees | 1047                               |                  | -                 | .0           | 08      | E         |
| Other                | 11144                              |                  | -                 |              | 85      | E         |
|                      | 0 1113                             |                  | -                 | 8            | 81      | E         |
| nount                | 0 1153                             |                  | -                 | 8            | 85      | - E3      |
| 1200                 | 1 1063                             |                  | -                 |              | BK.     | E         |
|                      | 11119                              |                  |                   |              | 81      | E         |
|                      | 1330                               |                  |                   | 8            | 88      | E         |
|                      | 1 10/7                             |                  | 10                | . 8          | . UK. : | - E       |

Figure 38: Process Fees for Billing

## 2.2.4d School Fees Exemptions (Menu 11.5.4)

School exemption is a financial concession/discount given to learners under conditions as specified by the Financial Policy of the school. The fee exemptions are applicable on school fees and all other payment from the learner e.g. stationary and excursions etc.

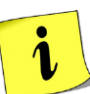

- The individual exemptions can be captured and viewed on the Maintain Exemptions tab.
- A printout is available that lists all learners with school fee discounts.

Click on School Fee Exemption to open the listing screen (Fig. 39).

- Select a class or click on Show All to view the learners.
- Click on a learner to view the debtor balance.
- Click on Fees Exemption Printouts to print the list of leaners with exempted fees.

Click on **Done** to exit the screen.

|               | Select Learne          | r for Exemption | Ľ                |          | Maintai     | n Exemption                                                         |
|---------------|------------------------|-----------------|------------------|----------|-------------|---------------------------------------------------------------------|
| lick on a Lea | arner to Select the Le | earner          |                  | 10       | 0. X        | Select a Class to View:                                             |
| * Accessio    | * Surname              | First names     | × Grade          | * Class  | * Account   | 2                                                                   |
| 2345<br>3456  | ALEX<br>BOTHA          | John<br>Johann  | Grade2<br>Grade2 | 2X<br>2X | 1019<br>891 | Debtor Selected                                                     |
| 1212          | BHUWN                  | Elly            | Grade2           | 2X       | 877         | Ellu BBOWN                                                          |
|               |                        |                 |                  |          |             | Dabter Balanca                                                      |
|               |                        |                 |                  |          |             |                                                                     |
|               |                        |                 |                  |          |             |                                                                     |
|               |                        |                 |                  |          |             |                                                                     |
|               |                        |                 |                  |          |             | Show All                                                            |
|               |                        |                 |                  |          |             |                                                                     |
|               |                        |                 |                  |          |             |                                                                     |
|               |                        |                 |                  |          |             | Search List for                                                     |
|               |                        |                 |                  |          |             | Search List for<br>Learner                                          |
|               |                        |                 |                  |          |             | Search List for<br>Learner                                          |
|               |                        |                 |                  |          |             | Search List for<br>Learner                                          |
|               |                        |                 |                  |          |             | Search List for<br>Learner                                          |
|               |                        |                 |                  |          |             | Search List for<br>Learner                                          |
|               |                        |                 |                  |          |             | Search List for<br>Learner<br>C By Surname<br>Fee Exemption Printou |
|               |                        |                 |                  |          |             | Search List for<br>Learner<br>C By Surname<br>Fee Exemption Printou |

Figure 39: Adjust School Fees Individually

#### **Maintain Individual Fee Exemptions**

Click on the **selected learner** and then click on **Maintain Exemption** (Fig. 40).

- The learner's account details and exemption history is listed.
- Click on a date and select the type of exemption and if granted.

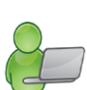

• Type a reason for the exemption.

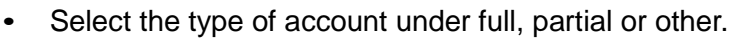

- Type the amount in the exemption column.
- Click on **Save**.
|                             |                                                                                                    | Select Learner for                                                                                                    | Exemption                                                                                                    | ĭ                                        |             | м     | aintain E            | xemption          | on                                                 |                                                                 |                                      |
|-----------------------------|----------------------------------------------------------------------------------------------------|----------------------------------------------------------------------------------------------------|----------------------------------------------------------------------------------------------------|------------------------------------------|-------------|-------|----------------------|-------------------|----------------------------------------------------|-----------------------------------------------------------------|--------------------------------------|
| earr                        | ner: BROWN                                                                                                    | , Elly                                                                                                    |                                                                                                    | Acco                                     | unt No: 877 | D     | ebtor Acc            | count B           | alance:                                            | 0                                                               |                                      |
| xem                         | nption/Disco                                                                                                    | unt History                                                                                                    |                                                                                                    |                                          |             |       |                      |                   |                                                    |                                                                 |                                      |
|                             | Date                                                                                                    | Applied For                                                                                                    | Granted                                                                                                    |                                          | Comme       | ent   |                      |                   | Amount                                             | Year                                                            | -                                    |
| 1                           | 2011/02/24                                                                                                    | Total                                                                                                    | Total                                                                                                    | 3 DE KIND IN I                           | GESIN       |       |                      |                   | 4350.00                                            | 2011                                                            |                                      |
| 2                           | 2010/01/01                                                                                                    | Total                                                                                                    | Total                                                                                                    | 3 DE KIND IN I                           | GESIN       |       |                      |                   | 3550.00                                            | 2010                                                            |                                      |
| 3                           |                                                                                                    |                                                                                                    |                                                                                                    |                                          |             |       |                      |                   |                                                    |                                                                 | -                                    |
| 4                           |                                                                                                    |                                                                                                    |                                                                                                    |                                          |             |       |                      |                   |                                                    |                                                                 | -                                    |
| 5                           |                                                                                                    |                                                                                                    |                                                                                                    |                                          |             |       |                      |                   |                                                    |                                                                 | -                                    |
| Арр                         | olication Date:                                                                                                    | 2013/02/04 💌                                                                                                    | Type of<br>None<br>Total Exemption                                                                                                    | Exemption                                |             | r Gra | inted                | Mark o<br>cells v | correct app<br>with an X                           | plication                                                       |                                      |
| App<br>Comr                 | olication Date:<br>ments: (Reasor<br>dition for exemp                                                                                          | 2013/02/04  2013/02/04 for refusal or tion/discount)                                                                                                | Type of<br>None<br>Total Exemption<br>Partial Exemptio<br>Conditional Exer<br>2e kind in gesin                                                      | Exemption<br>n<br>mption                 | Applied Fo  | r Gra | nted<br>X            | Mark<br>cells v   | correct ap<br>with an X                            | plication                                                       |                                      |
| App<br>Comr<br>cond<br>Tra  | olication Date:<br>ments: (Reasor<br>dition for exemp<br><b>insaction De</b> l                                                                 | 2013/02/04  2013/02/04  for refusal or tion/discount) tails                                                                                         | Type of<br>None<br>Total Exemption<br>Partial Exemption<br>Conditional Exer<br>2e kind in gesin                                                     | Exemption<br>n<br>mption                 | Applied Fo  | r Gra | nted<br>X            | Mark (<br>cells v | correct app<br>with an X                           | plication                                                       |                                      |
| App<br>Comr<br>cond<br>Tra  | nication Date:<br>ments: (Reasor<br>dition for exemp<br>Insaction Del<br>Account I                                                             | 2013/02/04  2013/02/04  for refusal or tion/discount) tails tem                                                                                     | Type of<br>None<br>Total Exemption<br>Partial Exemption<br>Conditional Exer<br>2e kind in gesin<br>Select                                           | Exemption<br>n<br>mption<br>t GL Account | Applied Fo  | r Gra | nted<br>X<br>Credit  | Mark cells v      | correct app<br>with an X                           | plication                                                       |                                      |
| App<br>Comr<br>cond         | nication Date:<br>ments: (Reasor<br>dition for exemp<br><b>insaction De</b><br>Account I<br>School Fees ((                                     | 2013/02/04  2013/02/04  for refusal or tion/discount) tails tem Current Year)                                                                       | Type of<br>None<br>Total Exemption<br>Partial Exemption<br>Conditional Exer<br>2e kind in gesin<br>Selec                                            | Exemption<br>n<br>mption<br>t GL Account | Applied Fo  | r Gra | nted<br>X<br>Credit  | Mark<br>cells v   | correct ap<br>with an X                            | plication                                                       | mptio                                |
| App<br>Comr<br>cond<br>Trai | nication Date:<br>ments: (Reasor<br>dition for exemp<br><b>insaction De</b> l<br>Account I<br>School Fees ([                                   | 2013/02/04  2013/02/04 an for refusal or tion/discount) tails tem Current Year) Full Fees 021/4                                                     | Type of<br>None<br>Total Exemption<br>Partial Exemption<br>Conditional Exer<br>2e kind in gesin<br>Selec                                            | Exemption<br>n<br>mption<br>t GL Account | Applied Fo  | r Gra | nted<br>X<br>Credit  | Mark (<br>cells v | correct app<br>with an X                           | plication                                                       | mptio                                |
| App<br>Comr<br>Cond<br>Tran | nication Date:<br>ments: (Reasor<br>dition for exemp<br><b>insaction De</b> l<br>Account I<br>School Fees ((<br>artial Fees (afte              | 2013/02/04  2013/02/04 2013/02/04 an for refusal or tion/discount) tails tem Current Year) Full Fees 021/4 r exemption) 021/4                       | Type of<br>None<br>Total Exemption<br>Partial Exemption<br>Conditional Exer<br>2e kind in gesin<br>Select<br>001 Full Fees<br>002 Partial Exemptio  | t GL Account                             | Applied Fo  | r Gra | Inted<br>X<br>Credit | Mark (<br>cells v | correct app<br>with an X                           | plication<br>Inter Exer<br>Mount in<br>ast colum                | mptio<br>the<br>n ne                 |
| App<br>Comr<br>cond<br>Trai | nication Date:<br>ments: (Reasor<br>dition for exemp<br><b>insaction De</b> l<br>Account I<br>School Fees ((<br>artial Fees (afte              | 2013/02/04  2013/02/04 2013/02/04 an for refusal or tion/discount) tails tem Current Year) Full Fees 021/4 r exemption) 021/4 Other Fees            | Type of<br>None<br>Total Exemption<br>Partial Exemption<br>Conditional Exer<br>2e kind in gesin<br>Select<br>001 Full Fees<br>002 Partial Exemption | t GL Account                             | Applied Fo  | r Gra | Inted                | Mark cells v      | correct api<br>with an X<br>aption<br>403(00<br>kt | plication                                                       | mptio<br>the<br>n ne»<br>rect<br>unt |
| App<br>Comr<br>cond<br>Tran | nication Date:<br>ments: (Reasor<br>dition for exemp<br><b>insaction Del</b><br>Account I<br>School Fees (lift<br>artial Fees (afte<br>Exempti | 2013/02/04  2013/02/04 2013/02/04 an for refusal or tion/discount) tails tem Current Year Full Fees 021/4 r exemption) 021/4 Other Fees ons Granted | Type of<br>None<br>Total Exemption<br>Partial Exemptio<br>Conditional Exer<br>2e kind in gesin<br>Selec<br>001 Full Fees<br>002 Partial Exemptio    | t GL Account                             | Applied Fo  | r Gra | nted                 | Mark cells v      | correct ap<br>with an X<br>ption<br>403(00<br>F    | Inter Exer<br>Amount in<br>ast colum<br>o the corr<br>fee Accor | mptio<br>the<br>n nex<br>rect<br>unt |

Figure 40: Maintain Fee Discount Individually

# 2.2.4e Debtor Age Analysis (Menu 11.5.5)

To view the status of an account

- Click on Debtor Age Analysis (Fig. 41)
  - Select a grade to view the learners' account status.
  - Filter by selecting a class

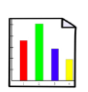

- Select to list the learners alphabetically or numerically according to the account.
- Select a **month** and click on **GO**.
- Click **Print Grid** to print a hardcopy of the listing.
- Click on **Export to Excel** to copy the data on an Excel folder.

| C | ebtor) | Age Analy                | ysis            |               |        |                 |                            |             |            |         |         |      |         |
|---|--------|--------------------------|-----------------|---------------|--------|-----------------|----------------------------|-------------|------------|---------|---------|------|---------|
|   | Sele   | ct Grade to<br>Filter by | View:<br>Class: | Grade 2<br>2X | •      | ]               | cally Select Mon<br>lumber | th End to V | iew: Febru | Jary    | •       |      | GO      |
| L |        | Acc No                   |                 | Learner       |        | Tel No          | Payer                      | Current     | 30 days    | 60 days | 90 days | 90+  | Total   |
| L | 1      | 877                      | BROW            | /N, Elly      |        | 0737313732 (C)  | BROWN, Ernest              | 0.00        | 0.00       | 0.00    | 0.00    | 0.00 | 0.00    |
| L | 2      | 891                      | вотни           | A, Johann     |        | 08259494949 (C) | BOTHA, Lance               | 0.00        | 3425.00    | 0.00    | 0.00    | 0.00 | 3425.00 |
|   | 3      | 1019                     | ALEX,           | John          |        | 08282828282 (C) | ALEX, Johnathan            | 0.00        | 4370.00    | 0.00    | 0.00    | 0.00 | 4370.00 |
|   | 4      |                          |                 |               |        |                 | TOTALS                     | 0.00        | 7795.00    | 0.00    | 0.00    | 0.00 | 7795.00 |
|   |        |                          |                 |               |        |                 |                            |             |            |         |         |      |         |
|   | Nega   | tive amou                | int = c         | overpayment b | oy deb | tor             | Export to Excel            | F           | Print Grid | 1       |         | D    | one     |

Figure 41: Debtor Age Analysis

# 2.2.4f School Fees Collection (Menu 11.5.6)

Click on School Fee Collection to view the status thereof.

- Select Summary per Grade (Fig. 42).
  - This lists per grade, per class Debtors' fees raised, collected, balance, % collected. (Fig. 43).
  - Click on print to make a printed copy.
- Select Print School fees per selected grade.
  - Learners are listed per class with an account status (Fig. 44).
  - Click on the printer icon to make a printed copy.

Click on Done to exit.

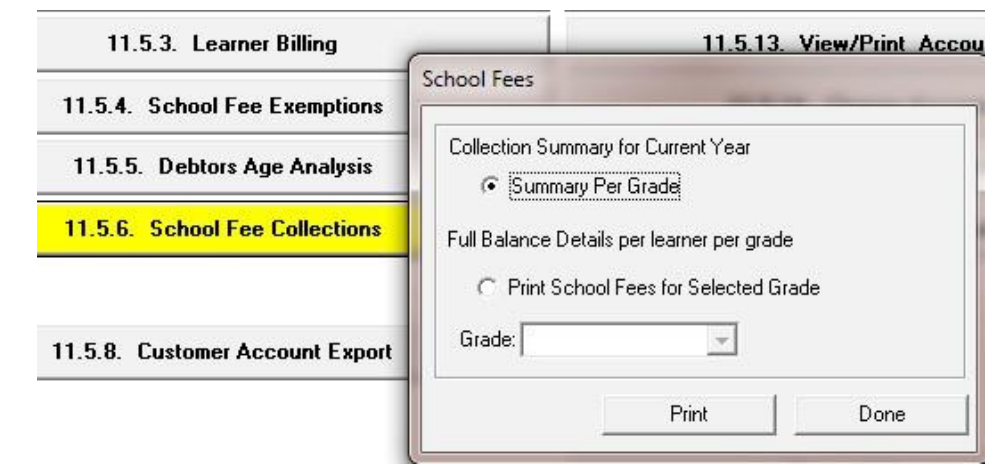

Figure 42: School Fee collection

**Options under School Fee collections:** 

| in p |                                   | s or the detailed               | d grade listing. | n orongen rom  | wardt see              | Print Grid     |                | Done        |
|------|-----------------------------------|---------------------------------|------------------|----------------|------------------------|----------------|----------------|-------------|
| 1    | sintout only in<br>ear's lees are | cludes lees rai<br>progressing. | sed and collecte | d for the CURI | SENT finance year to p | pive an indica | tion of how co | lections o  |
| _    | Grade                             | Class                           | No of Learners   | Educator       | Debtor Fees Raised     | Collected      | Salance        | % Collected |
| 1    | Pre-Grade R                       | KLEUTERS 1                      | 28               |                | 11000.00               | 10500.00       | 500.00         | 95.4        |
| 2    | Pre-Grade R                       | KLEUTERS 2                      | 22               |                |                        |                |                |             |
| 3    | Grade R                           | PP 5                            | 39               |                | 143000.00              | 129650.00      | 13350.00       | 90.0        |
| 4    | Grade R                           | PP 2                            | 342              |                | 156750.00              | 135400.00      | 21350.00       | 36.3        |
| 5    | Grade R                           | Hb 3                            | 32               |                | 65000.00               | 58230.00       | 6770.00        | 09.5        |
| 6    | Grade 1                           | 18                              | 28               |                | 125500.00              | 113120.00      | 12380.00       | 90.         |
| 7    | Grade 1                           | 114                             | 29               |                | 116000.00              | 97750.00       | 18250.00       | 84.3        |
| 8.   | Grade 1                           | 16                              | 29               |                | 140250.00              | 121715.00      | 18535.00       |             |
| 9    | Grade 2                           | 26                              | 35               |                | 110014.50              | 114758.00      | 1259.50        | 98.1        |
| 10   | Grade 2                           | 21                              | -34              |                | 109837.50              | 103040.00      | 6797.50        | 93.0        |
| 11   | Grade 2                           | 21.                             | 38               |                | 144037.50              | 144090.00      | \$47.50        | 99.         |
| 12   | Grade 2                           | 2%                              | - 5              |                | 8700.00                | 8720.00        | -20.00         | 100.3       |
| 13   | Grade 3                           | 36                              | 35               |                | 129934.50              | 119832.50      | 10102.00       | 92.3        |
| 14   | Grade 3                           | 34                              | 36               |                | 136068.00              | 130950.00      | 5118.00        |             |
| 15   | Grade 3                           | 26.                             | 35               |                | 118407.00              | 101477.00      | 1000000        | 85.7        |
| 16   | Grade 4                           | 4E                              | 33               |                | 122235.00              | 116234.50      | 6000.50        | .95.        |
| 17   | Grade 4                           | 415                             | 33               |                | 130500.00              | 133027.50      | -2527.50       | 101.5       |
| 18   | Grade 4                           | 41_                             | 33               |                | 119625.00              | 114955.00      | 4670.00        | 96.         |
| 19   | Grade 5                           | 5E                              | 24               |                | 83227.00               | 63190.00       | 20037.00       | 75.         |
| 20   | Grade 5                           | 5H                              | 34               |                | 125260.00              | 130757.80      | -5477.80       | 104.3       |
| 21   | Grade 5                           | 5L.                             | 34               |                | 142452.50              | 140486.50      | 1976.00        | 96.         |
| 22   | Grade 6                           | 6E.                             | 26               |                | 99745.50               | 95352.50       | 4393.00        | 95.6        |
| 23   | Grade 6                           | 6H                              | .15              |                | 143202.00              | 131655.00      | 11547.00       | 91.         |

Figure 43: School Fee Collection Summary per Grade

| chool Fees Billed 2011<br>rade: Grade 2 | 1          | Only Learners who have t | een billed or who have paid | lees will be included on printout |             |
|-----------------------------------------|------------|--------------------------|-----------------------------|-----------------------------------|-------------|
| ass: 2E                                 | Educator   |                          |                             |                                   |             |
| Sumame                                  | First Name | Account No               | Total Amount Owing          | Paid/Exemptions/Journal           | Balance Due |
|                                         |            |                          | 4350.00                     | 4,350.00                          | 0.00        |
|                                         |            |                          | 4350.00                     | 4,350.00                          | 0.00        |
|                                         |            |                          | 2175.00                     | 2,175.00                          | 0.0         |
|                                         |            |                          | 4350.00                     | 4,145.00                          | 205.00      |
|                                         |            |                          | 4350.00                     | 4,350.00                          | 0.00        |
|                                         |            |                          | 4730.00                     | 0.00                              | 4730 00     |

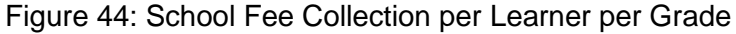

38

# 2.2.4g Debtor / Learner Account Numbers (Menu 11.5.11)

To view the learners and the account payers

- Click on **Debtor / Learner Account Numbers** (Fig. 47).
  - Select a grade to list the learners with account numbers.
  - Other options to search are Surnames and account numbers.
  - Click on **GO**.
    - Click on the column heading to sort it accordingly.
    - Click on **Print Grid** to print a hardcopy of the listing.
    - Click on **Export to Excel** to copy the data on an Excel folder.

| FIN   | D Learner /       | Account Nur | nbers | Search for Surnames |              | Account Number | 1010   | 1         | Print Grid   | 1    |
|-------|-------------------|-------------|-------|---------------------|--------------|----------------|--------|-----------|--------------|------|
| selec |                   |             | -     | starting with :     |              | Search         |        | <u>uu</u> | Export to Ex | kcel |
|       | Account<br>Number | Sun         | name  | First Name          | Accession No | Class          | Gender | Acc Pa    | ayer Surname |      |
| 1     | 1019              | ALEX        |       | John                | 2345         | 2X             | Male   | ALEX      |              | JG   |
|       |                   |             |       |                     |              |                |        |           |              |      |
|       |                   |             |       |                     |              |                |        |           |              |      |

Figure 47: Debtor/Learner Account Numbers

#### 2.2.4h View / Print Learner Statements (Menu 11.5.12)

Close the financial year before generating accounts for the next year. Accounts can be selected and printed individually or per class.

- Click on View / Print Learner Statement to print learner accounts (Fig. 48).
- Accounts can be selected individually or selected per grade and class.

| Individually selected statements | Click on View of Print an Individual Learner Statement                                             |
|----------------------------------|----------------------------------------------------------------------------------------------------|
| (Fig. 49 & 50).                  |                                                                                                    |
| Multiple Statements              | Select a grade and Select a class to filter                                                        |
| (per group) (Fig. 48 & 50).      | • Select the <b>date</b>                                                                           |
|                                  | • The number learners per language are indicated as the language groups are printed consecutively. |
|                                  | Select Print only statements with balances. OR                                                     |
|                                  | • Select Print all statements for the whole class/grade.                                           |

Click on the printer icon to print a hardcopies of the accounts. •

| - Individual Statements           View or Print an Individual Learner Statements                                                        | atement HART OF basic education<br>HART OF Basic Education<br>REPUBLIC OF SOUTH AFRICA |
|----------------------------------------------------------------------------------------------------|----------------------------------------------------------------------------------------|
| Print Options for multiple statements                                                                                                   | nd Management System<br>HOOL FEES                                                      |
| Select Grade to Print: Grade 2 💌                                                                                                    | 11.5.11. Learners and Account Numbers                                                  |
| Select Class to Print: 2X   Select date for first month of statement for a                                                              | ither monthly 11.5.12. View/Print Learner Statements                                   |
| statements for current year or for history stat                                                                                         | ements 11.5.13. View/Print Account Payers arise Date                                   |
| Total Number of Learners per Language                                                                                                   | 11.5.14. Change Account Payer                                                          |
| English 0 Afrikaans 3                                                                                                    | 11.5.15. Learners with No Account Payer                                                |
| Please remember : Language groups print<br>consecutively and a report language must b<br>for each learner to use multiple print options | e assigned                                                                             |
| Print ONLY Statements with balances                                                                                                    |                                                                                        |
| Print ALL Statements for a whole grade/cl                                                                                               | lass                                                                                   |
| Current year statements will not be<br>correct if previous financial year end<br>procedure was not run                                  | Done Ahout FXIT                                                                        |

Figure 48: Select a Statement Option

| ilter By Grade  G<br>Current Year                                                                                                    | rade 2 💌                                                                               | Select Learne                                                                                                    | r  ALEX, John<br>e up to beginning of:                                                                                                    |                                                              |                                                                                                   | ▼<br>▼  | GO Full History | Sea      | rch /<br>Search                                                             |
|----------------------------------------------------------------------------------------------------|----------------------------------------------------------------------------------------|----------------------------------------------------------------------------------------------------|----------------------------------------------------------------------------------------------------|--------------------------------------------------------------|---------------------------------------------------------------------------------------------------|---------|-----------------|----------|-----------------------------------------------------------------------------|
| .earner Debtor<br>ALEX. John                                                                                                    | :                                                                                      |                                                                                                    | Account Number:                                                                                                    | 101                                                          | 9                                                                                                 | Account | Payer: ALEX Mr  | Johnatha | n                                                                           |
| * Date                                                                                                    | * TransNo                                                                              | Source                                                                                                    |                                                                                                    | ,                                                            | * DocNo                                                                                           |         | 04              | vina P   | aid (Discounts)                                                             |
| 2011/01/01<br>2011/05/04<br>2011/05/04<br>2011/06/08<br>2011/07/05<br>2011/08/01<br>2011/09/28<br>2011/11/10<br>2011/12/06<br>2011/12/06 | 18443<br>20931<br>21248<br>21662<br>22572<br>22790<br>22918<br>23613<br>24162<br>24163 | Jaarlikse Sk<br>Kwitansie : S<br>Kwitansie : S<br>Kwitansie : S<br>Kwitansie : S<br>Kwitansie : S<br>Kwitansie : S<br>Kwitansie : S<br>Kwitansie : S | oolgeld<br>KOOLFONDS : 97014<br>KOOLFONDS : 97696<br>KOOLFONDS : 9826<br>KOOLFONDS : 98450<br>KOOLFONDS : 98450<br>KOOLFONDS : 99168<br>KOOLFONDS : 99593<br>KOOLFONDS : 99700 | 4 Be<br>2 Be<br>1 Be<br>1 Be<br>3 Be<br>3 Be<br>9 Be<br>1 Be | Stelsel<br>R97014<br>R97322<br>R97636<br>R98261<br>R98257<br>R98575<br>R99168<br>R99639<br>R99700 |         | 4,350           | .00      | 450.00<br>500.00<br>500.00<br>500.00<br>500.00<br>800.00<br>37.50<br>582.50 |

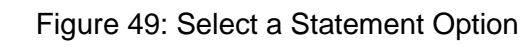

| CLEVERKIDS HIGH                                                     |                                                     | REKENING ST                                                                                 | AAT                              |                                     |
|---------------------------------------------------------------------|-----------------------------------------------------|---------------------------------------------------------------------------------------------|----------------------------------|-------------------------------------|
| Struben Street<br>Pta Central<br>Preioria<br>001                    |                                                     | PRIVATE BAG 2003<br>Pta Central<br>Pretoria<br>0001<br>Tel: 012 2573000<br>Pac: 012 2573001 |                                  |                                     |
| AAN:<br>Na ZCC ALEX<br>20 Struberatre<br>Pretoria                   | ANDRA<br>#                                          | Graad: Gr 9 K<br>Leerder: ALEXANDRA Leks                                                    | las 94 Skool                     | Leerder Nr. 1234                    |
| Pretoria                                                            |                                                     | Rekeningnommer: 532                                                                         | Datum van Rekenin                | 2012/08/15                          |
| 0001                                                                |                                                     | GAAN ASSERLIEF (                                                                            | DIE STAAT NOUKEURIG DE           | UR MET ONTVANGS                     |
| Datum                                                               | Bron                                                |                                                                                             | Verskuldig                       | Betaal\Afslag                       |
| 2013/01/15                                                          | Jaariikse Sikoolgeid                                |                                                                                             | 12000.00                         |                                     |
| Kredletbedrag:                                                      | 0.00                                                |                                                                                             | Bedrag Verskuldig                | 12000.00                            |
| Skeur of en stuur terug sa                                          | am met betaing                                      |                                                                                             |                                  |                                     |
| CLEVERKIDS HIGH<br>Sinuben Street<br>Pis Central<br>Pretoris<br>001 | PRIMATE BAG X603<br>Pis Central<br>Pretoria<br>0001 | Learder, ALEXANDRA L<br>Skool Learder Nr. ()<br>Rekeningnommer, 532                         | aka 0<br>234 S<br>Datum van Reki | raad: Gr S<br>H<br>ning: 2013/08/15 |
|                                                                     |                                                     | Setaino ingesiut: R                                                                         |                                  |                                     |

Figure 50: Example of Learner Financial Statement with return slip

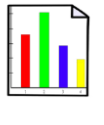

ABC of ... Financial Assistant

# 2.2.4i View /print Account payers (Menu 11.5.13)

- Click on View /print Account payers to view account payer details (Fig. 51).
  - Search account payer by entering the first letter of the surname OR

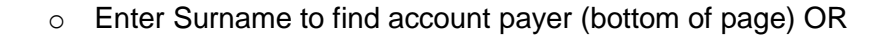

- Click on Show all Payers.
- Click on **Print Accounts in List** to print a hardcopy of the listing.
- Click on View Selected Account to view the monthly statement (Fig. 52).

Click on **Done** to exit the screen.

| Filter by Letter of the Sur                                                                                                    | name: 🔯 🔹 Vies                  | v Selected Account                                             |        | Print Accounts in Li                                           |
|----------------------------------------------------------------------------------------------------|---------------------------------|----------------------------------------------------------------|--------|----------------------------------------------------------------|
| ist of Account Payer                                                                                                    | s (click on an account payer to | select)                                                        |        | 11-12-12-12-12-12-12-12-12-12-12-12-12-1                       |
| - Suname<br>ADAMS<br>AFRIQUE<br>ALAMA<br>ALEVANDRA<br>ALEVANDRA<br>ALEVANDRA<br>AAPPEL<br>APPEL<br>APPEL<br>APPEL<br>AJGUST<br>AJGUST |                                 | Mr<br>Mr<br>Mr<br>Mr<br>Mr<br>Mr<br>Mr<br>Mr<br>Mr<br>Mr<br>Mr | 742011 | Y<br>25<br>7<br>7<br>7<br>7<br>7<br>7<br>7<br>7<br>7<br>7<br>7 |
|                                                                                                    |                                 |                                                                |        |                                                                |

#### Figure 51: View Account Payers

| ccount : ALEXANDRA, I | Patricia   | Language            | Afrikaans | Statement Date:   | 2013/06/15       |
|-----------------------|------------|---------------------|-----------|-------------------|------------------|
| Learner               | Date       | Source              | DocNo     | Owing             | Paid (Discounts) |
| ALEXANDRA, Leks : 9H  | 2013/01/15 | Jaarlikse Skoolgeld | Stelsel   | 12000             |                  |
|                       |            |                     |           |                   |                  |
|                       |            |                     |           |                   |                  |
|                       |            |                     |           |                   |                  |
|                       |            |                     |           |                   |                  |
|                       |            |                     |           |                   |                  |
|                       |            |                     |           |                   |                  |
|                       |            |                     |           |                   |                  |
|                       |            |                     |           |                   |                  |
|                       |            |                     |           |                   |                  |
|                       |            |                     |           |                   |                  |
|                       |            |                     |           |                   |                  |
|                       |            |                     |           |                   |                  |
|                       |            |                     |           |                   |                  |
|                       |            |                     |           |                   |                  |
|                       |            |                     |           |                   |                  |
|                       | 0          | a dis Dialamana.    |           | sount awad by Day | or 12.000.00     |

Figure 52: View Selected Account

## 2.2.4j Add Parent as Account payers (Menu 11.5.14)

Click on Change Account payers to add payer details (Fig. 53).

• Select the Grade and select the learner from the dropdown list.

• Click on Set parent as Payer to add as payer.

Click on **Done** to exit the screen.

| Select Grade: Grade S                                                    | •              | Select Learner: | ALEXANDRA, Leks : 1 | 234               |
|--------------------------------------------------------------------------|----------------|-----------------|---------------------|-------------------|
| Learner: ALEXANDR/<br>Account Number : 1832<br>Click on a Parent to sele | A, Leks : 1234 |                 |                     |                   |
| Surname                                                                  | First Name     | Title           | Account Payer       | Residential Paren |
| ALEXANDRA                                                                | Patricia       | Ms              | Yes                 | Yes               |
|                                                                          |                |                 |                     |                   |

Figure 53: Change Account Payer

## 2.2.4k Learners with no assigned Account Payer (Menu 11.5.15)

Click on Learners with no Account payers to view list (Fig. 54).

Click on **Done** to exit the screen.

| Inc Ionoming     | g loannoit ao not naito | un Account i uyor ussign | neu to them on the a | system. |                  |
|------------------|-------------------------|--------------------------|----------------------|---------|------------------|
|                  |                         | 1                        | 1                    | 1       | 1                |
| 12 22            | - 11 10 20 h            |                          |                      |         | A management Mar |
| Access No        | Surname                 | Name                     | Grade                | Llass   | Account N        |
| Access No<br>234 | Surname<br>RALL         | Name<br>Simone           | Grade<br>Grade 10    | 10M     | 908              |

Figure 54: Learners with no Assigned Account Payer

# 2.2.4I Archived learners with balances (Menu 11.5.16)

Archived learners with outstanding balances on their accounts are listed in this menu.

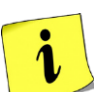

 $_{\odot}$  These accounts can be cleared in the journal section.

If a payment was done for an archived debtor, receipt fees to the Full Fees Account and not to the debtor. Go to Journals and pass a journal to the archived debtor account.

Click on Archived learners with balances to view learner and balances. (Fig. 55). Click on Done to exit the screen.

| e journal section to o | clear these accoun                                                                                                    | ta.                                                                                                    |                                                                                                    |                                                                                                    |                                                                                                    |                                                                                                    |
|------------------------|----------------------------------------------------------------------------------------------------|----------------------------------------------------------------------------------------------------|----------------------------------------------------------------------------------------------------|----------------------------------------------------------------------------------------------------|----------------------------------------------------------------------------------------------------|----------------------------------------------------------------------------------------------------|
| Sumame                 | Name                                                                                                    |                                                                                                    | - 1                                                                                                    | Date Left                                                                                                    | GL Acc No                                                                                                    | Balance                                                                                                    |
| EH                     |                                                                                                    | 1                                                                                                    |                                                                                                    | 2010/01/21                                                                                                    | 880                                                                                                    | -400                                                                                                    |
| EN                     |                                                                                                    |                                                                                                    |                                                                                                    | 2011/12/06                                                                                                    | 1268                                                                                                    | 205                                                                                                    |
| PP                     |                                                                                                    |                                                                                                    |                                                                                                    | 2011/02/09                                                                                                    | 1304                                                                                                    | 435                                                                                                    |
| FO                     |                                                                                                    |                                                                                                    |                                                                                                    | 2011/01/20                                                                                                    | 1308                                                                                                    | -500                                                                                                    |
| FO                     |                                                                                                    |                                                                                                    |                                                                                                    | 2011/01/20                                                                                                    | 1309                                                                                                    | -500                                                                                                    |
| PP                     |                                                                                                    |                                                                                                    |                                                                                                    | 2011/03/09                                                                                                    | 1322                                                                                                    | 4500                                                                                                    |
| VE                     |                                                                                                    |                                                                                                    |                                                                                                    | 2015/03/05                                                                                                    | 1435                                                                                                    | -2000                                                                                                    |
| GP                     |                                                                                                    |                                                                                                    |                                                                                                    | 2012/01/12                                                                                                    | 1361                                                                                                    | 2000                                                                                                    |
| 21                     |                                                                                                    |                                                                                                    |                                                                                                    | 2009/00/36                                                                                                    | 800                                                                                                    | 3600                                                                                                    |
| V/A                    |                                                                                                    |                                                                                                    |                                                                                                    | 2010/01/12                                                                                                    | -012                                                                                                    | 2800                                                                                                    |
| 10                     |                                                                                                    |                                                                                                    |                                                                                                    | 2003-02-05                                                                                                    | 001                                                                                                    | 3600                                                                                                    |
| RE                     |                                                                                                    |                                                                                                    |                                                                                                    | 2010/07/15                                                                                                    | 900                                                                                                    | 9060                                                                                                    |
| 80                     |                                                                                                    |                                                                                                    |                                                                                                    | 2009/05/04                                                                                                    | 876                                                                                                    | 2000                                                                                                    |
| ER                     |                                                                                                    |                                                                                                    |                                                                                                    | 2009/09/23                                                                                                    | 882                                                                                                    | 400                                                                                                    |
| GF.                    |                                                                                                    |                                                                                                    |                                                                                                    | 2009/09/17                                                                                                    | 087                                                                                                    | 800                                                                                                    |
| JO                     |                                                                                                    |                                                                                                    |                                                                                                    | 2009/03/11                                                                                                    | 905                                                                                                    | 4000                                                                                                    |
| VA                     |                                                                                                    |                                                                                                    |                                                                                                    | 2009/06/26                                                                                                    | 921                                                                                                    | 3600                                                                                                    |
| 1.0                    |                                                                                                    |                                                                                                    |                                                                                                    | 2012/02/01                                                                                                    | 1350                                                                                                    | 5000                                                                                                    |
| KO                     |                                                                                                    |                                                                                                    |                                                                                                    | 2010/03/26                                                                                                    | 1000                                                                                                    | -355                                                                                                    |
| M                      |                                                                                                    | - /                                                                                                    |                                                                                                    | 2009/07/17                                                                                                    | 992                                                                                                    | 2775                                                                                                    |
| PR                     |                                                                                                    | 1.2                                                                                                    |                                                                                                    | 2009/05/29                                                                                                    | 326                                                                                                    | 2900                                                                                                    |
| DB                     |                                                                                                    | 1.1                                                                                                    |                                                                                                    | 2010/07/12                                                                                                    | 1023                                                                                                    | 3220                                                                                                    |
| MC                     |                                                                                                    |                                                                                                    |                                                                                                    | 2010/04/14                                                                                                    | 1031                                                                                                    | -920                                                                                                    |
|                        | Sumana<br>EM<br>EN<br>PR<br>FC<br>FC<br>ST<br>ST<br>ST<br>ST<br>ST<br>ST<br>UA<br>HC<br>KD<br>BE<br>BC<br>EF<br>EG<br>GF<br>JO<br>VA<br>LU<br>LU<br>LU<br>KC<br>MI<br>PR<br>DI<br>U | Sumane         Name           EN         EN           PR         FO           FO         FO           PS         ST           V4         HC           KN         BE           BC         EF           GF         ST           V4         HC           KN         BE           BC         EF           CF         JO           VA         HC           KN         BE           BC         EF           DI         JO           VA         HC           JO         WA           HC         MO | Sumame         Name           EN         PR           PR         FO           PS         GF           ST         V4           HC         KB           BC         GF           ST         V4           HC         K0           KH         BE           BC         EF           GF         JO           V3         LU           KM         PR           DN         MG | Sumame         Name           EN         PR           PR         FO           PS         GF           ST         V4           HC         KB           BE         BC           EF         GF           JO         VA           VA         HC           KM         PR           DU         K0 | Sumane         Name         Date Left           EN         2010/07/21           EN         2011/12/06           PR         2011/07/20           PR         2011/07/20           PR         2011/07/20           PR         2011/07/20           PR         2011/07/20           PR         2011/07/20           PR         2011/07/20           PR         2011/07/20           PR         2011/07/20           PR         2011/07/20           PR         2011/07/20           PR         2011/07/20           PR         2011/07/20           PR         2011/07/20           PR         2009/07/12           PR         2009/05/00           PR         2009/05/00           PR         2009/05/00           PR         2009/05/00           PR         2009/05/00           PR         2009/05/00           PR         2009/05/00           PR         2009/05/00           PR         2009/05/00           PR         2009/05/00           PR         2009/05/00           PR         2009/05/00 | Sumane         Date Left         GL Acc No           EN         2010/01/21         680           EN         2011/12/06         1258           PR         2011/01/20         1304           FO         2011/01/20         1309           FO         2011/01/20         1309           PR         2011/01/20         1309           FO         2011/01/20         1309           PS         2011/01/20         1309           PS         2011/01/20         1309           PS         2011/01/20         1309           PS         2011/01/20         1309           PS         2011/01/20         1309           PS         2011/01/20         1309           PS         2010/01/12         181           ST         2009/02/05         851           KB         2009/02/05         851           BD         2009/05/04         106           EF         2009/05/20         855           BD         2009/05/20         851           LU         2009/05/23         821           LU         2009/05/29         325           DU         2009/07/17         192 |

Figure 55: Archived Learners with Balance on Account

# 2.2.4m Customer Account Export: Export to Pastel (Menu 11.5.8)

Click on **Customer Account Export** and follow the instructions to export data (Fig. 56).

Click on Exit to exit the screen.

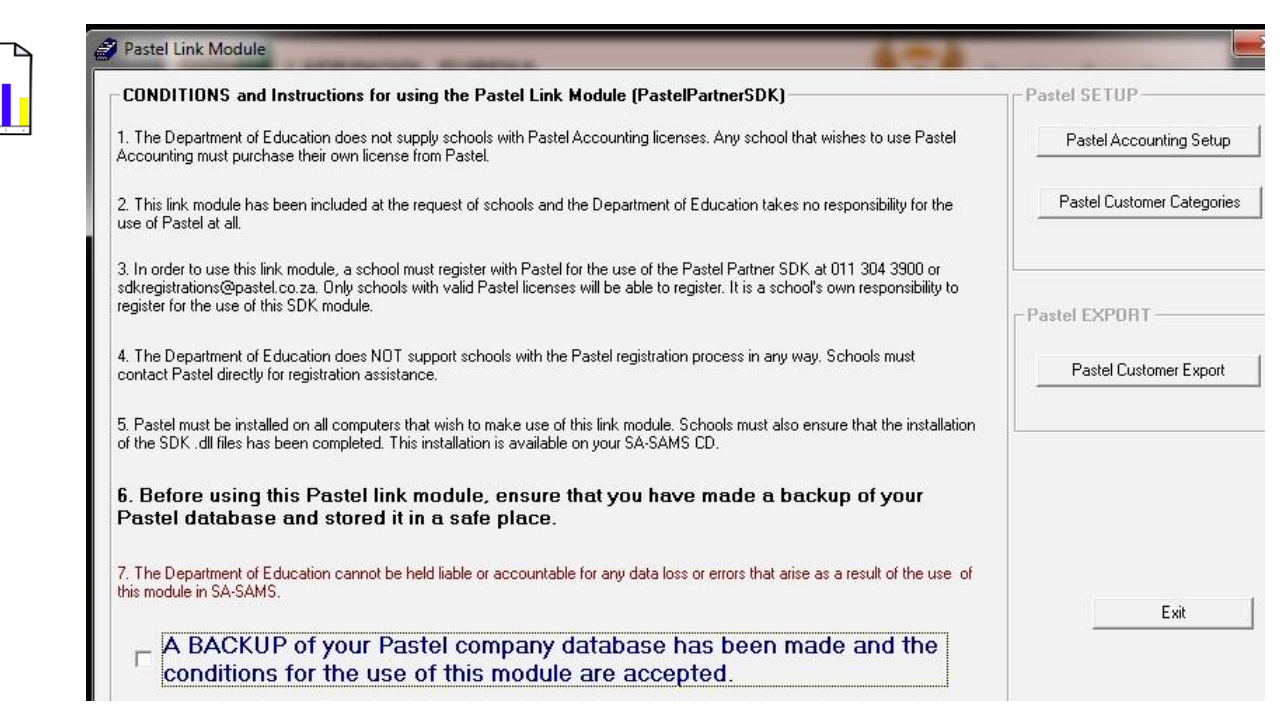

Figure 56: Pastel Link Module

### 2.3 Financial documents on Expenses

This section deals with the accounts & documentation for monies paid by the school.

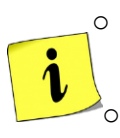

Payments should be made in accordance to the school's financial policy and the provincial financial regulations.

A good financial practice is that the budget should be consulted to see if there are funds available before any purchases and payments are made.

 Payment documentation should be authorized and signed according to the financial policy e.g. the cheques should be signed by the accounting officer and by the principal and for an amount exceeding a limit the signature of the SGB chairperson as well.

### 2.3a Select a Transaction (Menu 11.4)

This area is where most of your processing will take place e.g. the payment of monies (Fig. 57).

| 2013<br>CURRENT FINANCIAL YEAR 2011 NORTHERN  | CAPE CHART OF                      |
|-----------------------------------------------|------------------------------------|
| SA-SAMS : School Administra<br>11.4. SELECT A | tion and Management System         |
| 11.4.1. Receipt Payment to School             | 11.4.11. Cheque Payments           |
| 11.4.2. Deposit Receipts                      | 11.4.12. Direct Payments from Bank |
| 11.4.3. Directly into Bank Account            | 11.4.13. Petty Cash Payments       |
|                                               | 11.4.14. SGB Salary Payment        |
| 11.4.5. Journal Entry                         |                                    |
| 11.4.6. Delete Transactions                   | 11.4.16. Print a Receipt           |
| 11.4.7. Re-Process Deleted Items              |                                    |
| 11.4.8. View Audit File                       |                                    |
| 11.4.9. View Cancelled Cheques                |                                    |
| 11.4.10. Manage Requisitions                  | << Financial Assistant Menu        |

Figure 57: Select a Transaction

The documentation involved is summarised below:

| Menu on SA-SAMs                          | Financial practice/functionality      | When to use              |
|------------------------------------------|---------------------------------------|--------------------------|
| 2.3a Select a transaction (11.4)         |                                       |                          |
| 2.3.1 Cheque Payments (11.4.11)          | Payment transaction doc               | For every payment        |
| 2.3.2 Direct Payment from Bank           | Money paid through bank transer       | Capture from bank        |
| (11.4.12)                                | order .                               | statement                |
| 2.3.3 Petty Cash Payments (11.4.13)      | Daily / small Payment transaction doc | For every small payment  |
| 2.3.4 SGB Salary Payment (11.4.14        | Direct payment & EFT banking          | Salary payment per month |
| 2.3.5 Manage Requisitions (Menu 11.4.10) | Payments for paperbudget schools      | Sect 20 schools          |

## 2.3.1 Cheque Payments (Menu 11.4.11)

Cheques can be used for payments and should be signed by the accounting officer and countersigned by the principal of the school.

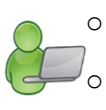

• A split cheque can be made out to one supplier and the amount split into different accounts.

A good financial practice is that the budget should be consulted to see if there are funds available before any payments are made.

The following needs to be set up in Maintain Bank Accounts (Menu 11.1.1) before any cheques can be issued:

- Set up a bank account (See 2.1.1)
- Set up /add a cheque book with assigned cheque serie numbers. (See 2.1.3)
- Click on Cheque Payments (Menu 11.4.11) to open the Maintain Bank Accounts screen (Fig. 58).
  - In case of more than one bank account, select the correct bank account.
  - Click on Cheque Payment (at the bottom of the screen) to open the capture screen.

| intain Bank Accounts                 |                 | -             | A            | and the second second se | 11.4.11. Cheque Payments          |
|--------------------------------------|-----------------|---------------|--------------|----------------------------------------------------------------------------------------------------|-----------------------------------|
| Bank Accounts<br>Click on a bank acc | count to select |               |              | Add New Bank Account                                                                                                    | 11.4.12. Direct Payments from Ban |
| * Bank                               | Account         | * Number      | COA          | Edit Bank Account Details                                                                                                    | 11.4.13. Petty Cash Payments      |
| popular bank                         | Cheque Account  | 1221212121212 | 000          | Remove Bank Account                                                                                                    | 11.4.14. SGB Salary Payment       |
|                                      |                 |               |              | Maintain Cheque Series                                                                                                    | 11.4.16. Print a Receipt          |
|                                      |                 |               |              | Maintain Deposit Books                                                                                                    |                                   |
|                                      |                 |               |              | Print Bank Account List                                                                                                    |                                   |
| Bank De                              | posit Other Pay | ment Ct       | eque Payment | Done                                                                                                    | C Einamaint Assistant Monu        |

Figure 58: Payment involving the bank account

- Complete the transaction details on **Bank Account Payment** capturing screen for the payment (Fig.59).
  - The screen contains the bank account number and the automatically generated next cheque number.
  - Select the option for Current Year or Previous Year
  - Select the correct financial period
    - Select Transaction Month option and the Date of Transaction
  - Complete the details of the cheque:

- Recipient of the payment and the amount as per this cheque.
- Insert details of the payment in the GL account as follows:
  - Select the Account Description , that will generate the Account Number
  - Account can be searched for by entering a key word and then click on Search.
  - For Account 700 (Debtors Accounts Parents) select also the Grade and Learner.
  - Enter the **amount** and a **reference description**.
- Click on Accept Processing Details.
- The Cheque allocation(s) is now listed at the bottom.
  - The Cheque can be split into different accounts.
  - The total of the different account payments is reflected at the bottom to track with the total at the top entered.
- To remove an item from the list click on **Remove Line Item** and click to confirm action on the popup screen (Fig. 60).
- Click on Save and click on Next Cheque to continue. OR

|                                                                                                    |                               |                                                                   | 120120 St    | 01000 00 000                                 |
|----------------------------------------------------------------------------------------------------|-------------------------------|-------------------------------------------------------------------|--------------|----------------------------------------------|
|                                                                                                    | Select Transac                | ction Month                                                       | Current Year | C Previous Year                              |
| ccount Number 940490049                                                                                                    | February                      | -                                                                 | 2011/02/07 💌 | 2010/02/01 🔄                                 |
| Pay DBE Supplies                                                                                                    |                               |                                                                   | Transaction  | Date: 2011/02/07                             |
| Betaal (2020 cupping)                                                                                                    | 10                            |                                                                   | Turiousian   |                                              |
| Cheque Number 10209 th                                                                                                    | ne sum of R                   | 1050.00                                                           |              | lumber 800                                   |
| Processing Details                                                                                                    |                               |                                                                   |              |                                              |
| Account Number: 234 001                                                                                                    | p.                            |                                                                   | Not sure     | which account to use<br>Keyword Account Seam |
|                                                                                                    | -                             |                                                                   |              | d                                            |
| Account Description: 234/001 Spo                                                                                           | rt Equipment                  |                                                                   |              | n.                                           |
| Amount: 300.                                                                                                    | 00                            |                                                                   |              | Search                                       |
| Revenuel Descriptions [1, 1, 1, 1]                                                                                         |                               |                                                                   |              | -                                            |
| Payment Description. Icncket dean                                                                                          |                               |                                                                   |              |                                              |
|                                                                                                    |                               |                                                                   | Δ.           | cent Processing Details                      |
|                                                                                                    |                               |                                                                   | Ax           | ccept Processing Details                     |
| Payment Made To Debtor                                                                                                    | (Optional                     | l Filter)                                                         | Ac           | ccept Processing Details                     |
| Payment Made To Debtor                                                                                                    | (Optional<br>Class:           | I Filter)<br>Leamer:                                              | A            | ccept Processing Details                     |
| Payment Made To Debtor                                                                                                    | (Optional<br>Class:           | Filter)                                                           | A            | ccept Processing Details                     |
| Payment Made To Debtor<br>Grade: Account:<br>Prog/Account                                                                  | (Optional<br>Class:           | Filter)<br>Learner:<br>Description                                | A            | Amount                                       |
| Payment Made To Debtor<br>Grade: Account:<br>Prog/Account<br>012/000 Allocation Textbooks<br>012/000 Allocation Textbooks  | (Optional<br>Class:           | Filter)  Eleamer:  Description Gr 5 books                         | A            | Amount                                       |
| Payment Made To Debtor<br>Grade: Account:<br>Prog/Account<br>012/000 Allocation Textbooks<br>013/000 Allocation Stationery | (Optional<br>Class:<br>Debtor | Filter)  Eleamer:  Description Gr 5 books Art supplies            | A            | Amount<br>350.00<br>400.00                   |
| Payment Made To Debtor<br>Grade:  Account: Prog/Account 012/000 Allocation Textbooks 013/000 Allocation Stationery         | (Optional<br>Class:<br>Debtor | Filter)  Leamer:  Description  Gr 5 books  Art supplies           | A            | Amount<br>350.00<br>400.00                   |
| Payment Made To Debtor<br>Grade: Account:<br>Prog/Account<br>012/000 Allocation Textbooks<br>013/000 Allocation Stationery | (Optional<br>Class:           | IFilter)  Leamer:  Description Gr 5 books Art supplies            | A            | Amount<br>350.00<br>400.00                   |
| Payment Made To Debtor<br>Grade: Account:<br>Prog/Account<br>012/000 Allocation Textbooks<br>013/000 Allocation Stationery | (Optional<br>Class:           | I Filter)<br>Leamer:<br>Description<br>Gr 5 books<br>Art supplies |              | Amount<br>350.00<br>400.00                   |
| Payment Made To Debtor<br>Grade: Account:<br>Prog/Account<br>012/000 Allocation Textbooks<br>013/000 Allocation Stationery | (Optional<br>Class:           | I Filter)<br>Leamer:<br>Description<br>Gr 5 books<br>Art supplies |              | Amount<br>350.00<br>400.00                   |

Figure 59: Cheque Payment

| Ar                            |         |                     |        | 0.6        | Search       |
|-------------------------------|---------|---------------------|--------|------------|--------------|
| Payment Descr                 | cheque? | want to remove this |        | o nom your | sing Details |
| iyment Made T                 |         |                     |        |            |              |
| ide:                          |         |                     | Yes    | No         |              |
| Prog/Account                  | Debtor  | Descr               | iption |            | Amount       |
| 12/000 Allocation Textbook:   | 3       | Gr 5 b              | iooks  |            | 350.00       |
| 013/000 Allocation Stationery |         | Art su              | pplies |            | 400.00       |
| .347001 Sport Equipment       |         | спске               | a year |            | 300.00       |
|                               |         |                     |        |            |              |

Figure 60: Remove entry from cheque before processing

## 2.3.2 Direct Payments from Bank (Menu 11.4.12)

This section covers payments from your bank account e.g. debit orders and stop orders

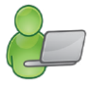

There are no cheque numbers printed as the amount is directly paid from the bank account. These payments will be traced on the monthly bank statements.

- Click on Directly from Bank Account to open Maintain Bank Accounts screen (Fig.58).
  - In case of more than one bank account, select the correct bank account.
  - Click on Other Payment (at the bottom of screen) to open the capturing screen (Fig.61).
    - The Payment From Bank screen shows the bank account number.
  - To complete the capturing screen follow the same instructions as described for cheque payments in 2.3.1.
  - Click on Save and click on Next Payment to continue. OR

| ransaction Details                                   | Salaot Transacti | on Month                              | Current Year   | C Previous Year                             |
|------------------------------------------------------|------------------|---------------------------------------|----------------|---------------------------------------------|
| ccount Number 940490049                              | February         |                                       | 2011/02/09 V   | 2010/02/01                                  |
| Payment To: TELKOM                                   |                  |                                       | Transaction Da | ate: 2011/02/09                             |
|                                                      | the sum of R     | 1500.00                               | CUA Nur        | nber 800                                    |
| Account Number: 212 001 Account Description: 212/001 | <br>Felephone    |                                       | Not sure wh    | iich account to use<br>eyword Account Searc |
| Amount: 4                                            | 00.00            |                                       |                | Search                                      |
| Payment Description: Internet                        | (Oviend I        | 96-0                                  | Acce           | ept Processing Details                      |
| al ment i rees te e seter                            | [Optional r      | interi                                |                |                                             |
| Grade: 📃 🖌 Account:                                  | Class:           | ↓ Learner                             | a              | <u> </u>                                    |
| Grade: Account:<br>Prog/Account                      | Class:           | Learner     Description               | 7 J            | Amount                                      |
| Account:<br>Prog/Account<br>212/001 Telephone        | Class:           | Learner     Description     Telephone |                | ▼<br>Amount<br>1100.00                      |

Figure 61: Direct from Bank Payment

### 2.3.3 Petty Cash Payment (Menu 11.4.13)

The School Financial Policy prescribes the conditions of payments through the Petty Cash.

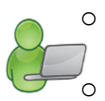

Petty Cash is normally used for small daily payments.

Petty cash vouchers needs to be authorized / signed as prescribed.

• The available balance in the petty cash float is shown in the Available Balance option and will reduce with every payment made.

The following needs to be done **before** any Petty Cash payments can be made:

- Set up /add a Petty cash book with assigned numbering to the vouchers beforehand in order to keep the records. (See 2.1.3).
- Petty Cash Cheque must be captured under the Petty Cash GL Account Number (Acc. 810)
- Click on **Petty Cash Payments** (Fig.62).
- Select the Petty Cash book and click on Make Petty Cash Payment.

|                                     |                           | THE R .                                 | and Personnel And    | - North                    | 11.4.11. Cheque Payments                                                                                                    |
|-------------------------------------|---------------------------|-----------------------------------------|----------------------|----------------------------|----------------------------------------------------------------------------------------------------|
| Number Desc<br>810 Gene<br>811 Prep | ription<br>eral<br>rimary | Responsible<br>Ms E COEN<br>Ms Z Africa | Float<br>1500<br>500 | Add New Petty Cash Account | 1.4.12. Direct Payments from Bar         11.4.13. Petty Cash Payments         11.4.14. SGB Salary Payment         11.4.16. Print a Receipt |
| lick on an accour                   | nt to select the ad       | count                                   |                      |                            |                                                                                                    |

Figure 62: Petty Cash Payments

- Complete the transaction details on Make Petty Cash Payment capturing screen for the payment (Fig. 63).
  - o The screen contains the selected Petty Cash book and the Voucher number.
  - The available balance in the petty cash float is shown in the Available Balance option and will reduce with every payment made.
  - Select the option for Current Year or Previous Year
  - Select the correct financial period
    - Select Transaction Month option and the Date of Transaction
  - Complete the details of the voucher as follows:
    - Recipient of the payment and the amount as per this Voucher.
  - Insert details of the payment in the GL account as follows:
    - Select the Account Description, that will generate the Account Number
    - Account can be searched for by entering a key word and then click on **Search**.
    - For Account 700 (Debtors Accounts Parents) select also the Grade and Learner.
    - Enter the **amount** and a **reference description**.
  - Click on Accept Processing Details.
  - The voucher allocation(s) is now listed at the bottom.
  - The voucher can be split into different accounts.
    - The total of the different account payments is reflected at the bottom to track with the total at the top entered.
  - To remove an item from the list click on **Remove Line Item** and click to confirm action on the popup screen (Fig. 60).
  - Click on Save and click on Next Voucher to continue. OR

0

| /oucher Details                                                                                                    | Select Transaction Month                                                                                                    | Year                   |
|----------------------------------------------------------------------------------------------------|----------------------------------------------------------------------------------------------------|------------------------|
| Petty Cash Account General                                                                                                    | February                                                                                                    | 1 _                    |
| Pay Happy Cow diary                                                                                                    | 2011/02/08                                                                                                    |                        |
| Voucher Number 27                                                                                                    |                                                                                                    |                        |
| Available Balance 12220.93                                                                                                    | the sum of R 250.00 COA Number                                                                                                    |                        |
| rocessing Details                                                                                                    | M-1                                                                                                    |                        |
| Account Number: 217 011                                                                                                    | Not sure which account<br>() Try a Keyword Account                                                                                                    | Searc                  |
| Account Description:                                                                                                    |                                                                                                    |                        |
|                                                                                                    | Sea                                                                                                    |                        |
| Amount                                                                                                    |                                                                                                    | arcn                   |
| Amount:                                                                                                    |                                                                                                    | aich                   |
| Amount:                                                                                                    | Accept Processing D                                                                                                    | etails                 |
| Amount:                                                                                                    | (Optional Filter)                                                                                                    | etails                 |
| Amount: Payment Description: Payment Made to Debtor Grade: Account:                                                                    | (Optional Filter) Class:                                                                                                    | etails                 |
| Amount:<br>Payment Description:<br>Payment Made to Debtor<br>àrade: Account:<br>GL Account<br>Debtor                                   | (Optional Filter)<br>Class: Learner: Description Amou                                                                                                    | Details                |
| Amount:<br>Payment Description:<br>Payment Made to Debtor<br>Grade: Account:<br>GL Account<br>Debtor<br>217/011 Travel & Subsistence ( | Class: Learner: Class: Learner: Arou<br>Description Arnou<br>SA-SAMS finance workshop 250.0                                                                                                    | ) etails<br>vint<br>00 |
| Amount:<br>Payment Description:<br>Payment Made to Debtor<br>àrade: Account:<br>GL Account<br>Debtor<br>217/011 Travel & Subsistence ( | Class: Class: Learner: Class: Class: | ) etails<br>unt<br>JO  |

Figure 63: Petty Cash Payments System Date

## 2.3.4 SGB Salary Payment (Menu 11.4.14)

Salary payments to SGB appointed staff from school fund are processed and a salary statement printed in this menu.

- o These monthly payments can be for Educators, Administration, Support and Temporary Staff.
- System warns against a payment already made for a specific month (Fig. 64).

| ss an | SGB Salary Payme       | nt                        |                                  |                                        |                                                     |          |
|-------|------------------------|---------------------------|----------------------------------|----------------------------------------|-----------------------------------------------------|----------|
|       | Mak                    | e Salary Payment          | ľ                                |                                        | View Salary Payments                                |          |
| Mon   | thly Payment Deta      | ails                      |                                  |                                        |                                                     |          |
| 9     | Select Staff Category: | € Educators ⊂ Oth         | ner Staff Please er<br>The syste | sure that you sel<br>m merely offers a | ect the correct salary expense a suggested account. | account. |
|       | Salary Account:        | 215/002 Administrtive Sta | ff (SGB)                         | •                                      | Select Transaction Month: February                  | •        |
| Sala  | ry Details             | This staff member         | er has already been p            | aid for this month                     |                                                     |          |
| 1     | Monthly Sala           | If you want to ch         | ange this transaction            | n, you must first re                   | verse the entire                                    |          |
| 3     | PAYE                   | You can view the          | payment details by               | selecting the View                     | Salary                                              |          |
| 4     | UIF                    | Payments Tab.             |                                  |                                        |                                                     |          |
| 5     | Medical Aid            |                           |                                  |                                        |                                                     |          |
| 6     | Pension/Pro            |                           |                                  |                                        |                                                     |          |
| 7     | Skills Develd          |                           |                                  |                                        | OK                                                  |          |
| 8     | Other                  |                           |                                  |                                        | UK.                                                 |          |

Figure 64: SGB Salary Payment Warning

Click on SGB Salary Payment and select the option under Staff Category (Fig. 65).

- Select the Salary Account, Transaction Month and Transaction Date.
- Select the Staff Member

- Complete the Salary and Payment Details and add the payment details.
- Click on Cancel and Reset to clear and process the details of the salary.
- Click on **Process Salary** to process salary payment.

#### Click on Done to exit.

|       | Make Salar                   | y Payment                            |                      | View Salary Pa    | yments              |
|-------|------------------------------|--------------------------------------|----------------------|-------------------|---------------------|
| Mon   | thly Payment Details —       |                                      |                      |                   |                     |
|       |                              | Please e                             | ensure that you sele | ect the correct   | salary expense acco |
| 3     | ielecti stali Categoly. 👎 Ed | ucators to other stall The syst      | tem merely offers a  | suggested acc     | ount.               |
|       | Salary Account: 215/0        | 01 Educators (SGB)                   |                      | elect Transaction | n Month: February   |
|       |                              |                                      |                      |                   | , .                 |
| 9     | Select Staff Member: VAN D   | ER WESTHUIZEN, Adelaide 📃            | Select Transaction   | Date: 2012/01     | /31 💌 2012/01/31    |
| Sala  | ry Details                   |                                      | VAN                  | DER WESTHUIZ      | ZEN, Adelaide       |
|       | Payment Type                 | Account                              |                      | Staff Member      | School Contribution |
| 1     | Monthly Salary               |                                      |                      | 12000.00          |                     |
| 3     | PAYE                         | 901/001 RofR PAYE - Creditor         | +                    | 1200.00           |                     |
| 4     | UIF                          | 901/002 RofR UIF - Creditor          | -                    | 180.00            | 180.00              |
| 5     | Medical Aid                  | 902/001 Medical Aid - Creditor       | *                    | 1000.00           |                     |
| 6     | Pension/Provident Fund       | 902/002 Pension / Provident Fund - 0 | Creditor 👻           |                   | 120.00              |
| 7     | Skills Development Levy      | 901/003 RofR SDL - Creditor          | -                    |                   | 120.00              |
| 8     | Other                        |                                      | -                    |                   |                     |
| 9     | Other                        |                                      | -                    |                   |                     |
| 10    | Other                        |                                      | -                    |                   |                     |
| 11    |                              |                                      | Other Sub Total      |                   |                     |
| 12    | Total                        |                                      | Final Total          | 9620.00           | 420.00              |
| Payn  | nent Details                 |                                      |                      |                   |                     |
| Payr  | ment Method Bank or F        | etty Cash Account                    | Cheque/Vouch         | er No             | Process Salary      |
| Cheq  | ue Payment                   |                                      | -                    |                   |                     |
| Petty | Cash Payment                 |                                      | -                    |                   | Cancel and Rese     |
| Elect | ronic Fransfer 800 : Cheq    | ue Account : 940490049               | ▼                    |                   |                     |

Figure 65: SGB Salary Payment

#### 2.3.4a View / Print Salary Payment

To view salary payments

- Select the Staff member and click on the second tab View Salary Payments (Fig. 66).
  - Summary of the monthly payments is displayed.
  - Click on **Print** to print a hard copy of the summary.
- $^{\theta}$  To print salary payments select a month at the bottom of the screen.
  - Click on **Print Monthly Payments** to print a hard copy of the summary.

| Make Sala         | ry Paymen                                                                                    | t                                                                                                    |                                                                                                    | ) (                                                                                                    |                                                                                                    |                                                                                                    | View S                                                                                                    | alary Pay                                                                                                    | ments                                                                                                    |                                                                                                    |                                                                                                    |  |
|-------------------|----------------------------------------------------------------------------------------------|----------------------------------------------------------------------------------------------------|----------------------------------------------------------------------------------------------------|----------------------------------------------------------------------------------------------------|----------------------------------------------------------------------------------------------------|----------------------------------------------------------------------------------------------------|----------------------------------------------------------------------------------------------------|----------------------------------------------------------------------------------------------------|----------------------------------------------------------------------------------------------------|----------------------------------------------------------------------------------------------------|----------------------------------------------------------------------------------------------------|--|
|                   |                                                                                              |                                                                                                    |                                                                                                    |                                                                                                    |                                                                                                    |                                                                                                    | VA                                                                                                    | N DER WE                                                                                                    | STHUIZE                                                                                                    | N, Adelaid                                                                                                    | e                                                                                                    |  |
| aff Membe         | er                                                                                           | E.                                                                                                    |                                                                                                    |                                                                                                    |                                                                                                    |                                                                                                    |                                                                                                    |                                                                                                    |                                                                                                    |                                                                                                    |                                                                                                    |  |
| Jc<br>Staff       | school                                                                                       | Staff                                                                                                    | school                                                                                                    | M<br>Staff                                                                                                    | ar<br>School                                                                                                    | AL<br>Staff                                                                                                    | School                                                                                                    | Staff                                                                                                    | ay<br>Sebool                                                                                                    | Ju<br>Staff                                                                                                    | ne<br>Schoo                                                                                                    |  |
| 10615 38          | 3011001                                                                                      | 10615 38                                                                                                    | 301001                                                                                                    | 10615 38                                                                                                    | 301001                                                                                                    | 10615 38                                                                                                    | 3011001                                                                                                    | 10615 38                                                                                                    | 301001                                                                                                    | 10615 38                                                                                                    | JCHOC                                                                                                    |  |
| 582.86            |                                                                                              | 582.86                                                                                                    |                                                                                                    | 1082.61                                                                                                    |                                                                                                    | 1082.61                                                                                                    | ~                                                                                                    | 1082.61                                                                                                    |                                                                                                    | 1082.61                                                                                                    |                                                                                                    |  |
| 106.15            | 106.15                                                                                       | 106.15                                                                                                    | 106.15                                                                                                    | 106.15                                                                                                    | 106.15                                                                                                    | 106.15                                                                                                    | 106.15                                                                                                    | 106.15                                                                                                    | 106.15                                                                                                    | 106.15                                                                                                    | 106                                                                                                    |  |
|                   |                                                                                              |                                                                                                    |                                                                                                    |                                                                                                    |                                                                                                    |                                                                                                    |                                                                                                    |                                                                                                    |                                                                                                    |                                                                                                    |                                                                                                    |  |
| 9                 |                                                                                              |                                                                                                    |                                                                                                    | ~                                                                                                    |                                                                                                    |                                                                                                    | <i>8</i>                                                                                                    |                                                                                                    |                                                                                                    |                                                                                                    |                                                                                                    |  |
|                   | 106.15                                                                                       |                                                                                                    | 106.15                                                                                                    |                                                                                                    | 106.15                                                                                                    |                                                                                                    | 106.15                                                                                                    |                                                                                                    | 106.15                                                                                                    |                                                                                                    | 106                                                                                                    |  |
|                   |                                                                                              |                                                                                                    |                                                                                                    | C                                                                                                    |                                                                                                    |                                                                                                    |                                                                                                    |                                                                                                    |                                                                                                    |                                                                                                    |                                                                                                    |  |
| 9926.37           | 212.30                                                                                       | 9926.37                                                                                                    | 212.30                                                                                                    | 9426.62                                                                                                    | 212.30                                                                                                    | 9426.62                                                                                                    | 212.30                                                                                                    | 9426.62                                                                                                    | 212.30                                                                                                    | 9426.62                                                                                                    | 212                                                                                                    |  |
| Ju                | lv                                                                                           | A                                                                                                    | JO                                                                                                    | Se                                                                                                    | 2D                                                                                                    | 0                                                                                                    | ct                                                                                                    | No                                                                                                    | )¥                                                                                                    | De                                                                                                    | ec.                                                                                                    |  |
| Staff             | School                                                                                       | Staff                                                                                                    | School                                                                                                    | Staff                                                                                                    | School                                                                                                    | Staff                                                                                                    | School                                                                                                    | Staff                                                                                                    | School                                                                                                    | Staff                                                                                                    | Schoo                                                                                                    |  |
| 10615.38          |                                                                                              | 10615.38                                                                                                    |                                                                                                    | 10615.38                                                                                                    |                                                                                                    | 10615.38                                                                                                    | 2                                                                                                    | 10615.38                                                                                                    |                                                                                                    | 21230.76                                                                                                    |                                                                                                    |  |
|                   |                                                                                              | 1000.01                                                                                                    |                                                                                                    | 1082.61                                                                                                    |                                                                                                    | 1082.61                                                                                                    |                                                                                                    | 1082.61                                                                                                    |                                                                                                    | 1082.61                                                                                                    |                                                                                                    |  |
| 1082.61           |                                                                                              | 1082.61                                                                                                    |                                                                                                    |                                                                                                    |                                                                                                    |                                                                                                    |                                                                                                    |                                                                                                    |                                                                                                    |                                                                                                    |                                                                                                    |  |
| 1082.61<br>106.15 | 212.30                                                                                       | 1082.61                                                                                                    | 212.30                                                                                                    | 106.15                                                                                                    | 212.30                                                                                                    | 106.15                                                                                                    | 212.30                                                                                                    | 106.15                                                                                                    | 212.30                                                                                                    | 106.15                                                                                                    | 212.                                                                                                    |  |
| 1082.61<br>106.15 | 212.30                                                                                       | 1082.61                                                                                                    | 212.30                                                                                                    | 106.15                                                                                                    | 212.30                                                                                                    | 106.15                                                                                                    | 212.30                                                                                                    | 106.15                                                                                                    | 212.30                                                                                                    | 106.15                                                                                                    | 212.                                                                                                    |  |
| 1082.61<br>106.15 | 212.30                                                                                       | 106.15                                                                                                    | 212.30                                                                                                    | 106.15                                                                                                    | 212.30                                                                                                    | 106.15                                                                                                    | 212.30                                                                                                    | 106.15                                                                                                    | 212.30                                                                                                    | 106.15                                                                                                    | 212.                                                                                                    |  |
| 1082.61<br>106.15 | 212.30                                                                                       | 106.15                                                                                                    | 212.30                                                                                                    | 106.15                                                                                                    | 212.30                                                                                                    | 106.15                                                                                                    | 212.30                                                                                                    | 106.15                                                                                                    | 212.30                                                                                                    | 106.15                                                                                                    | 212.                                                                                                    |  |
| 1082.61<br>106.15 | 212.30                                                                                       | 106.15                                                                                                    | 212.30                                                                                                    | 106.15                                                                                                    | 212.30                                                                                                    | 106.15                                                                                                    | 212.30                                                                                                    | 106.15                                                                                                    | 212.30                                                                                                    | 106.15                                                                                                    | 212.                                                                                                    |  |
|                   | Aff Memb<br>Ja<br>Staff<br>10615.38<br>582.86<br>106.15<br>9926.37<br>9926.37<br>Ju<br>Staff | Aff Member<br>Jan<br>Staff School<br>10615.38<br>582.86<br>106.15 106.15<br>9926.37 212.30<br>9926.37 212.30<br>July<br>Staff School | Aff Member         Free           Jan         Free           Staff         School         Staff           10615.38         10615.38         582.86           106.15         106.15         106.15           9926.37         212.30         9926.37           July         Art           Staff         School         Staff | Jan         Feb           Staff         School         Staff         School           10615.38         10615.38         582.86         582.86           106.15         106.15         106.15         106.15           106.15         106.15         106.15         106.15           9926.37         212.30         9926.37         212.30           July         Aug         School           Staff         School         School | Aff Member           Feb         M           Staff         School         Staff         School         Staff           10615.38         10615.38         10615.38         10615.38         1082.61           106.15         106.15         106.15         106.15         1082.61           106.15         106.15         106.15         106.15         1062.61           106.15         106.15         106.15         1062.61         1062.61           106.15         106.15         1062.61         1062.61         1062.61           106.15         1062.71         1062.71         1062.75         1062.75           1062.77         212.30         99263.77         212.30         9426.62           July         Aug         Staff           Staff         School         Staff         School         Staff | Aff Member           Jan         Feb         Mar           Staff         School         Staff         School         Staff         School         Iofi15.38           10615.38         10615.38         10615.38         10615.38         10615.38         1082.61           106.15         106.15         106.15         106.15         106.15         106.15           106.15         106.15         106.15         106.15         106.15         106.15           9926.37         212.30         9926.37         212.30         9426.62         212.30           July         Aug         Sep           Staff         School         Staff         School         Staff         School | Aff Member           Feb         Mar         Ap           Staff         School         Staff         School         Staff | Make Salary Payment         View S.           Jan         Feb         Mar         April           Staff         School         Staff         School         Staff         School         Staff         School         I0615.38         10615.38         10615.38         10615.38         10615.38         10615.38         10615.38         10615.38         10615.38         10615.38         10615.38         10615.38         10615.38         10615.38         10615.38         10615.38         10615.38         10615.38         10615.38         10615.38         10615.38         10615.38         10615.38         10615.38         10615.38         106.15         106.15         106.15         106.15         106.15         106.15         106.15         106.15         106.15         106.15         106.15         106.15         106.15         106.15         106.15         106.15         106.15         106.15         106.15         106.15         106.15         106.15         106.15         106.15         106.15         106.15         106.15         106.15         106.15         106.15         106.15         106.15         106.15         106.15         106.15         106.15         106.15         106.15         106.15         106.15         106.15         106.15 | Make Salary Payment         View Salary Pay           VAN DER WE           VAN DER WE           Staff         School         Staff         School         Staff | Make Salary Payment           View Salary Payment           View Salary Payments           VAN DER WESTHUIZE           aff Member           Staff         School         Staff         School         St | Make Salary Payment           View Salary Payments           VAN DER WESTHUIZEN, Adelaid           Aff Member           Jan         Feb         Mar         April         May         Ju           School         Staff         School         Staff         School          School <th colspan<="" td=""></th> |  |

Figure 66: View Salary Payments

# 2.3.5 Maintage requisitions (Menu 11.4.10 )

Section 20 Schools or schools without Section 21 functions are "paper budget schools".

These schools place purchases through the district and the district maintains their budget from the State subsidy.

Click on Maintain requisitions to view the current list of orders placed (Fig. 67).

- Filter by selecting the period or search using a key word and click on **GO**.
- The order is listed with the *current status*, order number, nr of items, cost, account and description.
- Click on Add Requisitions to add a new order (Fig. 68).
- Click on Edit/ view Requisitions to update the details of an order (Fig. 68).
- Click on **Print** to print a hardcopy of the order.

Click on **Done** to exit.

|                 | 12        | 013/01/01 | ★ to  201  | 3/06/17 💌             | GO       | dates t  | by account                 |                    |
|-----------------|-----------|-----------|------------|-----------------------|----------|----------|----------------------------|--------------------|
|                 | Status    | Reg No.   | Date       | Item Description      | Quantity | Amount   | Account 🔺                  |                    |
| 1               | Cancelled | 1234A     | 2013/02/28 | Grade 7 Caps Math     | 120      | R2300.00 | 12: Allocation Textbooks   | Add Requisition    |
| 2               | On Order  | 1234b     | 2013/02/28 | Pencils               | 200      | R1000.00 | 13: Allocation Stationery  |                    |
| 3               | Received  | 1234b     | 2013/02/28 | Grade 7 Caps Math     | 120      | R2300.00 | 12: Allocation Textbooks   | View/Edit Requisit |
| 4               | On Order  | 1234c     | 2013/01/31 | payment               | 1        | R6000.00 | 211: Electricity           |                    |
| 5               | Cancelled | 1234c     | 2013/01/31 | Maintenance of gate a | : 1      | R5000.00 | 14: Allocation Maintenance |                    |
| 6               |           |           |            |                       |          |          |                            |                    |
| 7               | 2         |           |            |                       |          |          |                            |                    |
| 8               |           |           |            |                       |          |          |                            |                    |
| 9               |           |           |            |                       |          |          |                            |                    |
| 10              |           |           |            |                       |          |          |                            |                    |
| 11              |           |           |            |                       |          |          |                            |                    |
| 12              |           |           |            |                       |          |          |                            |                    |
| 13              |           |           |            |                       |          |          |                            |                    |
| 14              |           |           |            |                       |          |          |                            |                    |
| 15              |           |           |            |                       |          |          |                            |                    |
| 16              |           |           |            |                       |          |          |                            |                    |
| 17              |           |           |            |                       |          |          |                            |                    |
| 18              |           |           |            |                       |          |          |                            |                    |
| 19              |           |           |            |                       |          |          |                            |                    |
| 20              |           |           |            |                       |          |          |                            |                    |
| 21              |           |           |            |                       |          |          |                            |                    |
| 22              |           |           |            |                       |          |          |                            | Dist C 11          |
| 23              |           |           |            |                       |          |          |                            | Print Grid         |
| 24              |           |           |            |                       |          |          |                            |                    |
| 24              |           |           |            | 2                     |          |          |                            |                    |
| 20              |           |           |            | 8                     |          |          |                            | Done               |
| <u>∠0</u><br>27 |           |           |            |                       | 2 S      |          | -                          | Done               |

Figure 67: Maintain Requisitions

- To add an order / requisition complete the details as shown on figure 68.
  - Select the order date.
  - Enter the **unique requisition number.**
  - Insert details of the order to the GL account as follows:
    - Select the Account Description that will generate the Account Number.
      - Account can be searched for by entering a key word and then click on **Search**.
    - Enter the **number of items.**
    - Enter the **amount for the line entry** and a **reference description**.
  - Click on Accept Processing Details.
  - The order allocation(s) is now listed at the bottom.
    - The order can be split into different accounts.
    - The total of the different account payments is reflected at the bottom
  - To remove an item from the list click on **Remove Line Item** and click to confirm action on the popup screen.
  - Click on Save and click on Next Order to continue. OR

To Edit / view an order:

Select on a line item of an order and click on **edit/view**. (Fig.67).

- Update the status of the line item to on order, received or cancelled (Fig. 68).
- Click on Accept Processing Details. Click on Save and then Done to exit the screen.

| Select Order Date:         2013/01/31           Order Date:         2013/01/31                                                                                 | -                                | Enter UNIQUE Requisition Number: 1234c                                                                                                    |                                              |
|----------------------------------------------------------------------------------------------------|----------------------------------|----------------------------------------------------------------------------------------------------|----------------------------------------------|
| Line Item Details<br>Account Number: 211 004                                                                                                    |                                  | Not sure which accords a sure which accords a sure | ount to use?<br>account Search               |
| Line Item Amount:                                                                                                    | 250                              |                                                                                                    | Search                                       |
| Enc Rom Anound 1                                                                                                    | 2001                             |                                                                                                    |                                              |
|                                                                                                    |                                  | Full budget amount:                                                                                                    |                                              |
| Number of Items: 1                                                                                                    |                                  | Full budget amount:  <br>Balance available from budget:                                                                                                    | 65000                                        |
| Number of Items: 1<br>Line Item Description: monthly remo<br>Status of Line Item: On Order                                                                     | ova <b>l</b>                     | Full budget amount: Balance available from budget: Accept Line It                                                                                                    | 65000<br>tem Details                         |
| Number of Items: 1<br>Line Item Description: monthly remo<br>Status of Line Item: On Order                                                                     | Date                             | Full budget amount:<br>Balance available from budget:<br>Accept Line II<br>Description                                                                                                    | 65000<br>tem Details                         |
| Number of Items: 1<br>Line Item Description: monthly remo<br>Status of Line Item: On Order<br>Account<br>014/000 Allocation Maintenance<br>211/002 Electricity | Date<br>2013/01/31<br>2013/01/31 | Full budget amount:<br>Balance available from budget:<br>Accept Line It<br>Description<br>Maintenance of gate and fencing<br>payment                                                                                                    | 65001<br>tem Details<br>Amor<br>5000<br>6000 |

Figure 68: Maintain Requisitions

#### 2.4 Cancel unused transaction documents

Documents such as cheques, receipts, deposits and petty cash can be cancelled if not used. These cancelled transactional documents will be logged in an audit file for future reference.

| Figure       | Menu on SA-SAMS                                | When to use                  |
|--------------|------------------------------------------------|------------------------------|
| Fig. 69 & 70 | 2.4.1 Maintain Cheque Books (11.1.5 & 11.4.11) | Cancel cheque                |
| Fig. 72      | Maintain Receipt Books (11.1.3)                | Cancel receipt               |
| Fig. 73 & 74 | Maintain Deposit Books (11.1.6 & 11.4.2)       | Cancel deposit slip          |
| Fig. 75 & 76 | Maintain Petty Cash Acc (11.1.2 & 11.4.13)     | Cancel petty cash<br>voucher |
| Fig. 77      | 2.4.2 View Cancelled Cheques (11.4.9)          | To view                      |
| Fig. 78      | 2.4.3 View audit file                          | To view                      |

## 2.4.1 Cancel cheques /receipts /deposits and petty cash

To cancel an unused cheque click on Cheque payments (Menu 11.4.11 or alternatively 11.1.11).

- Click on Maintain Cheques Series (Fig. 69).
- Select a cheque book and click on Cancel Unused Cheques (Fig. 70).
- Select the cancellation date; enter the cancelled number and the reason for cancellation in the input (Fig. 70).

- Click on **Save** to save the data
- A warning message on popup screen informs that cancellation will be filed in an audit file. Click to confirm transaction (Fig. 71).

[Alternative method: see also Select a Transaction Menu 11.4 / Delete Transactions 11.4.6 / Re-process deleted items 11.4.7. (Change cheque amount to 0)]

| Bank Accounts<br>C <b>lick on a bank accoun</b> | t to select     |             |              | Add New Bank Account      | 11.4.12. Direct Payments from Ba |
|-------------------------------------------------|-----------------|-------------|--------------|---------------------------|----------------------------------|
| * Bank                                          | Account         | * Number    | COA          | Edit Bank Account Details | 11.4.13. Petty Cash Payments     |
| popular bank                                    | Lineque Account | 12212121212 | 800          | Remove Bank Account       | 11.4.14. SGB Salary Payment      |
|                                                 |                 |             |              | Maintain Cheque Series    | 11.4.16. Print a Receipt         |
|                                                 |                 |             |              | Maintain Deposit Books    |                                  |
|                                                 |                 |             |              | Print Bank Account List   |                                  |
| Bank Deposi                                     | Other Pay       | ment Ch     | eque Payment | Done                      |                                  |

Figure 69: Cancel Cheques 1

|                                                             | Cancel Cheques between : 5 - 45                                                            |
|-------------------------------------------------------------|--------------------------------------------------------------------------------------------|
| Cheque Books<br>12212121212: popular bank<br>Book : 5 to 45 | Date: 2012/06/17  Number to be Cancelled: Cancel a Document Number Reason for Cancellation |
|                                                             | Save Done                                                                                  |
| Click on a Cheque Series                                    | Add New Series of Numbers Done                                                             |

Figure 70: Cancel Cheques 2

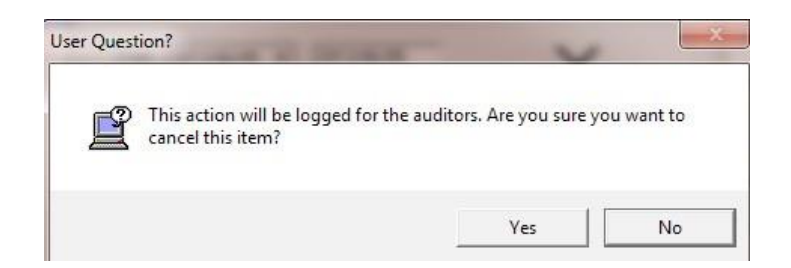

Figure 71: Warning that it will be logged in audit file

- To cancel a receipt click on Maintain Receipt books (Menu 11.1.3).
  - Click on Maintain Receipt Numbers to cancel a receipt.
  - The Cancel item screen opens (Fig. 72).
    - o Select the cancellation date; enter cancelled number and reason for cancellation in the input.
  - Click on Save to save the data
    - A warning message on popup screen informs that cancellation will be filed in an audit file. Click to confirm transaction (Fig. 71).

|                        |              |                                                                 | – Book Details              |                 |
|------------------------|--------------|-----------------------------------------------------------------|-----------------------------|-----------------|
| Book Description       | First No     | Last Number                                                     | ]                           |                 |
| book 5                 | 2001         | 2250                                                            | Title for this Book: book 5 |                 |
|                        |              | Date: 2016/06/16<br>Number to be Cance<br>Reason for Cancellati |                             | Document Number |
|                        |              |                                                                 |                             |                 |
| Click on an item to ed | it or select |                                                                 |                             |                 |

. Figure 72: Cancel Receipt

- To cancel a deposit slip click on Deposit Receipts (Menu 11.4.2 or alternatively 11.1.13).
  - Click on Maintain Deposit books (Fig. 73).
  - Select a deposit book and click on Maintain Deposit slips (Fig. 74).
  - Select the cancellation date; enter the cancelled number and the reason for cancellation in the input (Fig. 74).
  - Click on **Save** to save the data
  - A warning message on popup screen informs that cancellation will be filed in an audit file. Click to confirm transaction (Fig. 71).

| 11.4.2. Deposit Receipts       | Bank Accounts | ount to select |             |     | Add New Bank Account      |
|--------------------------------|---------------|----------------|-------------|-----|---------------------------|
| 1.4.3 Directly into Bank Accor | * Bank        | Account        | * Number    | COA | Vin-                      |
| .4.3. Directly into Dank Acct  | popular bank  | Cheque Account | 12212121212 | 800 | Edit Bank Account Details |
|                                |               |                |             |     | Remove Bank Account       |
| 11.4.5. Journal Entry          |               |                |             |     |                           |
| 11.4.6. Delete Transactions    |               |                |             |     | Maintain Cheque Series    |
| I.4.7. Re-Process Deleted Ite  |               |                |             |     | Maintain Deposit Books    |
| 11.4.8. View Audit File        |               |                |             |     | Print Bank Account List   |
| 11.4.8. View Audit File        |               |                |             |     | Print Bank Accoun         |

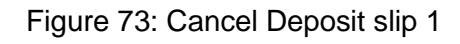

| Book Description | First No | Last Number                              |                  |                       |
|------------------|----------|------------------------------------------|------------------|-----------------------|
| book 1           | 45       | 250                                      | Title for this E | ook: book 1           |
|                  | Cance    | el Items between : 4<br>late: 2013/06/16 | 5 - 250          | Cancel a Document Num |
|                  | F        | Reason for Cancellatio                   | n                |                       |

Figure 74: Cancel Deposit slip 2

- To cancel an unprocessed voucher click on Petty Cash Payments (Menu 11.4.13 or alternatively 11.1.2).
  - Click on Maintain voucher numbers (Fig. 75).
  - Select a Petty cash book and click on Unused Voucher Number (Fig. 76).
  - On the insert cancel screen select the cancellation date; enter the cancelled number and the reason for cancellation in the input (Fig. 76).
  - Click on Save to save the data
  - A warning message on popup screen informs that cancellation will be filed in an audit file. Click to confirm transaction (Fig. 71).

58

| Number     | Description             | Responsible | Float | 1.4.12. I                                                                      | Direct Payments from Ban                                                                           |
|------------|-------------------------|-------------|-------|--------------------------------------------------------------------------------|----------------------------------------------------------------------------------------------------|
| 810        | general                 | co          | 500   | Edit Petty Cash Account     11.4.13       Maintain Voucher Numbers     11.4.14 | <ol> <li>Petty Cash Payments</li> <li>SGB Salary Payment</li> <li>I.16. Print a Receipt</li> </ol> |
| iick on an | account to select the a | account     |       |                                                                                |                                                                                                    |

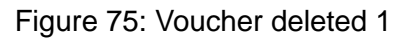

| Petty Cash Voucher Series | Cancel Items for Vouchers : 3 - 75                                       |          |                 |
|---------------------------|--------------------------------------------------------------------------|----------|-----------------|
| general<br>Book : 3 to 75 | Date: 2013/06/17 💌<br>Number to be Cancelled:<br>Reason for Cancellation | Cancel a | Document Number |
|                           |                                                                          | Save     | Done            |

Figure 76: Petty Cash voucher deleted 2

# 2.4.2 View Cancelled cheques (Menu 11.4.9)

- Click on cancelled cheques to view the cheques listed (Fig. 77).
  - Click on View all or filter per year and per month

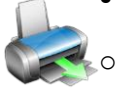

Click on **Print** to print a hardcopy.

• Click on **Export to Excel** to copy the data in an MS Excel file.

| Cancelled (  | Cheques     |                 | _       |                 | 1-1             |      |
|--------------|-------------|-----------------|---------|-----------------|-----------------|------|
| Select Month |             | Connect Very    |         |                 | Print           |      |
|              | -           | C Previous Year | S       | how All         | Export to Excel | Done |
| Date         | User Name   | Cheque Number   | Account | Reason          |                 |      |
| 2011/02/21   | Destination | 10260           | 800     | undated account | nt - new cheque |      |

Figure 77: View Cancelled Cheques

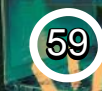

## 2.4.3 View cancelled items in Audit File (Menu 11.4.8)

To view all cancelled documents click on View Audit File (Fig. 78).

- Select All. OR
- Select any of the following: Receipts / Cheques / Petty cash Vouchers / Deposits
- Click on **Print** to view a printscreen copy.
- Click on the printer icon to print a hardcopy.

Click on **Done** to exit the screen.

| 11.4.6. Delete Transactions                                             | Print Audit File                              | 11.4.16 Ma |
|-------------------------------------------------------------------------|-----------------------------------------------|------------|
| 11.4.7. Re-Process Deleted Items<br>11.4.8. Vie <del>w</del> Audit File | <ul> <li> AII</li> <li> ⊂ Receipts</li> </ul> | C Cheques  |
| 11.4.9. View Cancelled Cheques                                          | C Petty Cash Vouchers                         | C Deposits |
| 11.4.10. Manage Requisitions                                            | Print                                         | Done       |

Figure 78: View Audit File

#### 2.5 Correct wrong transactions

Processed transactions can be corrected and re-processed in case of an error.

- o The action depends on whether the item was included in a Bank reconciliation process.
- The type of actions is included in the following table:

| Figure      | Menu on SA-SAMs                         | When to use                                  |
|-------------|-----------------------------------------|----------------------------------------------|
|             | 2.5 Select a transaction (11.4)         | For wrong transactions:                      |
| Fig. 79 -82 | 2.5.1 Delete a Transaction (11.4.6)     | Before bank reconcilliation                  |
|             | FOLLOWED UP BY                          |                                              |
| Fig. 83 -85 | 2.5.2 Re-Process Deleted Items (11.4.7) | Must be done after every deleted transaction |
| Fig. 86 -87 | 2.5.3 Journal Entry (11.4.5)            | After bank reconciliation                    |
| Fig. 88 -89 | 2.5.4 Audit File (11.4.8)               | Reprocessed items to view                    |

- Please note that **NO transaction can be deleted after the bank reconciliation** has been done.
- o Deleted transactions for direct into/from bank will NOT appear in the re-process deleted items.

#### 2.5.1 Delete a transaction (Menu 11.4.6)

Items can be corrected in 11.4.6 & 11.4.7 before Bank Reconciliation

Click on Delete a Transaction and click on the Type of Item to Reverse (Fig. 79).

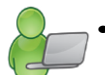

- Filter transactions by **month** or click on **show all.**
- Select the year and click on OK to list the transactions.

60

- o Click on the item to view the item's General Ledger transactions.
- Select an item and click on **Recycle This Item**.
  - For transactions with Recon status of YES: User Warning will appear to inform that this was already deposited. The deposit must be reverse deposit before deleting the transaction (Fig. 80).
  - For transactions with Recon status of NO: A User Warning will appear to inform that this action is final and will be re-processed from the start (Fig. 81).
  - A second User warning appears to inform that the deleted item will be logged in an audit file (Fig. 82).
- The transaction will be removed from the list after clicking on **Yes**.

Click on Done to exit.

ABC of... Financial Assistant

| Select Type of<br>Cheque Payme                        | Item to Rever                             | se<br>ts C Pett               | y Cash Payment       | C Deposits        | Filter Iten<br>Select M | ns by Month<br>onth: | and Year   | •  | Show All                                                                                                    |
|-------------------------------------------------------|-------------------------------------------|-------------------------------|----------------------|-------------------|-------------------------|----------------------|------------|----|----------------------------------------------------------------------------------------------------|
| Direct Receipt:                                       | s into Bank                               | ⊂ Dire                        | ct Payments fror     | m Bank            | Select                  | Year: 2013           | •          | ОК | (Current Year)                                                                                                    |
| Select Item to Rev                                    | rerse                                     |                               |                      |                   |                         |                      |            | 1- |                                                                                                    |
| Date                                                  | Account                                   | Item                          | Doc No               | Amount            | Trans No                | Recon                |            |    |                                                                                                    |
| 2013/01/30<br>2013/02/04<br>2013/02/04<br>2013/02/04  | book 5<br>book 5<br>book 5                | Receipt<br>Receipt<br>Receipt | 2005<br>2002<br>2001 | 750<br>150<br>400 | 23<br>3<br>2            | No<br>Yes<br>No      | 1.         |    | $\mathbf{O}$                                                                                                    |
| 2013/02/12                                            | book 5<br>book 5                          | Receipt                       | 2004                 | 400<br>350        | 4                       | Dire<br>Yes          |            |    | Recycle this Item                                                                                                    |
|                                                       |                                           |                               |                      |                   |                         |                      |            |    | are placed into a<br>audit file for the<br>auditors. Cheque<br>receipts, petty<br>cash payments<br>and deposits mus<br>be re-processed<br>using the same<br>item number. |
| Click on an iter                                      | n to see the re                           | elated Gener                  | al Ledger Tra        | nsactions         |                         |                      |            |    |                                                                                                    |
| C <b>lick on an iter</b><br>General Ledger Tr         | n to see the re<br>ansactions             | elated Gener                  | al Ledger Tra        | nsactions         |                         |                      |            |    |                                                                                                    |
| C <b>lick on an iter</b><br>General Ledger Ti<br>Date | n to see the re<br>ansactions<br>Trans No | clated Gener                  | al Ledger Tra        | ebit Amount       | COA                     | Sub Acc              | Descriptio | n  |                                                                                                    |

#### Figure 79: Deletion of Financial Transaction

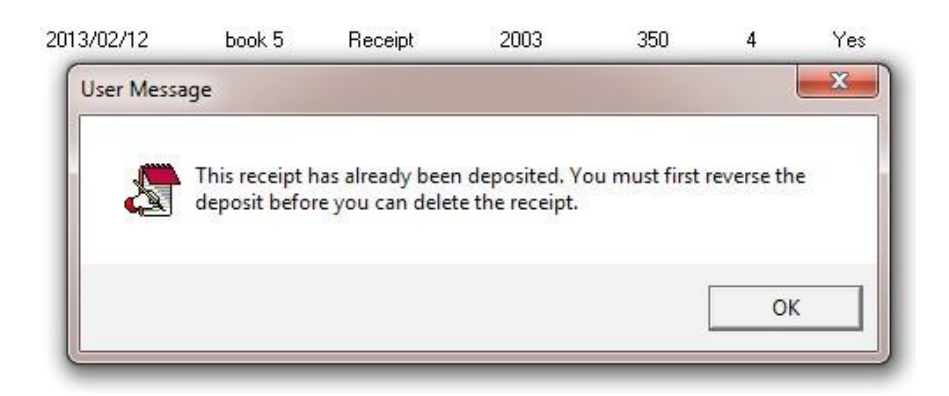

Figure 80: Warning that action was processed and needs to be reversed

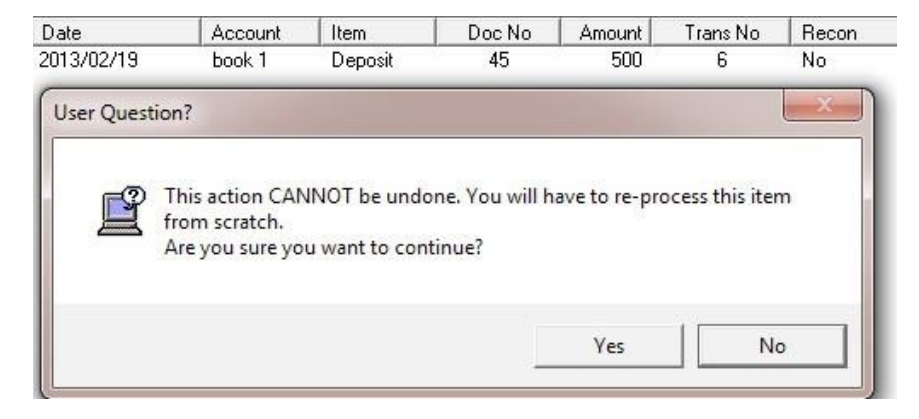

Figure 81: Warning that action cannot be undone

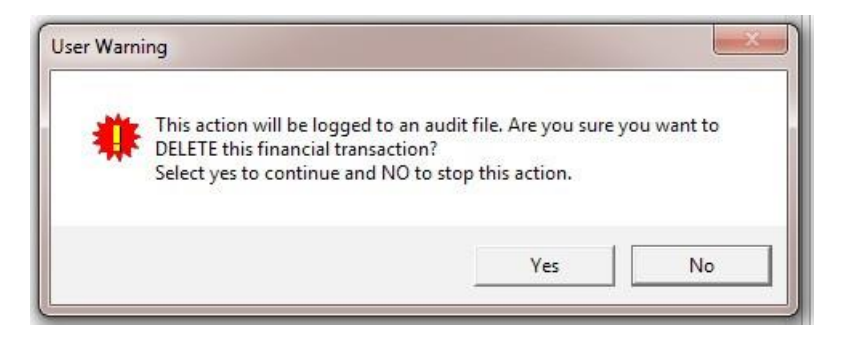

Figure 82: Warning that action cannot be undone

## 3.4.2 Re-Process Deleted Items (Menu 11.4.7)

The incorrectly processed items (deleted in 3.4.1) MUST be re-processed in this screen.

- Click on **Re-Process Delete Items** to list deleted items (Fig. 83).
  - Click on an item to be corrected.
  - Click on **Process this Item**.
    - Correct the items by completing all necessary lines and click on save (Fig. 84 & 85).

Click on DONE to exit the screen

| 11.4.2. Deposit Receipts           | Click on Item | to Re-Process<br>ems waiting for Pro | ocessing: 1 |        |                 |
|------------------------------------|---------------|--------------------------------------|-------------|--------|-----------------|
| 11.4.3. Directly into Bank Account | Date Rev      | Account/Book                         | Item Type   | Doc No |                 |
|                                    | 2013/06/16    | book 1                               | Deposit     | 45     |                 |
| 11.4.5. Journal Entry              |               |                                      |             |        | Process this It |
| 11.4.6. Delete Transactions        |               |                                      |             |        |                 |

Figure 83: Process Deleted Items

| ick on Item<br>umber of It                 | to Re-Process<br>ems waiting for Proc               | essing: 1            |              |                  |                                                      |                               |
|--------------------------------------------|-----------------------------------------------------|----------------------|--------------|------------------|------------------------------------------------------|-------------------------------|
| Date Rev<br>2013/06/16                     | Account/Book                                        | Item Type<br>Deposit | Doc No<br>45 |                  | Ĵ€                                                   |                               |
|                                            |                                                     |                      |              |                  |                                                      |                               |
| Select Depo<br>Transactio<br>Tick the item | osit Book<br>In Month  <br>s that you would like to | <b>▼</b><br>deposit  | <u>~</u>     | Transaction Date | <ul> <li>Current Year</li> <li>2013/06/16</li> </ul> | C Previous Year<br>2012/06/16 |

Figure 84: Example of re-processing a deleted deposit

| lick on Item<br>lumber of It | to Re-Process       | cessing: 27 |          |     |  |
|------------------------------|---------------------|-------------|----------|-----|--|
| Date Rev                     | Account/Book        | Item Type   | Doc No 🔺 |     |  |
| 2010/03/02                   | SKOOLFONDS          | Receipt     | 91301    | 7.5 |  |
| ipts Syster                  | n Date : 2013/06/16 | Tecepr      | 31301    |     |  |

Figure 85: Example of re-processing a deleted receipt

#### 2.5.3 Journal Entry (Menu 11.4.5)

After Bank Reconciliation, incorrectly allocated item can be corrected with journal entries.

- Click on **Journal Entry** to open capture screen (Fig. 86).
  - Journal Numbers are automatically generated and start at number one.
  - Select the correct financial period
    - Select the Transaction Month, the year and transaction date.
  - Complete the Reason for Journal option.
  - Select the general ledger account using the Account Selected option.
  - Enter an **amount** and select if **Debit or Credit** entry.
    - If account 700 Debtors Accounts Learner was chosen, the Grade, Class and Select Learner options may be used.
  - Click on Accept Processing Details.
    - The journal will be listed at the bottom.
  - Repeat the procedure starting from Account Selected.

- Line items may be removed by clicking on the line item, and by clicking on the **Remove Line Item** button
- Once completed and in balance, click on **Save Journal**.
- Click on Next Journal to continue processing the next journal. OR
- Click on View/Print Journals to view or print all processed journals OR

| Journal Number 1                   | Select Transaction Month February                                       | •                  |                           |
|------------------------------------|-------------------------------------------------------------------------|--------------------|---------------------------|
| Reason for Journal Account correct | ion                                                                     |                    |                           |
| C Current Year 2013/02/28          | O Previous Year 2012/02/01                                              | 2013/02/28         |                           |
| Processing details                 |                                                                         |                    |                           |
| Account Number: 013 000            | Account Selected 013/000 All                                            | ocation Stationery | •                         |
| Journal Amount: 1400.00            | C Debit 🕟 Credit                                                        |                    |                           |
| Credit entries. Select acc         | y, the journal entry must have matchin<br>ount 700 for learner journals | g Debit and _      | Accept Processing Details |
|                                    | (Optional filter)                                                       | Lc                 | ad Archived Learners      |
| Grade: Account:                    | Class: 🗾 Learner:                                                       |                    |                           |
| GL Account                         | Department                                                              | Debit              | Credit                    |
|                                    |                                                                         |                    |                           |

Figure 86: Journal Entry

## 2.5.3a View / Print Journals

Click on **View/Print Journal** at the bottom of the screen (Fig. 86).

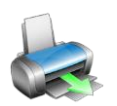

 Journals can be listed/viewed per selected account, per account number (at the top) or all transactions (at bottom). (fig.87)

 Search also by entering a key word / number and select account by name, by account number or deleted item.

- Enter the year and date and click on **GO**.
- The selected journal entries are listed.
- Click on Journal Reports to print selected list of journals.
- Filter the period as for the current or previous years.
- Filter the journals per month, per account or month and account.

| Select Acco<br>Select Acco<br>or enter<br>Account Nur | ount<br>ount:<br>mber: |               |              | <br>                   | Search Option        | s<br>Text:    | Turrentin No. C. D. Lu |      |
|-------------------------------------------------------|------------------------|---------------|--------------|------------------------|----------------------|---------------|------------------------|------|
| Filter by Mo                                          | onth No                | 10<br>Sub Ass | ▼<br>Dec No  | YEAR: 2011             | Dati                 | Cradit        |                        | T.   |
|                                                       | ACC                    | SUBACC        | LICK NO      | Description            | Debi                 |               | Source                 |      |
| 011/12/31                                             | 224                    | 0             | J184         | Laboratory             | 1005.00              | 2000.00       | JIN : REGSTELLING VAN  | 22   |
| 2011/03/10                                            | 21                     |               | J144         | Full Fees              | 4065.00              | 1             | JIN: KIND VERLAAT SKU  | 13   |
| 011/06/21                                             | 900                    | 1             | J147         | Uther Lifeditors       | 104581.65            | 0             | JIN: UNSTAANDE SKUU.   | 2    |
| 2011/08/25                                            | 700                    | 1             | J157         | Debtor Account         | 1825.00              | 1             | JIN: KT AANGWEND TE.   | . Li |
| 2011/09/21                                            | 21                     | 1             | J160         |                        | i o i                |               |                        | - Fr |
| 011/09/23                                             | 21                     | 1             | J161         | Print Journal Transact | tions Reports        |               |                        | E.   |
| 011/11/09                                             | 21                     | 1             | J164         | F                      |                      |               |                        |      |
| 011/11/10                                             | 21                     | 1             | J165         |                        |                      |               | Year                   | É    |
| 2011/11/28                                            | 21                     | 1             | J166         | C Print transaction f  | for specific month   |               | 2011                   | E.   |
| 011/12/02                                             | 21                     |               | J168         | C Print transactions   | for a specific accou | not           | 2011                   | Ĕ    |
| 011/12/08                                             | 21                     | -             | J176         | - Think (ransactions   | Tor a specific accor | ai K          | Current Year           | E.   |
| 011/12/08                                             | 21                     | -             | J175         | C Print transactions   | for a specific accou | unt and month | C Previous Year        | É    |
| 2011/12/08                                            | 21                     |               | J177         |                        |                      |               |                        | E.   |
| 011/12/08                                             | 21                     |               | J177         | Account to Print       |                      | N             | Aonth to Print         | E.   |
| 011/12/31                                             | 242                    | 10            | J180         |                        |                      |               | ionarto r nik          | E.   |
| 011/08/22                                             | 23                     | 1000          | J106         |                        |                      | +             | - <b>T</b>             | S.   |
| 011/12/08                                             | 700                    | 1002          | J171         |                        |                      |               |                        | E.   |
| 011712/08                                             | 700                    | 1016          | 1100         |                        |                      | Print         | Done                   | E S  |
| 011703730                                             | 700                    | 1035          | 1102         |                        |                      | <u></u>       |                        | 5    |
| 011711703                                             | 700                    | 1063          | J104         |                        |                      |               |                        | - Fi |
| 011/05/23                                             | 700                    | 1038          | J146<br>J1C0 | Debtor Account         |                      | 500.00        | JIII. NEUSTELLING NWI. | . 21 |
|                                                       | 700                    | 1105          |              | III                    |                      |               | an arenautreliate      | ×.   |
| Account Budg                                          | et                     |               | Ac           | count Balance          |                      | - Budget Reci | onciliation            |      |
| Debit                                                 |                        | Credit        | De           | ebit Credit            |                      | Under         | Over                   |      |

Figure 87: View / Print Journal Accounts

# 3.5.3 View Audit File (Menu 11.4.8)

This forms the Audit Trail feature within finances

- Click on View Audit File to open this screen
- Select any of the options (Fig. 88)
- Click on Print for a Print preview (Fig. 89)
- Click on the printer icon to print hardcopies.

## Click on **Done** to exit

| All     All     All |            |
|----------------------------------------------------------------------------------------------------|------------|
| C Receipts                                                                                                    | C Cheques  |
| Petty Cash Vouchers                                                                                                    | C Deposits |

Figure 88: Print Audit File

Usi De De De De

| <u>AUDIT FILE</u> |                |                  |            |            |        |         |         |         |             |
|-------------------|----------------|------------------|------------|------------|--------|---------|---------|---------|-------------|
| Item Type         | Transaction No | Transaction Date | Account No | Sub Acc No | Book   | Item No | Credit  | Debit   | Reversal Da |
| Deposit           | 6              | 2013/02/19       | 999        | 0          | book 1 | 45      | 500.00  | 0.00    | 2013/06/16  |
|                   |                | 2013/02/19       | 800        | 999        | book 1 | 45      | 0.00    | 500.00  | 2013/06/16  |
|                   | 25             | 2013/02/28       | 999        | 0          | book 1 | 45      | 1500.00 | 0.00    | 2013/06/16  |
|                   |                | 2013/02/28       | 800        | 999        | book 1 | 45      | 0.00    | 1500.00 | 2013/06/16  |

Figure 89: Example of an Audit Report

## 2.6 Monthly Bank Reconciliation (Menu 11.6)

A **Bank reconciliation** is a process that explains the difference between the bank balance shown in the bank as statement supplied by the bank, and the corresponding amount shown in the schools own books. Such differences may occur when a cheque has not been cashed or any other transaction not been recorded on the bank statement or an error occurred either at the bank or the school. It may be necessary to go through and match every single transaction in both sets of records since the last reconciliation, and see what transactions remain unmatched

#### SA-SAMS : School Administration and Management System 11.6. BANK RECONCILIATION SUB MENU

11.6.1. Reconcile Bank Statement to System Transactions

11.6.2. Print Bank Reconciliation per Statement

11.6.3. View Reconciled Items and Transactions

- 11.6.4. View List of Bank Statements on System
  - 11.6.5. View Details of Bank Entries

#### Figure 90: Bank Reconciliation sub menu

| Figure       | Menu on SA-SAMs                                               | When to use              |
|--------------|---------------------------------------------------------------|--------------------------|
| Fig. 90      | 2.6 Bank Reconciliation (11.6)                                | Must                     |
| Fig.91       | 2.6.1 Reconcile Bank Statement to System Transaction (11.6.1) | be done on monthly basis |
| Fig.92       | 2.6.2 Print Bank Reconciliation per Statement (11. 6.2)       | be done on monthly basis |
| Fig.93       | 2.6.3 View Reconciled Items & Transactions (11.6.3)           | If required              |
| Fig.94       | 2.6.4 View List of Bank Statements on System (11.6.4)         | If required              |
| Fig.95       | 2.6.5 View Details of Bank Entries (11.6.5)                   | If required              |
| Fig. 96-97   | 2.6.6 Print Outstanding Cheques (11.7)                        |                          |
| Fig. 98-99   | 2.6.7 Print Cash on Hand (11.8)                               |                          |
| Fig. 100-101 | 2.6.8 View Cashbook (11.10)                                   |                          |

## 2.6.1 Reconcile Bank Statement to System Transaction (11.6.1)

Click on Reconcile Bank Statement to System Transactions (Fig. 91)

- Select Bank Account and the last day of the month.
- Enter **Statement Number** and **closing balance on the statement** (on the last day of the month only) and select in/out of funds.
- Click on Go
  - o In case of a lost Cheque in the list of items, select and click on Reverse Stale/Lost Cheque
- Select an item ONLY to reconcile it against the same item in the statement (eg. Direct Deposit, Deposits, Direct from Bank and then the cheque nr that went through, etc.)
- Do this for EVERY ITEM that appears on both your system and on the BANK STATEMENT
- When complete click on Process Reconciled Items

Click on DONE to exit the screen

66

| Reconcile Bank                                                                                                    |                             |                                             |                                                 |                                     |                                                                 |                                    |
|----------------------------------------------------------------------------------------------------|-----------------------------|---------------------------------------------|-------------------------------------------------|-------------------------------------|-----------------------------------------------------------------|------------------------------------|
| Select Bank Account: popular bank<br>New Statement Number: 22<br>Existing Statement Number:<br>TICK the items that you have | : Cheque Account :<br>Enter | 12212121212  Closing Balance on t Statement | 800 Select<br>his (• In Funder<br>Baueron State | ct Date of Statem<br>ds ⊂ Out of Fu | ent: 2013/02/28 💽 2<br>nds 2000000 _                            | 013/02/28<br>GO                    |
| and now wish to reconcile aga                                                                                               | inst this stateme           | nt                                          | neverse stale                                   | VLost Cheque                        |                                                                 | 21450                              |
| Date Item                                                                                                    | Number                      | DebitAmount                                 | CreditAmount                                    | Statement                           | Outstanding Deposits                                            |                                    |
| 2013/02/12 Direct Deposit                                                                                                   | book 5 : 2004               | 400                                         | 8 8                                             |                                     |                                                                 | 400                                |
| 2013/02/05 Direct Receipt                                                                                                   | Received: Mcl               | vi 1050                                     |                                                 |                                     | Outstanding Direct Re                                           | ceipts                             |
|                                                                                                    |                             |                                             |                                                 |                                     |                                                                 | 1050                               |
|                                                                                                    |                             |                                             |                                                 |                                     | Outstanding Chaguas                                             | 1000                               |
|                                                                                                    |                             |                                             |                                                 |                                     | Outstanding cheques                                             | 0                                  |
|                                                                                                    |                             |                                             |                                                 |                                     |                                                                 | 0                                  |
|                                                                                                    |                             |                                             |                                                 |                                     | Uutstanding Payments                                            |                                    |
|                                                                                                    |                             |                                             |                                                 |                                     |                                                                 | 0                                  |
|                                                                                                    |                             |                                             |                                                 |                                     | Balance to Recon                                                | ile                                |
|                                                                                                    |                             |                                             |                                                 |                                     |                                                                 | 1450                               |
|                                                                                                    |                             |                                             |                                                 |                                     | Process Reco                                                    | nciled Items                       |
|                                                                                                    |                             |                                             |                                                 |                                     | Bank Statement Items                                            | g Balance:                         |
|                                                                                                    |                             |                                             |                                                 |                                     | Г                                                               | 2000000                            |
|                                                                                                    |                             |                                             |                                                 |                                     | Difference betwee<br>statement and cas                          | n bank<br>h book                   |
|                                                                                                    |                             |                                             |                                                 |                                     |                                                                 | 1980000                            |
|                                                                                                    |                             |                                             |                                                 |                                     | Please process sta<br>that do not display<br>the transaction me | itement items<br>on left via<br>nu |
|                                                                                                    |                             |                                             |                                                 |                                     | Next                                                            | Done                               |

Figure 91: Reconcile Bank

# 2.6.2 Print Bank Reconciliation per Statement (11.6.2)

Click on Print Bank Reconciliation per Statement (Fig. 92)

- Select Bank Account and the Statement Number.
- Click on **Print** to print a hardcopy of the summary statement.

Click on **DONE** to exit the screen

| )eta | ails of Bank Reconciliation              |            | Bank Details     |      |
|------|------------------------------------------|------------|------------------|------|
| 1    | Opening Cash Book Balance                | 20000.00 🔺 | CLEVERKIDS HIGH  |      |
| 2    | Receipts Cash Book                       | 1450.00    | A                | 14   |
| 3    | Less Payments Cash Book                  | 0.00       | As at 2013/02/28 |      |
|      | Sub Total                                | 21450.00   | popular bank     |      |
| 4    | Balance as per bank statement            | 2000000.00 | 1212             | 1212 |
| 5    | Add Deposits outstanding                 |            |                  |      |
| 6    | Add Direct Bank receipts outstanding     | 1050.00    | Cheque Account   |      |
|      | Sub Total                                | 2001050.00 | 12212121212      | 5    |
| 7    | Less Direct Payments outstanding         |            | 12212121212      |      |
| 8    | Less Cheques outstanding                 | 0.00       |                  |      |
|      | Sub Total                                | 0.00       |                  |      |
| 9    | Balance as per reconciled bank statement | 2001050.00 |                  |      |
|      | Difference                               | 1979600.00 |                  |      |
| Det  | ails of Outstanding Items                |            |                  |      |
|      | Outstanding Cheques                      |            |                  |      |
|      | Cheque No Payee                          |            |                  |      |
| 6    | Outstanding Direct Pank Pacainte         |            |                  |      |
| •    | outstantung briedt bank Receipts         | 1050.00    | Drive            | Dee  |

Figure 92: Details of Bank Reconciliation (Report)

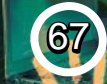

## 2.6.3 View Reconciled Items & Transactions (11.6.3)

Click on View Reconciled Items & Transactions (Fig. 93)
 Select Bank Account and the Statement Number.

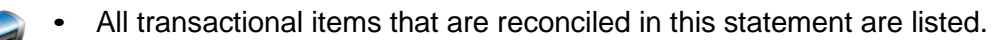

• Click on **Print** to print a hardcopy of the summary statement.

#### Click on **DONE** to exit the screen

| View 0 | Completed Reconciliation    | Transactions p  | per Bank Stat  | ement        |             |                |                            |                |
|--------|-----------------------------|-----------------|----------------|--------------|-------------|----------------|----------------------------|----------------|
| Selec  | t Bank Account: popular ba  | nk : Cheque Aci | count : 122121 | 21212        | - 800       | ]              | Date of Statement          | : 2013/02/28   |
| Selec  | t Statement Number: 22: 20  | 013/02/28       | •              | GO           | 🖸 🖲 İn F    | unds C Out of  | Funds Closing Balance      | 2000000        |
| List a | f transactions/items rec    | conciled agair  | nst this bank  | statement    |             | Click on       | a column heading to sort b | y that column. |
|        | Trans Type                  | Date            | Debit          | Credit       | Trans No    |                | Description                | <b></b>        |
| 1      | Bank Deposit                | 2013/02/12      | 400.00         |              | 5           | Direct Deposit |                            |                |
| 2      |                             |                 |                |              |             |                |                            |                |
| 3      |                             |                 |                |              |             |                |                            |                |
| 4      |                             |                 |                |              |             |                |                            |                |
| 5      |                             |                 |                |              |             |                |                            |                |
| 6      |                             |                 |                |              |             |                |                            |                |
| 7      |                             |                 |                |              |             |                |                            |                |
| 8      |                             | 8               | 3              |              |             |                |                            |                |
| 9      |                             |                 |                |              |             |                |                            |                |
| 10     |                             |                 |                |              |             |                |                            |                |
| 11     |                             |                 |                |              |             |                |                            |                |
| 12     |                             | _               |                |              |             |                |                            |                |
| 13     |                             |                 |                |              |             |                |                            |                |
| 14     |                             |                 |                |              |             |                |                            |                |
| 15     |                             | <u></u>         |                |              |             |                |                            |                |
| 16     |                             | <u></u>         | <u></u>        |              |             |                |                            |                |
| 17     |                             |                 |                |              |             |                |                            |                |
| 18     |                             |                 | 1              |              |             |                |                            |                |
| 19     |                             |                 |                |              |             |                |                            |                |
| 20     |                             |                 |                |              |             |                |                            |                |
| 21     |                             |                 |                |              |             |                |                            |                |
| 22     |                             |                 |                |              |             |                |                            |                |
| 23     |                             |                 |                |              |             |                |                            |                |
| •      |                             |                 |                |              |             |                |                            | •              |
| Amou   | nt on System not Reconciled | ± 1050          | Amount on Sta  | tement not F | Reconciled: | 1978550        | Print                      | Done           |

Figure 93: View Transactions that was reconciled

#### 2.6.4 View List of Bank Statements on System (11.6.4)

Click on View List of Bank Statements on System (Fig. 94)

• Select Bank Account to list all bank statements.

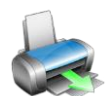

• To Edit a Bank Statement balance, enter the Statement Number.

- Click on **Print Grid** to print a hardcopy of the summary statement.
- Click on Save Changes.

Click on DONE to exit the screen

| lect B            | ank Account: popula | ar bank : Cheque Acci | ount : 12212121212 | • | GO Print Grid                       |
|-------------------|---------------------|-----------------------|--------------------|---|-------------------------------------|
|                   |                     |                       |                    |   |                                     |
|                   | Statement Number    | Statement Date        | Closing Balance    |   | Enter Statement Number to Edit      |
| 1                 | 22                  | 2013/02/28            | 200000.00          |   | 22 G0                               |
| 2                 |                     |                       |                    |   |                                     |
| 3                 |                     |                       |                    |   | Details                             |
| 4                 |                     |                       |                    |   | Chalana and Datas Tester tester     |
| 5                 |                     |                       |                    |   | Statement Date: 2013/02/28          |
| 6                 |                     |                       |                    |   | 2013/02/28                          |
| 7                 |                     |                       |                    |   | JEOTO DE ED                         |
| 8                 |                     |                       |                    |   |                                     |
| 9                 |                     |                       |                    |   | Liosing Balance: R 200000           |
| 10                |                     |                       |                    |   |                                     |
| 7<br>8<br>9<br>10 |                     |                       |                    |   | 2013/02/28<br>Closing Balance: R 20 |
| -                 |                     |                       |                    |   | Clear/Cancel Save Chanr             |
| 13                |                     |                       |                    |   |                                     |

Figure 94: Bank Statements listed

# 2.6.5 View Details of Bank Entries (11.6.5)

This list all transactions (deleted and other) that were conducted through the Bank account.

Click on View List of Bank Statements on System (Fig. 95)

- Select Bank Account and select the starting and end date for listed items.
- Click on GO.
- Click on **Print Grid** to print a hardcopy of the summary statement.
- Click on **Export to Excel** to copy data in an Excel File.

Click on DONE to exit the screen

| Account:<br>k : Cheque Acc | ount : 122121                                                          | 21212                                                                                                    | Select dates to view entries: 2013/01/01<br>2013/01/01                                                                                                    | <ul> <li>2013/03/0</li> <li>2013/03/0</li> </ul>                                                                                                    |                                                                                                    | <u>30</u>                                                                                                    |
|----------------------------|------------------------------------------------------------------------|----------------------------------------------------------------------------------------------------|----------------------------------------------------------------------------------------------------|----------------------------------------------------------------------------------------------------|----------------------------------------------------------------------------------------------------|----------------------------------------------------------------------------------------------------|
|                            | <b>D</b> 13                                                            | 0 0                                                                                                    |                                                                                                    |                                                                                                    | <u> </u>                                                                                                    |                                                                                                    |
| I ransaction               | Debit                                                                  | Lredit                                                                                                    | Description                                                                                                    | Method                                                                                                    | Document                                                                                                    | He                                                                                                    |
|                            | 0.00                                                                   | 20000.00                                                                                                    | Opening Relevant on App 900                                                                                                    | 3                                                                                                    | OnenBal                                                                                                    | -                                                                                                    |
| 7                          | 0.00                                                                   | 20000.00                                                                                                    | DELETED                                                                                                    | DELETED                                                                                                    | DELETED                                                                                                    | -                                                                                                    |
| 7                          | 0.00                                                                   | 0.00                                                                                                    | DELETED                                                                                                    | DELETED                                                                                                    | DELETED                                                                                                    |                                                                                                    |
|                            | 0.00                                                                   | 200.00                                                                                                    | Descind MeMerer                                                                                                    | DELETED                                                                                                    | Direct Dessist                                                                                                    |                                                                                                    |
| 0                          | 0.00                                                                   | 200.00                                                                                                    | Descived, McMaster                                                                                                    | Direct                                                                                                    | Direct necelpt                                                                                                    |                                                                                                    |
| 8                          | 0.00                                                                   | 200.00                                                                                                    | Received: McMaster                                                                                                    | Direct                                                                                                    | Direct Receipt                                                                                                    | r r                                                                                                    |
| 8                          | 0.00                                                                   | 600.00                                                                                                    | Received: McMaster                                                                                                    | Direct                                                                                                    | Direct Receipt                                                                                                    | r r                                                                                                    |
|                            | 0.00                                                                   | 400.00                                                                                                    | Received: Smith                                                                                                    | Direct Depos                                                                                                    | RZUU4                                                                                                    | 4                                                                                                    |
| ь<br>ЭГ                    | 0.00                                                                   | 0.00                                                                                                    | DELETED                                                                                                    | DELETED                                                                                                    | DELETED                                                                                                    |                                                                                                    |
| - 25                       | 0.00                                                                   | 0.00                                                                                                    | DELETED                                                                                                    | DELETED                                                                                                    | DELETED                                                                                                    | -                                                                                                    |
|                            | 0.00                                                                   | 21450.00                                                                                                    |                                                                                                    |                                                                                                    |                                                                                                    |                                                                                                    |
|                            | 21450.00                                                               | 21430.00                                                                                                    |                                                                                                    |                                                                                                    |                                                                                                    |                                                                                                    |
| 1.5 L                      | -21400.00                                                              |                                                                                                    |                                                                                                    |                                                                                                    |                                                                                                    |                                                                                                    |
|                            |                                                                        |                                                                                                    |                                                                                                    |                                                                                                    |                                                                                                    |                                                                                                    |
|                            |                                                                        |                                                                                                    |                                                                                                    |                                                                                                    |                                                                                                    |                                                                                                    |
|                            | k : Cheque Acc<br>Transaction<br>1<br>7<br>8<br>8<br>8<br>5<br>6<br>25 | Account           k : Cheque Account : 122121           Transaction         Debit           1         0.00           7         0.00           7         0.00           8         0.00           8         0.00           5         0.00           6         0.00           -25         0.00           -21450.00 | Account         Credit           Transaction         Debit         Credit           1         0.00         20000.00           7         0.00         0.00           7         0.00         200.00           8         0.00         200.00           8         0.00         650.00           5         0.00         400.00           6         0.00         0.00           25         0.00         400.00           -25         0.00         2.00           -21450.00         -21450.00         -21450.00 | Account         2013/01/01           k: Cheque Account : 122121212         Select dates to view entries:         2013/01/01           Transaction         Debit         Credit         Description           1         0.00         20000.00         Opening Balance on Acc 800         7           7         0.00         0.00         DELETED         7           7         0.00         200.00         Received: McMaster           8         0.00         200.00         Received: McMaster           8         0.00         650.00         Received: SMith           6         0.00         0.00         DELETED           25         0.00         0.00         DELETED           -21450.00         -21450.00         -21450.00 | Account         2013/01/01         2013/03/0           i: Cheque Account : 122121212         Select dates to view entries:         2013/01/01         2013/03/0           Transaction         Debit         Credit         Description         Method           1         0.00         20000.00         Opening Balance on Acc 800         DELETED         DELETED           7         0.00         0.00         DELETED         DELETED         DELETED           8         0.00         200.00         Received: McMaster         Direct           8         0.00         200.00         Received: MtMaster         Direct           8         0.00         20000         Received: MtMaster         Direct           5         0.00         400.00         Received: SMith         Direct Deposite           25         0.00         0.00         DELETED         DELETED           25         0.00         21450.00         -21450.00         -21450.00 | Account:       2013/01/01       2013/03/01       2013/03/01       2013/03/01         Transaction       Debit       Credit       Description       Method       Document         1       0.00       20000.00       Opening Balance on Acc 800       OpenBal       OpenBal         7       0.00       0.00       DELETED       DELETED       DELETED       DELETED         8       0.00       200.00       Received: McMaster       Direct       Direct       Direct       Direct       Receipt         8       0.00       650.00       Received: McMaster       Direct       Direct       Direct       Receipt         5       0.00       400.00       Received: SMith       Direct Depos       R2004         6       0.00       0.00       DELETED       DELETED       DELETED         25       0.00       21450.00       Direct       Direct       Direct       Direct         -21450.00       -21450.00       -21450.00       Direct       Direct       Direct       Direct |

Figure 95: Bank Entries per selected period

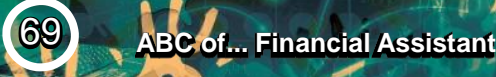

# 2.6.6 Print Outstanding Cheques (Menu 11.7)

Click on Print Outstanding Cheques (Fig. 96)

• Select a month to list items.

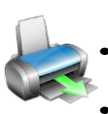

Click on **Print** and then **OK**.

Click on the Printer icon to print a hardcopy (Fig. 97)

#### Click on **DONE** to exit the screen

| 11.6. Bank Reconciliation           | Print Outstanding Cheques |      |
|-------------------------------------|---------------------------|------|
| 11.7. Print Outstanding Cheques     | Select a month            |      |
| 11.8. Print Cash on Hand            | Month: February           | •    |
| 11.9. Print Statement of Investment | Print                     | Done |

Figure 96: Print outstanding cheques

#### Outstanding Cheques

| School- CLEV | ER KIDS HIGH SC | HOOL              | January | <u>2013</u>    |
|--------------|-----------------|-------------------|---------|----------------|
| Account      | Cheque No       | Description       | Amount  | Date Processed |
|              |                 |                   |         |                |
|              |                 | Total Outstanding |         |                |

Figure 97: Example of outstanding cheques report

## 2.6.7 Print Cash on Hand (Menu 11.8)

Click on Cash on Hand (Fig. 98)

• Select a month to list items.

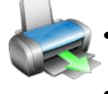

Click on **Print** and then **OK**.

• Click on the **Printer icon** to print a hardcopy (Fig. 99).

#### Click on **DONE** to exit the screen

| Print Cash on Hand |
|--------------------|
| Month: February    |
|                    |
| Done               |
|                    |

Figure 98: Print cash on hand

#### Cash on Hand

| VERKIDS HIGH |                                          | February                                                                                                    | <u>2013</u>                                                                                                    |                                                                                                    |
|--------------|------------------------------------------|----------------------------------------------------------------------------------------------------|----------------------------------------------------------------------------------------------------|----------------------------------------------------------------------------------------------------|
| Receipt No   | Description                              | Amount                                                                                                    | Date Banked                                                                                                    | Dep. Ref.                                                                                                    |
| 2001         | CJ Carriers                              | 400.00                                                                                                    |                                                                                                    |                                                                                                    |
| 2002         | mathers                                  | 150.00                                                                                                    |                                                                                                    |                                                                                                    |
| 2003         | Botha C                                  | 350.00                                                                                                    |                                                                                                    |                                                                                                    |
| 2005         | Mala                                     | 750.00                                                                                                    |                                                                                                    |                                                                                                    |
| 2006         | MM Botha                                 | 2300.00                                                                                                    |                                                                                                    |                                                                                                    |
|              | Total Outstanding                        | 3950.00                                                                                                    |                                                                                                    |                                                                                                    |
|              | /ERKIDS HIGH<br>2001 2002 2003 2005 2006 | VERKIDS HIGH           Receipt No         Description           2001         CJ Carriers           2002         mathers           2003         Botha C           2005         Mala           2006         MM Botha | Receipt No         Description         Amount           2001         CJ Carriers         400.00           2002         mathers         150.00           2003         Botha C         350.00           2005         Mala         750.00           2006         MM Botha         2300.00 | Receipt No     Description     Amount     Date Banked       2001     CJ Carriers     400.00       2002     mathers     150.00       2003     Botha C     350.00       2005     Mala     750.00       2006     MM Botha     2300.00 |

Figure 99: Example of print cash on hand

# 2.6.8 View Cash Book (Menu 11.10)

Click on View Cash Book (Fig. 100).

- Select the correct bank account.
- Select a date to view all the transactions on that day. OR
- Select a month and select the specific type of transactions to list for the month.
- Click on **Print Cash Book** and then select the following option (Fig. 101).
  - Select to print Entire Grid or Print Specific Rows and select the rows.
  - Click on **OK** to print a hardcopy
- Click on **Export to Excel** to copy data in an Excel File.

#### Click on DONE to exit the screen

| ent rinance fear ca                                                                                    | sh Book                                          |                           |                    |                     |                          |              |                  |     |
|----------------------------------------------------------------------------------------------------|--------------------------------------------------|---------------------------|--------------------|---------------------|--------------------------|--------------|------------------|-----|
| elect Bank Account to                                                                                  | View: popular                                    | bank : Cheque Acco        | ount : 122121      | 21212 💌 80          | ) Select Date<br>to view | of Cash Book | 2013/02/28       | Ŧ   |
|                                                                                                    | Open                                             | Bal as at 2013/2/         | /01                | Receipts            | Payments                 | Closi        | ng Balance       |     |
| Cash Book Balan                                                                                        | ces:                                             | 2000                      | 00.00              | 1450.00             |                          | 0.00         | 21450            | .00 |
| elect Month to view red                                                                                | conciled and unr                                 | econciled individual      | Transactions       | :                   | ▼ Print Cas              | h Book       | Export to Exce   | el  |
| Cheque Details C                                                                                       | Direct Bank Pa                                   | ayments C Bank            | Deposits           | C Direct Bank Recei | pts C Receipts           |              | Done             |     |
| Cheque Details (C)<br>Cash Book as at 20<br>Date                                                       | Direct Bank Pa<br>013/02/28<br>Transaction       | ayments O Bank<br>Debit ( | Deposits<br>Credit | C Direct Bank Recei | pts O Receipts           | Document     | Done<br>Recon No |     |
| Cheque Details C<br>Cash Book as at 20<br>Date                                                         | Direct Bank Pa<br>013/02/28<br>Transaction       | ayments O Bank<br>Debit ( | Deposits<br>Credit | C Direct Bank Recei | pts C Receipts           | Document     | Done<br>Recon No | -   |
| Cheque Details C<br>Cash Book as at 20<br>Date<br>1<br>2                                               | Direct Bank Pa<br>013/02/28<br>Transaction       | ayments C Bank            | Deposits<br>Credit | C Direct Bank Recei | pts C Receipts           | Document     | Done<br>Recon No |     |
| Cheque Details C<br>Cash Book as at 20<br>Date<br>1<br>2<br>3                                          | Direct Bank Pa<br>013/02/28<br>Transaction       | ayments C Bank            | Deposits<br>Credit | C Direct Bank Recei | pts C Receipts           | Document     | Done<br>Recon No |     |
| Cheque Details C<br>Cash Book as at 20<br>Date<br>1<br>2<br>3<br>4 Bank Receipts                       | Direct Bank Pa<br>013/02/28<br>Transaction       | ayments C Bank            | Deposits<br>Credit | C Direct Bank Recei | pts C Receipts           | Document     | Done<br>Recon No |     |
| Cheque Details C<br>Cash Book as at 20<br>Date<br>1<br>2<br>3<br>4<br>Bank Receipts<br>5<br>2013/02/05 | Direct Bank Pa<br>o1 3/02/28<br>Transaction<br>8 | ayments C Bank            | Deposits           | C Direct Bank Recei | pts C Receipts           | Document     | Done<br>Recon No |     |

Figure 100: Current Finance Year Cash Book
| Select a Print Option                 |          |
|---------------------------------------|----------|
| <ul> <li>Print Entire Grid</li> </ul> |          |
| C Print Specific R                    | ows      |
| Start Row:                            | End Bow: |

Figure 101: Print Options for Cash Book

## 2.7 Monthly and Annually Financial Statements

This section contains financial statements such as Trial Balances, Income statements, Statement of investment, Export and printout functions.

| Figure        | Menu on SA-SAMs                                  | When to use                                            |
|---------------|--------------------------------------------------|--------------------------------------------------------|
|               | 2.7 View Financial Statement (11.11)             |                                                        |
| Fig. 102      | 2.7.1 Actual Receipts & Payments (11.11.1)       | Before payment is done (see available funds on budget) |
|               | 2.7.2 Monthly income Statement (11, 11, 2)       | On request                                             |
| Fig. 104 -105 | 2.7.2 Monthly income Statement (11. 11.3)        |                                                        |
| Fig. 106      | 2.7.3 Detailed Year to Date Statement (11. 11.4) |                                                        |
| Fig. 107      | 2.7.4 Annual Statement (11.11.5)                 |                                                        |
| Fig. 108      | 2.7.5 View Trial Balance (11.11.13)              |                                                        |
| Fig. 109      | 2.7.6 Balance Sheet to Date (Menu 11.11.14)      |                                                        |
| Fig. 110-111  | 2.7.7 WC Balance Sheet to date (Menu 11.11.16)   |                                                        |
| Fig. 112      | 2.7.8 Printout WCED043 (Menu 11.11.17)           |                                                        |

## 2.7a View Financial Statements (Menu 11.11)

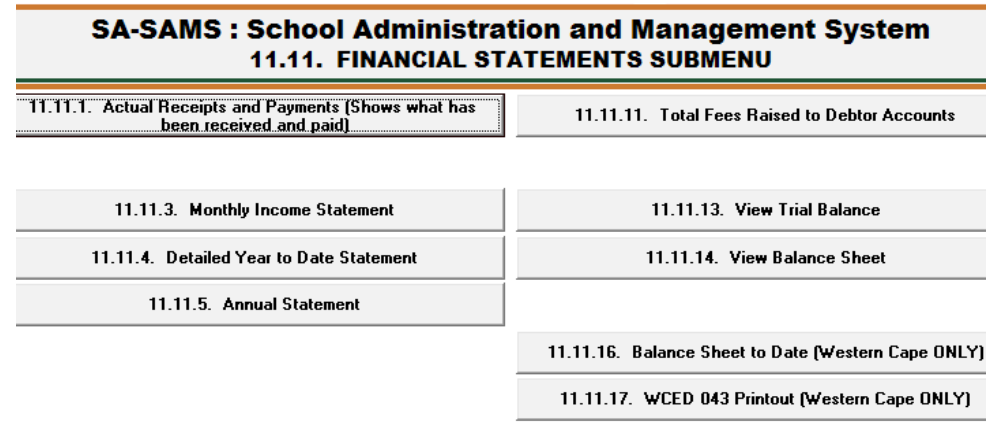

Figure 102: Financial Statement Submenu

#### 2.7.1 Actual Receipts and Payments (Menu 11.11.1)

This can be used to check the available balance (Difference) before any payments are made. Over expenditure is NOT a good financial practice.

Click on Actual Receipts and Payments (Fig. 103)

• Select the Month, the Year and click on Go.

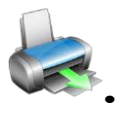

• This report on the budgets, income and expenditure per month / year to date and total for year.

- Click on **Print Grid** and then on **OK** to print a hardcopy.
- Click on Export to MS Excel to copy data in an Excel File.

#### Click on DONE to exit the screen

| Actual Re            | ceipts and Payments                       |                        |               |             |            |              |            |
|----------------------|-------------------------------------------|------------------------|---------------|-------------|------------|--------------|------------|
| Select a<br>to View: | Month February                            | r GO                   | Export        | to MS Excel | Print Grid |              | Done       |
| -                    | -                                         | Mon                    | th : February | 2011        |            | Year to Date |            |
| -                    | Item Description                          | Actual                 | Budgeted      | Difference  | Actual     | Budgeted     | Difference |
|                      | RECEIPTS                                  |                        |               |             |            |              |            |
| 021/000              | Money Received directly into 010 accounts | 470.21                 |               | -312487.21  | 6130.20    |              | -687350.   |
| All Inc              | Debtor account receipts                   | 312017.00              |               |             | 681220.50  |              |            |
| 011/000              | Allocation Recurrent                      |                        |               |             |            |              |            |
| 012/000              | Allocation Textbooks                      | -700.00                |               | 700.00      | -700.00    |              | 700.       |
| 013/000              | Allocation Stationery                     | - <mark>4</mark> 00.00 |               | 400.00      | -400.00    |              | 400.       |
| 014/000              | Allocation Maintenance                    |                        |               |             |            |              |            |
| 015/000              | Allocation School Food Nutrition          | 50.00                  |               | -50.00      | 50.00      |              | -50.       |
| 016/000              | Allocation Expanded Public Works Programm |                        |               |             |            |              |            |
| 017/000              | Allocation Subsidy to Grade R (Educators) |                        |               |             | 27000.00   |              | -27000.    |
| 018/000              | Allocation Subsidy to Grade R (Recurrent) |                        |               |             |            |              |            |
| 019/000              | Allocation Adult Basic Education          |                        |               |             |            |              |            |
| 021/001              | Full Fees                                 |                        |               |             |            | 3806000.00   | 3806000.   |
| 021/002              | Partial Exemption Fees                    |                        |               |             |            |              |            |
| 021/003              | Other Fees                                |                        |               |             |            |              |            |
| 021/004              | PRE PRIMARY SCHOOL FEES                   |                        |               |             |            |              |            |
| 021/005              | PREVIOUS YEAR SCHOOL FEES                 |                        |               |             |            |              |            |
| 021/006              | PRE PRE GELDE VIR VOLGENDE JAAR           |                        |               |             |            |              | _          |
| 022/001              | KERMIS                                    |                        |               |             |            |              |            |
| 022/002              | ATLETIEK UITNODIGINGS                     | 2243.90                |               | -2243.90    | 2243.90    |              | -2243.     |
| 000,000              | IN DISTRICT OF                            |                        |               | 1           |            |              |            |

Figure 103: Actual Receipts and Payments

#### 2.7.2 Monthly Income Statement (Menu 11.11.3)

Income shows the amount raised compared to what was budgeted, Expenses shows the actual payments compared to the budget. Variance is the remainder funds (Balance) for the year.

- Click on Monthly Income Statement (Fig. 104)
  - Select the Month to View and click on Go.

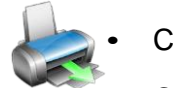

- Click on **Print Grid** and then on **OK** to print a hardcopy.
- Click on **Export to MS Excel** to copy data in an Excel File.

|        |         | INCOME                                   | EXF      | PENSES |            | YEAH 2013            |
|--------|---------|------------------------------------------|----------|--------|------------|----------------------|
|        |         |                                          |          |        |            | – Totals             |
| Acc No | Sub Acc | Description                              | Raised   | Budget | Variance 🔺 | INCOME               |
| 011    | 000     | Allocation Recurrent                     |          |        |            | 15450                |
| 012    | 000     | Allocation Textbooks                     | 1250.00  |        | -1250.00   | EVERNORA             |
| 013    | 000     | Allocation Stationery                    |          |        |            | EXPENSES             |
| 014    | 000     | Allocation Maintenance                   | 200.00   |        | -200.00    |                      |
| 015    | 000     | Allocation School Food Nutrition         | 400.00   |        | -400.00    | NETT PROFIT//I OSS   |
| 016    | 000     | Allocation Expanded Public Works Progra  |          |        |            | 15 450 00            |
| 017    | 000     | Allocation Subsidy to Grade R (Educators |          |        |            | 13,430.00            |
| 018    | 000     | Allocation Subsidy to Grade R (Recurren  |          |        |            |                      |
| 019    | 000     | Allocation Adult Basic Education         |          |        |            | Filter               |
| 021    | 000     | School Fees                              |          |        |            | Select Year to View  |
| 021    | 001     | Full Fees                                | 12650.00 |        | -12650.00  | C Previous Year      |
| 021    | 002     | Partial Exemption Fees                   | 600.00   |        | -600.00    |                      |
| 021    | 003     | Other Fees                               | 0.00     |        | 0.00       | Current Year         |
| 022    | 000     | Fund Raising                             |          |        |            | Select Month to View |
| 022    | 001     | Fete                                     |          |        |            |                      |
| 022    | 002     | Sport Activities                         | 350.00   |        | -350.00    | <u> </u>             |
| 022    | 003     | Concerts                                 |          |        |            | 0.0                  |
| 022    | 004     | Dance                                    |          |        |            |                      |
| 023    | 000     | Other Income                             |          |        |            |                      |
| 023    | 001     | Investments                              |          |        |            | Year to Date         |
| 023    | 002     | Tuckshop                                 |          |        |            |                      |
| 023    | 003     | Disposal of Assets                       |          |        |            |                      |
| 023    | 004     | Extra Curricular Tuition                 |          |        |            | Divoit.              |
| 023    | 005     | Donor Funding                            |          |        |            | Print Grid           |
| 023    | 006     | Rental of School Property                |          |        |            |                      |
| 023    | 007     | Sale of Goods and Services               |          |        |            | Export to Excel      |
| 023    | 008     | Other Fund Raising (eg Tours)            |          |        | -          |                      |

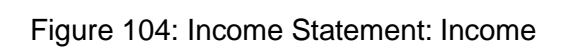

|        |            | INCOME                                | EXP    | ENSES   |            | YEAR 2012            |
|--------|------------|---------------------------------------|--------|---------|------------|----------------------|
| Acc No | Sub Acc No | Description                           | Actual | Budget  | Variance 🔺 | INCOME               |
| 110    | 000        | Tuckshop Purchases                    |        | 5400.00 | 5400.00    |                      |
| 120    | 000        | Fund Raising Costs                    |        |         |            |                      |
| 130    | 000        | Sundry Income Costs                   |        |         |            | EXPENSES             |
| 210    | 000        | Municipal Services                    |        |         |            |                      |
| 230    | 000        | Other LSM - (non stock items)         |        |         |            |                      |
| 240    | 000        | Office Stationery                     |        |         |            |                      |
| 250    | 000        | Personnel Expenditure: Educators      |        |         |            | 0.0                  |
| 260    | 000        | Personnel Expenditure : Non Educators |        |         |            |                      |
| 280    | 000        | Other Expenses                        |        |         |            | Filter               |
| 280    | 001        | Accounting Fees                       |        |         |            | Select Year to View  |
| 280    | 002        | Awards                                |        |         |            | C. Previous Year     |
| 280    | 003        | Bank Charges                          |        |         |            |                      |
| 280    | 004        | Cleaning Materials                    |        |         |            | Current Year         |
| 280    | 005        | Entertainment                         |        |         |            | Select Month to Vie  |
| 280    | 006        | First Aid                             |        |         |            | JEIECE MUILIT LU FIE |
| 280    | 007        | Insurance                             |        |         |            |                      |
| 280    | 008        | Office Machines - rentals             |        |         |            | 00                   |
| 280    | 009        | Outdoor Activities                    |        |         |            | 60                   |
| 280    | 010        | Security                              |        |         |            |                      |
| 280    | 011        | Telephone                             |        |         |            | Year to Date         |
| 280    | 012        | Training                              |        |         |            |                      |
| 280    | 013        | Transport                             |        |         |            |                      |
|        |            |                                       |        |         |            |                      |
|        |            |                                       |        | 5400.00 | 5400.00    | Print Grid           |
| 1      |            |                                       |        |         | •<br>•     | Export to Excel      |

Figure 105: Income Statement: Expenses

# 2.7.3 Detailed Year to Date Statement (Menu 11.11.4)

Income shows the amount raised compared to what was budgeted, Expenses shows the actual payments compared to the budget. Difference is the remainder funds (Balance) for the year.

Click on **Detailed Year to Date Statement** (Fig. 106)

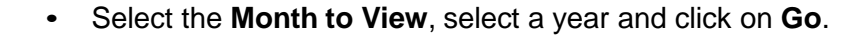

- Click on **Print Grid** and then on **OK** to print a hardcopy.
- Click on **Export to MS Excel** to copy data in an Excel File.

#### Click on **DONE** to exit the screen

| Select a<br>February | Month to View: Select Year to View:       | GO      | Expo            | ort to MS Excel | Print Gr     | id       | Done       |
|----------------------|-------------------------------------------|---------|-----------------|-----------------|--------------|----------|------------|
| Accoun               |                                           | Mon     | th : February 2 | 2013            | Year to Date |          |            |
| t                    | Item Description                          | Raised  | Budgeted        | Difference      | Raised       | Budgeted | Difference |
| 011/000              | Allocation Recurrent                      |         |                 |                 |              |          |            |
| 012/000              | Allocation Textbooks                      | 600.00  |                 | -600.00         | 1250.00      |          | -1250      |
| 013/000              | Allocation Stationery                     |         |                 |                 |              |          |            |
| 014/000              | Allocation Maintenance                    | 200.00  |                 | -200.00         | 200.00       |          | -200       |
| 015/000              | Allocation School Food Nutrition          | 400.00  |                 | -400.00         | 400.00       |          | -400       |
| 016/000              | Allocation Expanded Public Works Programm |         |                 |                 |              |          |            |
| 017/000              | Allocation Subsidy to Grade R (Educators) |         |                 |                 |              |          |            |
| 018/000              | Allocation Subsidy to Grade R (Recurrent) |         |                 |                 |              |          |            |
| 019/000              | Allocation Adult Basic Education          |         |                 |                 |              |          |            |
| 021/001              | Full Fees                                 | 650.00  |                 | -650.00         | 11450.00     |          | -11450     |
| 021/002              | Partial Exemption Fees                    |         |                 |                 | 600.00       |          | -600       |
| 021/003              | Other Fees                                | 0.00    |                 | 0.00            | 0.00         |          | 0          |
| 022/001              | Fete                                      |         |                 |                 |              |          |            |
| 022/002              | Sport Activities                          | 350.00  |                 | -350.00         | 350.00       |          | -350       |
| 022/003              | Concerts                                  |         |                 |                 |              |          |            |
| 022/004              | Dance                                     |         |                 |                 |              |          |            |
| 023/001              | Investments                               |         |                 |                 |              |          |            |
| 023/002              | Tuckshop                                  |         |                 |                 |              |          |            |
| 023/003              | Disposal of Assets                        |         |                 | ) (             |              |          |            |
| 023/004              | Extra Curricular Tuition                  |         |                 | 1               |              |          |            |
| 023/005              | Donor Funding                             |         |                 |                 |              |          |            |
| 023/006              | Rental of School Property                 |         |                 |                 |              |          |            |
| 023/007              | Sale of Goods and Services                |         |                 |                 |              |          |            |
| 023/008              | Other Fund Raising (eg Tours)             |         |                 |                 |              |          |            |
|                      | TOTAL INCOME                              | 2200.00 | 0.00            | -2200.00        | 14250.00     | 0.00     | -14250     |

Figure 106: Income and Expenditure

# 2.7.4 Annual Statement (Menu 11.11.4)

The Annual Statement for the whole year that could be presented to the AG.

Click on annual Statement (Fig. 107).

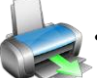

• Click on **OK** to print a hardcopy.

Click on **DONE** to exit the screen

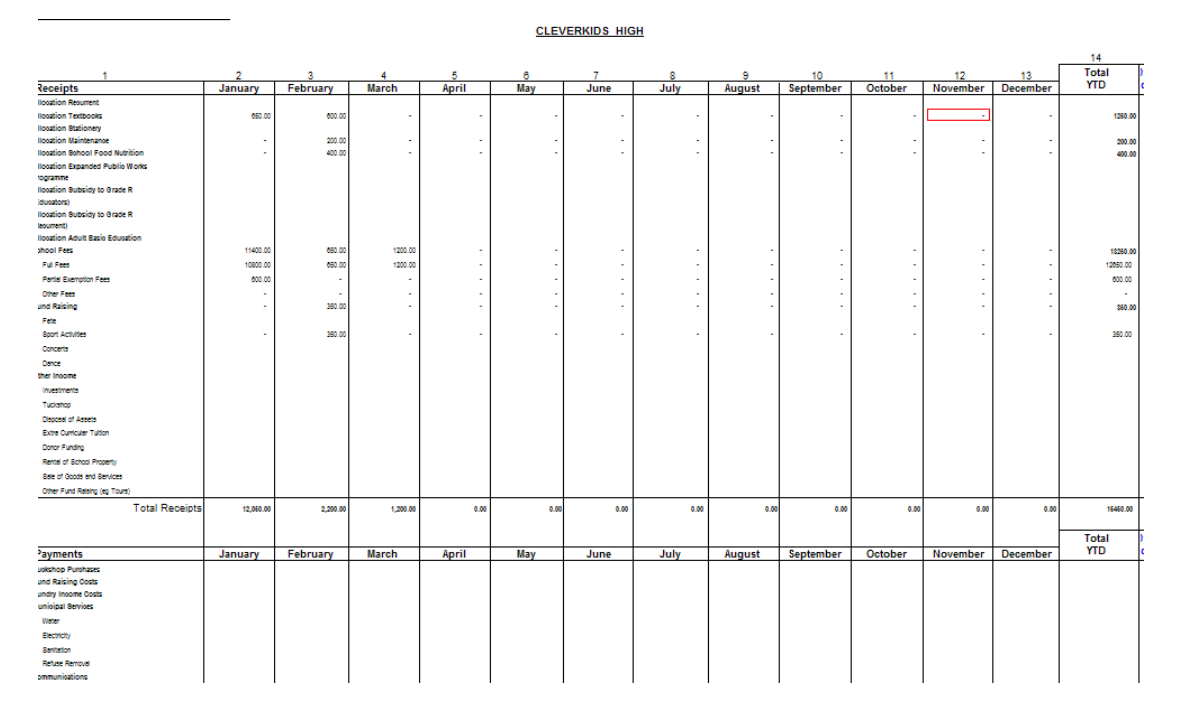

Figure 107: Annual Statement

#### 2.7.5 View Trial Balance (Menu 11.11.13)

- Click on View Trial Balance (Fig. 108).
  - Select the Month to View, the year and click on GO.

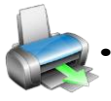

- Click on **Print Trial Balance** and then on **OK** to print a hardcopy.
- Click on Export to MS Excel to copy data in an Excel File.

| Balance | e : Year f | to Date                                    |     |              |               |                                       |
|---------|------------|--------------------------------------------|-----|--------------|---------------|---------------------------------------|
| neral   | Ledger     | Account Listing with Balances              |     |              |               | Tatal Dakit America                   |
| Acc     | Sub        | Description                                | Cat | Debit Amount | Credit Amount |                                       |
| 001     | 000        | INCOME                                     | INC |              |               | 6945                                  |
| 010     | 000        | Allocations                                | INC |              |               |                                       |
| 011     | 000        | Allocation Recurrent                       | INC |              |               | Total Credit Amount                   |
| 012     | 000        | Allocation Textbooks                       | INC |              | 1250.00       | 6945                                  |
| 013     | 000        | Allocation Stationery                      | INC |              |               |                                       |
| 014     | 000        | Allocation Maintenance                     | INC |              | 200.00        | Difforence                            |
| 015     | 000        | Allocation School Food Nutrition           | INC |              | 400.00        | Difference                            |
| 016     | 000        | Allocation Expanded Public Works Programme | INC |              |               |                                       |
| 017     | 000        | Allocation Subsidy to Grade R (Educators)  | INC |              |               |                                       |
| 018     | 000        | Allocation Subsidy to Grade R (Recurrent)  | INC |              |               | View trial balance as at              |
| 019     | 000        | Allocation Adult Basic Education           | INC |              |               | the end of:                           |
| 020     | 000        | Income (Projected)                         | INC |              |               |                                       |
| 021     | 000        | School Fees                                | INC |              |               | ! <u> </u>                            |
| 021     | 001        | Full Fees                                  | INC |              | 12650.00      |                                       |
| 021     | 002        | Partial Exemption Fees                     | INC |              | 600.00        | <ul> <li>Current Year</li> </ul>      |
| 021     | 003        | Other Fees                                 | INC |              |               | C Previous Year                       |
| 022     | 000        | Fund Raising                               | INC |              |               |                                       |
| 022     | 001        | Fete                                       | INC |              |               | 2013                                  |
| 022     | 002        | Sport Activities                           | INC |              | 350.00        |                                       |
| 022     | 003        | Concerts                                   | INC |              |               |                                       |
| 022     | 004        | Dance                                      | INC |              |               | Print Trial Balance                   |
| 023     | 000        | Other Income                               | INC |              |               |                                       |
| 023     | 001        | Investments                                | INC |              |               |                                       |
| 023     | 002        | Tuckshop                                   | INC |              |               | Export to Excel                       |
| 023     | 003        | Disposal of Assets                         | INC |              |               | · · · · · · · · · · · · · · · · · · · |
| 023     | 004        | Extra Curricular Tuition                   | INC |              |               |                                       |
| 023     | 005        | Donor Funding                              | INC |              |               |                                       |
| 023     | 006        | Rental of School Property                  | INC |              |               |                                       |
| 023     | 007        | Sale of Goods and Services                 | INC |              |               | Dono                                  |
| 023     | 008        | Other Fund Raising (eg Tours)              | INC |              |               | Done                                  |

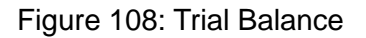

# 2.7.6 Balance Sheet to Date (Menu 11.11.14)

Click on Balance Sheet to Date (Fig. 109).

- Select the Month to View, the year and click on GO.
- Click on **Print Balance Sheet** and then on **OK** to print a hardcopy.
  - Click on **Export to MS Excel** to copy data in an Excel File.

Click on **DONE** to exit the screen

| Group                  | Account details                     | Balance     | Tol      | tal Assets             |
|------------------------|-------------------------------------|-------------|----------|------------------------|
| ASSETS                 | Account details                     | Dalarice    |          | -3660317.5             |
| Fixed Assets           | Fixed Assets                        |             |          |                        |
|                        | Furniture & Fittings                | -25758.08   | To       | tal Liabilities        |
|                        | Other Fixed Assets                  | -44135.59   |          | 2661927.07             |
| nvestments             | Absa Bank 940490049                 | -88324.15   |          | 1 3001027.07           |
|                        | General                             | -5970.93    |          | 21                     |
|                        | Pre primary                         |             | Dif      | ference                |
| nventories             | Inventories                         |             |          | 1509.57                |
|                        | Inventory                           |             | ícł      | neck take on balances  |
|                        | Text Books and LSM                  |             |          |                        |
| Accounts Receivable    | Debtors Account Learners            | -3291288.75 | Vie      | w balance sheet        |
|                        | Debtors Take On Balance             | -204840.00  | as       | at the end of:         |
| Other Current Assets   |                                     |             | E.       | -                      |
|                        | Total Assets                        | -3660317.50 |          |                        |
| EQUITY and LIABILITIES |                                     |             | 10       | Concert Financial Vers |
| Capital Accounts       | Retained Income Prior Year          | 786359.69   |          | Junerit Financial Teal |
|                        | Retained Income Current Year        | 2883216.79  |          | Previous Financial Yea |
| Long Term Liabilities  | Long Term Loans                     |             |          |                        |
| Provisions             | Accounts Receivable and Provisions  |             |          | 2011                   |
|                        | Other Creditors                     | 0.00        |          | 1                      |
|                        | Provision for Bad Debts             | 1000.00     |          |                        |
|                        | Receiver of Revenue                 |             |          | Print Balance Sheet    |
|                        | RofR PAYE - Creditor                | 230.66      |          | Thirk balance sheet    |
|                        | RofR UIF - Creditor                 | -1046.88    |          |                        |
|                        | RofR SDL - Creditor                 | -30.69      |          | Export to Excel        |
|                        | Staff Benefits - Sundry Creditors   |             |          | •                      |
|                        | Medical Aid - Creditor              |             |          |                        |
|                        | Pension / Provident Fund - Creditor |             |          |                        |
| Suspense               | Suspense Account                    | -7902.50    |          |                        |
|                        | Total Liabilities                   | 3661827.07  | <b>-</b> | Done                   |

Figure 109: Print Balance sheet to Date

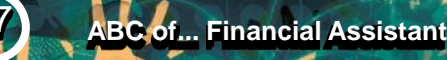

# 2.7.7 WC Balance Sheet to date (Menu 11.11.16)

Click on Balance Sheet to Date (Fig. 110).

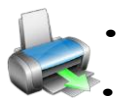

Select the Month and click on Go.

Click on **Print** and then on **OK** to print a hardcopy (Fig. 111).

Click on **DONE** to exit the screen

| Print                               |                                                                                                    |
|-------------------------------------|----------------------------------------------------------------------------------------------------|
| Balance Sheet Date Date: 2015/01/31 | 11.11.16.         Balance Sheet to Date (Western Cape ONLY)           11.11.17.         WCED 043 Printout (Western Cape ONLY) |
| Print Don                           |                                                                                                    |

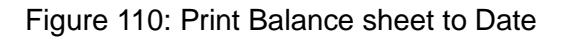

| Balance Sheet as at 30 January 2013 |       |             |
|-------------------------------------|-------|-------------|
| ASSETS                              | Notes | 2013        |
| NON - CURRENT ASSETS                |       | -234790.50  |
| Fixed Assets                        | 1     | -84671.38   |
| Investments                         | 2     | -150119.12  |
| CURRENT ASSETS                      |       | -866173.20  |
| Accounts Receivable                 | 5     | -866173.20  |
| Total assets                        |       | -1100963.70 |
| EQUITY AND LIABILITIES              |       |             |
| CAPITAL AND RESERVES                |       | 1174894.90  |
| Capital Accounts                    | 7     | 1170544.90  |
| CURRENT LIABILITIES                 |       | -73931.20   |
| Provisions                          | 10    | -104141.20  |
| SUSP                                | 12    | 30210.00    |
| Total equity and liabilities        |       | 1100963.70  |
|                                     |       |             |
| Take On Balances                    | 13    | -           |
|                                     |       | -           |

Figure 111: Example of a printed Balance sheet to Date

# 2.7.8 Printout WCED043 (Menu 11.11.17)

The following financial quarterly report is applicable to the Western Cape schools.

- Click on **Printout WCED043** (Fig. 112).
  - Select the Month, the year and click on GO.

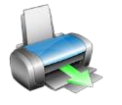

- The Help Info informs schools that the total of all bank balances to be captured
- Click on **Print WCED 043** and then on **OK** to print a hardcopy.

Click on **DONE** to exit the screen

| Q                | elec<br>uart | ta 31 Ma<br>er:  | rch C C                                                                                            | urrent Year<br>revious Year | GO           | Help Information                     | Print WCED 043                 | Done               |  |
|------------------|--------------|------------------|----------------------------------------------------------------------------------------------------|-----------------------------|--------------|--------------------------------------|--------------------------------|--------------------|--|
| Commences of the |              |                  | Wes-Kaap Onderwysdepartement<br>Western Cape Education Departme<br>iSebe leMfundo leNtshona Koloni | nt                          |              | QUARTERLY REPORT                     |                                |                    |  |
| Er               | nter<br>nd C | EMDC             | Indicate with Y-                                                                                   | Name of Ins                 | titution:    | CLEVERKIDS HIGH                      | Indicate if                    | EMDC:              |  |
| ye               | llov         | s in<br>v spaces |                                                                                                    | 000121                      | 1401-004     | A21                                  | mulcate il applicable with     |                    |  |
|                  |              |                  | EDIT                                                                                               | Jan - Mare<br>Report for Qu | ch<br>Jarter | Jan - March<br>Actual : To Date<br>b | Annual Budget                  | Budget less /      |  |
|                  | B1           | Text- and o      | ther books                                                                                         |                             |              |                                      |                                |                    |  |
|                  | B2           | Local Purch      | ases                                                                                               |                             |              |                                      |                                |                    |  |
|                  | B3           | Municipal S      | ervices                                                                                            |                             |              |                                      |                                |                    |  |
| S                | B4           | Unschedule       | d Maintenance                                                                                      |                             |              |                                      |                                |                    |  |
| GUSI             | B5           | Personnel :      | Educators + Circular 117                                                                           |                             |              |                                      |                                |                    |  |
| ¥                | B6           | Personnel :      | Non-educators                                                                                      |                             |              |                                      |                                |                    |  |
|                  | B7           | Hostel Expe      | enses                                                                                              |                             |              |                                      |                                |                    |  |
|                  | B8           | Other Expe       | nses                                                                                               |                             |              |                                      |                                |                    |  |
|                  | B9           | Teaching A       | ssistant Pilot Project                                                                             |                             |              |                                      |                                |                    |  |
|                  | С            | NETT INCO        | DME : C = A less B                                                                                 |                             | 4600.00      | 4600.00                              |                                |                    |  |
|                  |              | Balance : B      | ANK STATEMENT                                                                                      |                             |              | DECLARATION BY GOVERNING             | BODY CHAIRPERSON AND           | TREASURER          |  |
| CON              |              | Less chequ       | es + payments outstanding                                                                          |                             | 0.00         | I hereby declare that the above in   | formation and calculations, to | the best of my kno |  |
| Ke               | +            | Plus deposi      | ts + bank receipts outstanding                                                                     |                             | 1050.00      | of this institution.                 |                                |                    |  |
| Bank             |              | Difference       |                                                                                                    |                             | 0.00         |                                      |                                |                    |  |
| 18               | 1            | Balance : C      | ASH BOOK                                                                                           |                             | 21450.00     | CHAIRPERSON SIGNATURE : N            | lame & Sumame                  |                    |  |

And

| S<br>Q | eleci<br>uarte | ta 31 March 🗸 C                                                                                 | Current Year GO                 | Help Information                         | Print WCED 043        | Done               |
|--------|----------------|-------------------------------------------------------------------------------------------------|---------------------------------|------------------------------------------|-----------------------|--------------------|
| -      |                | Wes-Kaap Onderwysdepartemen<br>Western Cape Education Departm<br>iSebe leMfundo leNtshona Kolon | nt<br>nent                      | QUARTERLY REPORT                         |                       | 12002              |
| Er     | nter           | EMDC                                                                                            | Name of Institution:            | CLEVERKIDS HIGH                          |                       | EMDC:              |
| Na     | ame            | in Indicate with X:                                                                             | Sect 21 Non-Se                  | ect 21                                   | Indicate if           | applicable with X: |
| e      | llow           | y spaces                                                                                        |                                 |                                          |                       |                    |
|        |                | EDIT                                                                                            | Budget less Actual<br>d = c - b | Estimate: Rest of Year<br>e              | Variance<br>f = d - e |                    |
|        | B1             | Text- and other books                                                                           |                                 |                                          |                       |                    |
|        | B2             | Local Purchases                                                                                 |                                 |                                          |                       |                    |
|        | B3             | Municipal Services                                                                              |                                 |                                          |                       |                    |
| 22     | B4             | Unscheduled Maintenance                                                                         |                                 |                                          |                       |                    |
|        | B5             | Personnel : Educators + Circular 117                                                            |                                 |                                          |                       |                    |
| ì      | B6             | Personnel : Non-educators                                                                       |                                 |                                          |                       |                    |
|        | B7             | Hostel Expenses                                                                                 |                                 |                                          |                       |                    |
|        | B8             | Other Expenses                                                                                  | -                               |                                          |                       |                    |
|        | B9             | Teaching Assistant Pilot Project                                                                |                                 |                                          |                       |                    |
|        | C              | NETT INCOME : C = A less B                                                                      | -4600.00                        | -4600.00                                 | 0.00                  |                    |
|        |                | Balance : BANK STATEMENT                                                                        | ) TREASURER                     |                                          |                       |                    |
| 1000   |                | Less cheques + payments outstanding                                                             | the best of my knowledge, is    | a true reflection of the financial activ | /ifes                 |                    |
| 2      | +              | Plus deposits + bank receipts outstanding                                                       |                                 |                                          |                       |                    |
| 630    |                | Difference                                                                                      |                                 | N                                        |                       |                    |
|        |                | Balance : CASH BOOK                                                                             |                                 | TREASURER SIGNATURE - Nar                | ne & Sumame           |                    |

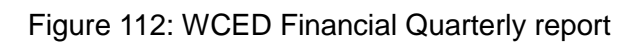

# 2.8 Printouts and export functions

11.10

| Figure         | Menu on SA-SAMs                                   | When to use                 |
|----------------|---------------------------------------------------|-----------------------------|
|                | 2.8.1 Other Reports                               |                             |
| Fig. 113 - 114 | 2.8.1.1 Print Statement of Investment (11.9)      | SGB for AG and Annual Audit |
| Fig. 115       | 2.8.1.2 Total Fees Raised to Debtor Acc (11.4.12) | (on request)                |
| Fig. 116       | 2.8.2.1 Export expenditure (11. 12)               | (on request)                |
| Fig. 110       | 2.8.2.2 Export Budget (11.13)                     | (on request)                |
| Fig. 117       | 2.9.2.2. Quick current functions (11, 14)         |                             |
| Fig. 118       | 2.8.3 Transaction Printouts (11.16)               | On request                  |
|                |                                                   |                             |
| Fig. 113       | 2.8.3.1 View receipts (11.16.1)                   |                             |
| Fig. 113       | 2.8.3.2 View Cheque Payments (11.16.2)            |                             |
| Fig. 113       | 2.8.3.3 View Petty Cash Payments (11.16.3)        |                             |
| Fig. 113       | 2.8.3.4 View Bank & Petty Cash Deposits (11.16.4) |                             |
| Fig. 113       | 2.8.3.5 View GL Tranactions (11.16.5)             |                             |
| Fig. 113       | 2.8.3.6 View Journal Entries (11.16.6)            |                             |

#### 2.8.1.1 Print Statement of Investments (Menu 11.9)

Click on Cash on Hand (Fig. 113).

• Select a date to print a statement.

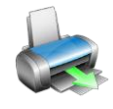

- Click on **Print** and then **OK**.
- Click on the **Printer icon** to print a hardcopy (Fig. 114).

#### Click on **DONE** to exit the screen

|                                     | Print                  |        |
|-------------------------------------|------------------------|--------|
| 11.7. Print Outstanding Cheques     | Statement of Investmen | t Date |
| 11.8. Print Cash on Hand            | Date: 2018/02/28       | } 🔹    |
| 11.9. Print Statement of Investment |                        |        |
| 11.10 View Cash Book                | Print                  | Done   |

#### Figure 113: Print Statement of Investment

#### Statement of Investments CLEVERKIDS HIGH

| as at 28 February 2013                           |                      |                 |
|--------------------------------------------------|----------------------|-----------------|
| popular bank                                     |                      |                 |
| 1212                                             |                      |                 |
| 1212                                             |                      |                 |
| Cheque Account                                   |                      |                 |
| Account number 12212121212                       |                      |                 |
| Rate of interest on investment - 0.00 %          |                      |                 |
| Current balance as at 28 February 2013           |                      | <u>21450.00</u> |
| Account opened on 2012/10/15                     |                      |                 |
|                                                  | Grand Total          | <u>21450.00</u> |
| It is hereby declared that the above information | is true and correct. |                 |
|                                                  |                      |                 |
| M S VAN BLERK                                    | <b>B G BARNARDT</b>  |                 |
| Principal                                        | Chairperson SGB      |                 |
| 2013/06/17                                       | 2013/06/17           |                 |
| Dated                                            | Dated                |                 |

Figure 114: Print Statement of Investment

#### 2.8.1.2 Total Fees Raised to Debtors Accounts (Menu 11.11.5)

The total amount raised by the debtor accounts is summarized per debtor.  $\stackrel{\sim}{}$  Click on **Total Fees Raised to Debtors Accounts** (Fig. 115).

- Select a month, year and click on GO.
- Click on **Print Grid** to print a preview.
- Click on the **Printer icon** to print a hardcopy.

| Select Mon | th: February  Year  Previous Year | 0 <b>13</b> GO | Print Grid   | Done           |
|------------|-----------------------------------|----------------|--------------|----------------|
| Account    | Description                       | Month Total    | Year to Date | Total for Year |
| 021/001    | Full Fees                         |                | 10800.00     | 12000.00       |
| 021/002    | Partial Exemption Fees            |                | 600.00       | 600.00         |
|            |                                   | 0.00           | 11400.00     | 10000.00       |
|            |                                   | 0.00           | 11400.00     | 12600.00       |

Figure 115: Total Amount Raised per Debtor

## 2.8.2 Export data

This is for exclusive use of exporting financial data to SA DMS system and has 2 export functions: Export Expenditure and Export Budget

#### 2.8.2.1 Export Expenditure (Menu 11.12)

Click on **Export Expenditure** to xml file. (Fig. 116).

• Select a year, month and click on Create Export.

| Export Data                                                                                                    | II.II. View Financial Statements    |
|----------------------------------------------------------------------------------------------------|-------------------------------------|
| Select a Year for Export: 2013 🗸                                                                                                    | 11.12. Export Expenditure (xml)     |
|                                                                                                    | 11.13. Export Budget (xml)          |
| Select month for export data:                                                                                                    | 11.14. Quick Export Options (Excel) |
| Location Selected                                                                                                    |                                     |
| Your survey file is located in the path:<br>Location: Browse                                                                                                    | 11.16. Transaction Printouts        |
| C:\ExportData\2013School300011501expJanuary.xml                                                                                                    |                                     |
| 'ou can select a new location for the export file by selecting the relevant option above. If you want to place the file<br>directly onto a disk in your a:\ drive or your CD drive, please insert the disk before you select the drive. |                                     |
|                                                                                                    | 11.19. Year End Functions           |
| Create Export View Survey Done                                                                                                    |                                     |

Figure 116: Export Expenditure

#### 2.8.2.2 Export Budget (Menu 11.13)

Click on Export Budget to xml file. (Fig. 117).

• Select a year, month and click on Create Export.

Click on **DONE** to exit the screen

| xport Data                                                                     | The Party States                                                           |                                                   |                                          | 11.12. Export Expenditure (xml)    |
|--------------------------------------------------------------------------------|----------------------------------------------------------------------------|---------------------------------------------------|------------------------------------------|------------------------------------|
| Select a Year for                                                              | Export: 2013 💌                                                             |                                                   |                                          | 11.13. Export Budget (xml)         |
| Select month for export data: Ann                                              | nual 🚽                                                                     |                                                   |                                          | 11.14. Quick Export Options (Excel |
|                                                                                | ated in the path:                                                          |                                                   | Browse                                   | 11.16. Transaction Printouts       |
| ou can select a new location for the<br>rectly onto a disk in your a:\ drive o | s export file by selecting the relev<br>r your CD drive, please insert the | ant option above. If yo<br>disk before you select | u want to place the file<br>t the drive. | 11.19. Year End Functions          |
|                                                                                | Create Export                                                              | View Survey                                       | Done                                     | << MAIN MENU                       |

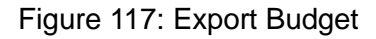

## 2.8.2.3 Export Expenditure & Income and /or Budget (Menu 11.14)

Click on **Quick Export Options** to excel file. (Fig. 118).

- Select a year, month
- Select Expenditure & Income or Budget or Both.
  - Click on **Print Balance Sheet** and then on **OK** to print a hardcopy.
  - Click on Export to MS Excel to copy data in an Excel File.

|         | 0.1 |                                            |     |        |        |     | Select month to view               |
|---------|-----|--------------------------------------------|-----|--------|--------|-----|------------------------------------|
| ACC 001 | Sub | Description                                | Lat | Amount | Budget | -   | Delect month to view               |
| 001     | 000 | Allessting                                 | INC |        |        | -   |                                    |
| 010     | 000 | Allocations                                | INC |        |        | -   |                                    |
| 011     | 000 | Allocation Recuterit                       | INC |        |        | -   | C Export Inc/Exp                   |
| 012     | 000 | Allocation Stationery                      | INC |        |        | -   | C Evport Budget                    |
| 014     | 000 | Allocation Maintenance                     | INC |        |        | - 1 | <ul> <li>Export bradget</li> </ul> |
| 015     | 000 | Allocation Maintenance                     | INC |        |        | -   | C Export Both                      |
| 016     | 000 | Allocation Expanded Public Works Programme | INC |        |        | - 1 | C Export Dott                      |
| 017     | 000 | Allocation Subsidu to Grade B (Educators)  | INC |        |        | -   |                                    |
| 018     | 000 | Allocation Subsidu to Grade B (Becurrent)  | INC |        |        | - 1 | C Annual Budget                    |
| n19     | 000 | Allocation Adult Basic Education           | INC |        |        |     |                                    |
| 120     | 000 | Income (Projected)                         | INC |        |        | - 1 | -Year-                             |
| 121     | 000 | School Fees                                | INC |        |        |     | G. Commit Verse                    |
| 021     | 001 | Full Fees                                  | INC |        |        |     | Current rear                       |
| n21     | 002 | Partial Exemption Fees                     | INC |        |        |     | O Previous Year                    |
| 021     | 003 | Other Fees                                 | INC |        |        |     |                                    |
| 022     | 000 | Fund Raising                               | INC |        |        |     | 2013                               |
| 022     | 001 | Fete                                       | INC |        |        |     |                                    |
| 022     | 002 | Sport Activities                           | INC |        |        |     |                                    |
| 022     | 003 | Concerts                                   | INC |        |        |     | -                                  |
| 022     | 004 | Dance                                      | INC |        |        |     | Export to MS Exc                   |
| 023     | 000 | Other Income                               | INC |        |        |     |                                    |
| 023     | 001 | Investments                                | INC |        |        |     | Print Grid                         |
| 023     | 002 | Tuckshop                                   | INC |        |        |     |                                    |
| 023     | 003 | Disposal of Assets                         | INC |        |        |     |                                    |
| 023     | 004 | Extra Curricular Tuition                   | INC |        |        |     |                                    |
| 023     | 005 | Donor Funding                              | INC |        |        |     |                                    |
| 023     | 006 | Rental of School Property                  | INC |        |        |     |                                    |
| 023     | 007 | Sale of Goods and Services                 | INC |        |        |     | Done                               |
| 123     | 008 | Other Fund Baising (eg Tours)              | INC |        |        | -   | Done                               |

Figure 118: Export Budget / Income & Expense

# 2.8.3 Transaction Printouts (Menu 11.16)

Printout and viewing functions is available for the following:

| 1 | Figure   | Description                                       |
|---|----------|---------------------------------------------------|
| 2 | Fig. 119 | 2.8.3.1 View receipts (11.16.1)                   |
|   | Fig. 120 | 2.8.3.2 View Cheque Payments (11.16.2)            |
|   | Fig. 121 | 2.8.3.3 View Petty Cash Payments (11.16.3)        |
|   | Fig. 122 | 2.8.3.4 View Bank & Petty Cash Deposits (11.16.4) |
|   | Fig. 123 | 2.8.3.5 View GL Tranactions (11.16.5)             |
|   | Fig. 124 | 2.8.3.6 View Journal Entries (11.16.6)            |

# 2.8.3.1 View Receipts (Menu 11.16.1)

Click on View Receipts (Fig.119)

- Select to list receipts per Receipt Book or Book & Number or Month.
- Select the **Receipt Book** (and number if applicable) to view receipts from that book.
- Select the Month to View and the year.
- Select also for Deposited receipts or Not Deposited receipts or leave blank for all.
- Click on the **OK** button to display all available receipts.
- Click on the **Receipt Reports** to display the following options for printing:

|                    | ⇒ …specific month              | ⇒ …specific day or period     |
|--------------------|--------------------------------|-------------------------------|
| Drint receipts for | ⇔receipt book                  | ⇒per description for a period |
| Print receipts for | ⇒specific receipt book & month | Select start & end period.    |
|                    | Select book & month to print   |                               |

• Click on **Print** and then OK.

| Receipt book to view Slip Number to view C Slip Number to view OK C S S S S S S S S S S S S S S S S S S |                                                                          |                                                     |                                                              | Current Year<br>Receipt Bo                                                   | C Previous<br>ok                                      | Year YEAR 2013                           |                                             |                                                                                                    |       |
|----------------------------------------------------------------------------------------------------|--------------------------------------------------------------------------|-----------------------------------------------------|--------------------------------------------------------------|------------------------------------------------------------------------------|-------------------------------------------------------|------------------------------------------|---------------------------------------------|----------------------------------------------------------------------------------------------------|-------|
| ielect Montl                                                                                            | h to View                                                                | Depos                                               | ited 🔽 Not D                                                 | eposited                                                                     |                                                       | C Receipt Bo                             | ok and Num                                  | Print Receipt Reports                                                                                                    |       |
| * Date<br>2013/02/<br>2013/02/<br>2013/02/<br>2013/02/<br>2013/01/<br>2013/02/                          | Source<br>CJ Carriers<br>mathers<br>Botha C<br>SMith<br>Mala<br>MM Botha | * Amount<br>400<br>150<br>350<br>400<br>750<br>2300 | Method<br>Cheque<br>Cash<br>Direct Deposit<br>Cash<br>Cheque | * Book<br>book 5<br>book 5<br>book 5<br>book 5<br>book 5<br>book 5<br>book 5 | * Rec<br>2001<br>2002<br>2003<br>2004<br>2005<br>2006 | Trans No<br>2<br>3<br>4<br>5<br>23<br>26 | Deposit<br>No<br>No<br>Direct D<br>No<br>No | Print receipts for specific month     Print receipts for receipt book     Print receipts for a specific receipt book and mor     Print receipts for specific day or period     Print receipts per description for a period     Start     End     [2013/06/18]     [2013/06/18]     [Receipt book to Print     Month to | Print |
|                                                                                                    | T Receipt Reports includ                                                 | ling dailu report                                   | Tota                                                         | Receipts:                                                                    |                                                       | 4350                                     | _                                           | Pint                                                                                                    | Done  |

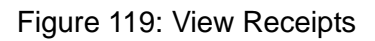

# 2.8.3.2 View Cheque Payment (Printout) 11.16.2

Click on Cheque Payments (Fig.120)

- Select the Month to View and the year.
- Select to list receipts per Bank Account or Bank Account & Month or Month.
- Select the **Bank Account** to view from.
- Click on the **OK** button to display all available details on the Cheques and if reconciled.
- The total of the Cheque Payments balance is shown at the bottom of the page.
- Click on the **Print Reports** to display the following options for printing:

| Print cheque payments | ⇒specific month |                                 |
|-----------------------|-----------------|---------------------------------|
| reports for           | ⇒ account       | Select account & month to print |
|                       |                 | Sciect account & month to print |

• Click on **Print** and then OK.

| Select a Yea                                                                                                    | ar to view                                | C Current Year                                                             | C Previous Year                                         | 2011                                                                      | Bank Accour     Bank Accour | nt<br>at and Month         |                   |
|----------------------------------------------------------------------------------------------------|-------------------------------------------|----------------------------------------------------------------------------|---------------------------------------------------------|---------------------------------------------------------------------------|-----------------------------|----------------------------|-------------------|
| 940490049                                                                                                    | to view                                   |                                                                            |                                                         | ОК                                                                        | C Month                     | it and month               |                   |
| ick on a Col                                                                                                    | lumn Heading to                           | order by that colu                                                         | mn                                                      |                                                                           | 1                           |                            |                   |
| * Account<br>940490049<br>940490049<br>940490049<br>940490049<br>940490049<br>940490049<br>940490049<br>940490049<br>940490049 | Print Cheque                              | Payments Reports                                                           | 7.403.05                                                |                                                                           | cup                         | No<br>No<br>No             | 248<br>248<br>248 |
|                                                                                                    | C Print che<br>C Print che<br>C Print che | eque payments for a sp<br>eque payments for a sp<br>eque payments for a sp | ecific month<br>ecific account<br>ecific account and mo | Year<br>2011<br><sup>(•</sup> Current Year<br><sup>(•</sup> Previous Year |                             | No<br>No<br>No<br>No<br>No |                   |
| 40490049<br>40490049<br>40490049                                                                                               | Account to P                              | rint                                                                       | Month to Pr                                             | int Done                                                                  |                             | No<br>No<br>616            | 248<br>207<br>207 |
|                                                                                                    |                                           |                                                                            |                                                         |                                                                           |                             |                            |                   |

Figure 120: View Receipts

# 2.8.3.3 View Petty Cash Payment (Printouts) 11.16.3

Click on View Petty Cash payment (Fig.121)

• Select the Month to View and the year.

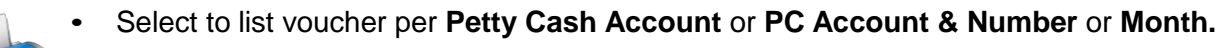

- Select the **Petty Cash Account** to view vouchers.
- Click on the **OK** button to display all available details on the vouchers.
- The total of the **Petty Cash** Payments balance is shown at the bottom of the page.
- Click on the **Print Petty Cash Reports** to display the following options for printing:

| Print Petty Cash     | ⇒specific month | ⇒specific account & month             |
|----------------------|-----------------|---------------------------------------|
| payments reports for |                 |                                       |
|                      | ⇒ …account      | Select account & month to print       |
| Oliale an Drint and  |                 | · · · · · · · · · · · · · · · · · · · |

• Click on **Print** and then OK.

| <sup>o</sup> etty cash payments f                | or account: General        | 10                                                                                    |                                                                           |                                                   |                                  |        |
|--------------------------------------------------|----------------------------|---------------------------------------------------------------------------------------|---------------------------------------------------------------------------|---------------------------------------------------|----------------------------------|--------|
| Select Year To View<br>Petty Cash Account to vie | C Current Year (<br>w Sele | Previous Year<br>oct Month to View                                                    | 2011                                                                      | Petty (<br>○ Petty (                              | Cash Account<br>Cash Account and | Month  |
| 810 General                                      | <u> </u>                   |                                                                                       | - OK                                                                      | C Month                                           |                                  |        |
| lick on a Column Hea                             | iding to order by that     | t column                                                                              |                                                                           |                                                   |                                  |        |
| * Name of account                                | × Date                     | * Amount                                                                              | Description                                                               |                                                   | * Voucher                        | TransN |
| ieneral                                          | 2011/02/08                 | 3 250                                                                                 | Happy Cow diary                                                           |                                                   | 27                               | 24840  |
| ſ                                                | Print Petty Cash Repo      | orts                                                                                  |                                                                           |                                                   |                                  | 21010  |
| ſ                                                | Print Petty Cash Repo      | orts<br>payments for a spec                                                           | sific month                                                               | Year 2011                                         |                                  | 21010  |
|                                                  | Print Petty Cash Repo      | orts<br>Dayments for a spec                                                           | cific month                                                               | Year<br>2011                                      |                                  | 21010  |
|                                                  | Print Petty Cash Repo      | parts<br>payments for a spec<br>payments for a spec                                   | cific month<br>cific account<br>cific account and month                   | Year<br>2011<br>ⓒ Current Year<br>◯ Previous Year |                                  | 21010  |
|                                                  | Print Petty Cash Repo      | ports<br>payments for a spec<br>payments for a spec<br>payments for a spec<br>p Print | cific month<br>cific account<br>cific account and month<br>Month to Print | Year<br>2011<br>← Current Year<br>← Previous Year |                                  | 21010  |

Figure 121: View Receipts

# 2.8.3.4 View Bank & Petty Cash Deposits (Menu 11.16.4)

- Click on View Bank & Petty Cash Deposits (Fig.122)
- Select the Month to View and the year.

|                   | Select option                              | Enter data                  |
|-------------------|--------------------------------------------|-----------------------------|
|                   | Month                                      | Select Month to View        |
| Select one of the | <ul> <li>Deposit Book</li> </ul>           | Deposit Book to View        |
| following options | <ul> <li>Deposit Book and slip</li> </ul>  | ⇒ Deposit Book, Slip Number |
| and then complete | number                                     |                             |
| the data field:   | <ul> <li>Bank Account and month</li> </ul> | Bank account to view, month |
| the data held.    | <ul> <li>Bank Account</li> </ul>           | Bank account to view        |
|                   | Petty Cash                                 |                             |

- Click on the **GO** button to display all available details of the transactions.
- The total of the **Deposits** balance is shown at the bottom of the page.
- Click on the **Deposits Report** to display the following options for printing:

| Print Petty Cash     | ⇒ …specific account         |                                 |
|----------------------|-----------------------------|---------------------------------|
| payments reports for |                             | Select account & month to print |
|                      | ⇒ …specific account & month |                                 |
|                      |                             |                                 |

• Click on **Print** and then OK.

| Bank account to View  I2212121212 popular bank  February  Deposit Book to view  Slip Number to view  Click on a Column Heading to order by that column  *Bank Acc *Date *Amount Deposit Book Slip No Cash Cheque TransNo Ban 122121212 2013/02/12 400 Direct Deposit 5 22  Print Deposit for specific Account  Year  Print Done  Print Done                                                                                                    | reposit informa              | uon for dank acc                                                        | ount: 1221212                      | 1212 for the m               | ionith February                                 | 100        |                     |                                               | D 0010   |  |
|----------------------------------------------------------------------------------------------------|------------------------------|-------------------------------------------------------------------------|------------------------------------|------------------------------|-------------------------------------------------|------------|---------------------|-----------------------------------------------|----------|--|
| 12212121212 popular bank       February       Image: Constraint of the series of the series o | Bank account to <sup>1</sup> | ∕iew                                                                    | Select M                           | onth to View                 |                                                 | (• Current | Year C Previo       | us Year YEA                                   | H 2013   |  |
| Deposit Book to view Slip Number to view   Image: Composit Book to view     Image: Composit Book to view     Image: Composit Book to view <td colspan="2">12212121212 popular bank 🔹 💌</td> <td>- February</td> <td colspan="2">February 👻</td> <td>C Month</td> <td>n 🕫 [</td> <td>3ank Account a</td> <td>nd month</td>                                                                                                    | 12212121212 popular bank 🔹 💌 |                                                                         | - February                         | February 👻                   |                                                 | C Month    | n 🕫 [               | 3ank Account a                                | nd month |  |
| OK       Deposit Book and slip number Petty Cas         lick on a Column Heading to order by that column         * Bank Acc       * Date       * Amount * Dep Book       Slip No       Cash       Cheque       TransNo       Bar         122121212       2013/02/12       400       Direct Deposit       5       22         Print Deposit Report       Year       2013       5       22         Print deposits for specific Account       Print       Previous Year       Previous Year         Bank account to Print       Month to Print       Previous Year         Print       Done       Print       Done                                                                                                    | ) eposit Book to v           | iew                                                                     | Slip Num                           | ber to view                  |                                                 | C Depo     | sit Book 🔿 E        | G Bank Account<br>nd slip number G Petty Cash |          |  |
| Year         Print Deposit Report         Year         Original Print deposits for specific Account and month         Print deposits for a specific Account and month         Print Deposit to Print         Print       Done                                                                                                    |                              |                                                                         |                                    |                              | OK                                              | C Depo     | sit Book and slip n |                                               |          |  |
| * Bank Acc       * Date       * Amount       * Dep Book       Slip No       Cash       Cheque       TransNo       Ban         122121212       2013/02/12       400       Direct Deposit       5       22         Print Deposit Report            Print deposits for specific Account           Year        2013            Current Year          Print deposits for a specific Account and month            Print deposits for a specific Account and month                                                                                                    | lick on a Colu               | mn Heading to or                                                        | der by that col                    | umn                          |                                                 |            | <i></i>             |                                               |          |  |
| 122121212       2013/02/12       400       Direct Deposit       5       22         Print Deposit Report            Print deposits for specific Account         Print deposits for a specific Account and month         Current Year         Bank account to Print         Print         Print         Done         Print         Done        9                                                                                                    | * Bank Acc                   | * Date                                                                  | * Amount                           | * Dep Book                   | Slip No                                         | Cash       | Cheque              | TransNo                                       | Bank Re  |  |
| Print Deposit Report  Print deposits for specific Account Print deposits for a specific Account and month Current Year Bank account to Print Month to Print Print Done                                                                                                    | 12212121212                  | 2013/02/12                                                              | 400                                |                              | Direct Deposit                                  |            |                     | 5                                             | 22       |  |
| Bank account to Print Month to Print Previous Year Print Done                                                                                                    | Print Deposit R              | eport                                                                   |                                    | Yea                          | ar                                              |            |                     |                                               |          |  |
| Print Done                                                                                                    | Print Deposit R              | eport<br>sits for specific Acco<br>sits for a specific Acco             | unt<br>count and month             | Yea<br>[20]<br>© Ci          | ar<br>13                                        |            |                     |                                               |          |  |
| Print Done                                                                                                    | Print Deposit R              | eport<br>sits for specific Acco<br>sits for a specific Acc              | unt<br>count and month             | Yez<br>20<br>C CL<br>C Pr    | ar<br>13<br>urrent Year<br>revious Year         |            |                     |                                               |          |  |
| Print Done                                                                                                    | Print Deposit R              | eport<br>sits for specific Acco<br>sits for a specific Acc<br>to Print  | unt<br>count and month<br>Month to | Yea<br>20<br>© Cu<br>o Print | ar<br>13<br>urrent Year<br>revious Year         |            |                     |                                               |          |  |
|                                                                                                    | Print Deposit R              | eport<br>sits for specific Acco<br>sits for a specific Acco<br>to Print | unt<br>count and month<br>Month to | Print Print                  | ar<br>13<br>urrent Year<br>revious Year         |            |                     |                                               |          |  |
|                                                                                                    | Print Deposit R              | eport<br>sits for specific Acco<br>sits for a specific Acc<br>to Print  | unt<br>count and month<br>Month to | Print Print                  | ar<br>13<br>urrent Year<br>revious Year<br>Done |            |                     |                                               |          |  |

Figure 122: View Receipts

# 2.8.3.5 View GL Printout Transactions (Menu 11.16.5)

Click on View GL Printout transactions (Fig.123)

- Select the Month to View / or none and the year (at the bottom).
- Select option to list per Account name or Transaction Number or Deleted Items.
- Select the Account or Acc Number to view. OR
- Select All Transactions (at the bottom of the screen)
- Click on the **GO** button to display all available details of the transactions.
- A summary of the Account Budget, Account Balance and Account reconciliation is shown at the bottom of the page.
- Click on the **Print General Ledger Reports** to display the following options for printing:

| Print <b>General Ledger</b><br>reports for |                                 | →specific account & month          |
|--------------------------------------------|---------------------------------|------------------------------------|
|                                            | $\Rightarrow$ specific account  | ⇒ …transactions for the whole year |
|                                            | Select account & month to print |                                    |

• Click on **Print** and then OK.

|                                                                   | unt      |         |                    |                                              |        |        | Search                                   | Options                     |                           |                    |                                  |
|-------------------------------------------------------------------|----------|---------|--------------------|----------------------------------------------|--------|--------|------------------------------------------|-----------------------------|---------------------------|--------------------|----------------------------------|
| Select Account:<br>or enter<br>Account Number:<br>Filter by Month |          | 012/0   | 100 Allocation     | n Textbooks                                  | oks 💌  |        | ⊻ <u>a</u>                               | Search T                    | ext:                      |                    |                                  |
|                                                                   |          | 012 000 | 000                |                                              | GO     |        | NAccount Name C By Transaction No C Dele |                             |                           |                    |                                  |
|                                                                   |          | None    |                    | ✓ YEAL                                       |        | 011    |                                          |                             |                           | CInA               | n No 🧿 Deleted Iter              |
| )ate                                                              | A        | S       | Doc No             | Description                                  | D      | C      | Source                                   | TransNo                     | ProcDate                  | Operati            | on                               |
| 011/02/07<br>011/02/07                                            | 12<br>12 | 0<br>0  | Ch10209<br>Ch10208 | Allocation Textbooks<br>Allocation Textbooks | 3<br>3 |        | DBE Suppli<br>dbe books                  | 24839<br>24838              | 2013/06/16<br>2013/06/16  | Gr 5 bo<br>textboo | oks<br>ksgr7                     |
|                                                                   |          |         |                    |                                              | Prin   | nt Ger | neral Ledger Ri                          | eports                      |                           |                    |                                  |
|                                                                   |          |         |                    |                                              |        | C Pri  | nt transactions f                        | or opeoifie r               | nonth                     |                    | Year                             |
|                                                                   |          |         |                    |                                              |        |        | nit transactions (                       | or specific f               |                           |                    | 2011                             |
|                                                                   |          |         |                    |                                              |        | - Pri  | nt transactions r                        | or a specific               | c account                 |                    | <ul> <li>Current Year</li> </ul> |
|                                                                   |          |         |                    |                                              |        | C Pri  | int transactions f<br>nt transactions f  | or a specifi<br>or the whol | c account and n<br>e year | nonth              | C Previous Yea                   |
|                                                                   |          |         |                    |                                              | A      | ccoun  | it to Print                              |                             |                           | Month              | n to Print                       |
|                                                                   |          |         |                    |                                              |        |        |                                          |                             | <b>v</b>                  |                    | *                                |
|                                                                   |          |         |                    |                                              |        |        |                                          |                             | Pr                        | int                | Done                             |
|                                                                   | et       |         |                    | - Account Bala                               | nce    | -      |                                          | Ť                           | Budget Recond             | iliation           |                                  |
| )ebit                                                             |          | Cr      | edit               | Debit 700.0                                  | 10     | Cr     | edit                                     |                             | Under                     |                    | Over                             |

Figure 123: View GL Accounts

#### 2.8.3.6 View Journal Entries (Menu 11.16.3)

Click on View Journal entries (Fig.124)

- Select the **Month to View / or none** and the **year** (at the bottom).
- Select option to list per Account name or Transaction Number or Deleted Items.
- Select the Account or Acc Number to view. OR
- Select All Transactions (at the bottom of the screen)
- Click on the GO button to display all available details of the transactions.
- A summary of the Account Budget, Account Balance and Account reconciliation is shown at the bottom of the page.
- Click on the Journal Reports to display the following options for printing:

| Print <b>General Ledger</b><br>reports per year for | <ul> <li>⇒specific month</li> <li>⇒ specific account</li> </ul> | <ul> <li>⇒specific account &amp; month</li> <li>⇒transactions for the whole year</li> </ul> |
|-----------------------------------------------------|-----------------------------------------------------------------|---------------------------------------------------------------------------------------------|
|                                                     | Select account & month to print                                 |                                                                                             |

• Click on **Print** and then OK.

|                     | ccount              |               |            |                                                                                                    | 1.00          | Sear        | rch Options                   | <u>.</u>                                                                                                    |                          |                              |
|---------------------|---------------------|---------------|------------|----------------------------------------------------------------------------------------------------|---------------|-------------|-------------------------------|----------------------------------------------------------------------------------------------------|--------------------------|------------------------------|
| or enter<br>Account | .ccount:<br>Number: |               | _          |                                                                                                    | GO            | 1<br>  Ø    | Search                        | Fext:                                                                                                    |                          |                              |
| Filter b <u>i</u>   | y Month             | February      | 1          | YE/                                                                                                    | AR: 2013      | <u> </u>    | n Account Na                  | ame C By Transaction No                                                                                                    | C Delete                 | ed Items                     |
| Date                | Acc                 | Sub Acc       | Doc        | Description                                                                                                    | 1             | Debit       | Credit                        | Source                                                                                                    | TransNo                  | Procl                        |
| 2013/04             | 20                  | 2             | J6         | Nutrition Income                                                                                                    |               | 1540.00     |                               | Jrn : wrong allocation                                                                                                    | 726                      | 2013                         |
| 2013/04             | 210                 | 1             | J3         | Office Stationery Expe                                                                                                    | ense          |             | 2786.90                       | Jrn : wrong allocation                                                                                                    | 723                      | 2013                         |
| 2013/04             | 210                 | 3             | J3         | Learner Stationery Exp                                                                                                    | pense         | 2786.90     |                               | Jrn : wrong allocation                                                                                                    | 723                      | 2013                         |
| 2013/04             | 20                  | 2             | J4         | Nutrition Income                                                                                                    |               |             | 390.00                        | Jrn : wrong allocation                                                                                                    | 724                      | 2013                         |
| 2013/04             | 20                  | 3             | J4         | ghergerge                                                                                                    |               |             | 2310.00                       | Jrn : wrong allocation                                                                                                    | 724                      | 2013                         |
| 2013/04             | 20                  | 5             | J4         | reygrewgre                                                                                                    |               |             | 840.00                        | Jrn : wrong allocation                                                                                                    | 724                      | 2013                         |
| 2013/04             | 30                  | 10            | .14        | adaaer                                                                                                    |               |             | 10.00                         | Jrn : wrong allocation                                                                                                    | 724                      | 2013                         |
| int Journa          | Transa              | ctions Rer    | orts       |                                                                                                    |               |             |                               | Jrn : wrong allocation                                                                                                    | 724                      | 2013                         |
| inte so di inte     | in manipa           | cuons nep     | ion co     | Concession of the local division of the local division of the loca |               | -           |                               | Jrn : wrong allocation                                                                                                    | 725                      | 2013                         |
|                     |                     |               |            |                                                                                                    | 100           |             |                               | Jrn : wrong allocations                                                                                                    | 728                      | 2013                         |
| C. Drink Ir         | anoactio            | o for onooifi | o month    |                                                                                                    | Year          |             | 1540.00                       | Jrn : wrong allocation                                                                                                    | 726                      | 2013                         |
| * Fund              | arisacuoi           | nor specini   | 5 monuri   |                                                                                                    | 2013          |             |                               | Jrn : wrong allocation                                                                                                    | 726                      | 2013                         |
| C Print tr          | ansactio            | hs for a spe  | cific accr | ount                                                                                                    | <u> </u>      |             | 4620.00                       | Jrn : wrong allocation                                                                                                    | 726                      | 2013                         |
| C Drink Ir          | anaaatia            |               | oifio ano  | ount and month                                                                                                    | (• Lurrent    | rear        |                               | Jrn : wrong allocation                                                                                                    | 726                      | 2013                         |
| · Funda             | ansacuu             | is tor a spe  | unic acci  | Junicariu montri                                                                                                    | C Previou     | is Year 🛛 🚺 | 1680.00                       | Jrn : wrong allocation                                                                                                    | 726                      | 2013                         |
| 2 0.245             | 1014475             |               |            |                                                                                                    |               |             |                               | Jrn : wrong allocation                                                                                                    | 726                      | 2013                         |
|                     | Print               |               |            | Month to                                                                                                    | Print         |             | 20.00                         | Jrn : wrong allocation                                                                                                    | 726                      | 2013                         |
| Account to          |                     |               |            | _                                                                                                    |               |             | 2282.00                       | Jrn : wrong allocations                                                                                                    | 727                      | 2013                         |
| Account to          |                     |               |            |                                                                                                    |               |             |                               |                                                                                                    |                          | 0040                         |
| Account to          |                     |               |            |                                                                                                    |               |             |                               | Jrn : wrong allocations                                                                                                    | 727                      | 2013                         |
| Account to          |                     |               |            |                                                                                                    |               | _           | 12100.00                      | Jrn : wrong allocations<br>Jrn : wrong allocations                                                                                     | 727<br>728               | 2013                         |
| Account to          |                     |               |            | Print                                                                                                    | Done          |             | 12100.00<br>770.00            | Jrn : wrong allocations<br>Jrn : wrong allocations<br>Jrn : wrong allocation                                                           | 727<br>728<br>725        | 2013<br>2013<br>2013         |
| Account to          |                     |               |            | Print [                                                                                                    | Done          | ,           | 12100.00<br>770.00<br>2281 40 | Jrn : wrong allocations<br>Jrn : wrong allocations<br>Jrn : wrong allocation                                                           | 727<br>728<br>725<br>721 | 2013<br>2013<br>2013<br>2013 |
| Account to          | udaet               |               |            | Print Account Bal                                                                                                    | Done          | ·           | 12100.00<br>770.00<br>2281 40 | Jrn : wrong allocations<br>Jrn : wrong allocations<br>Jrn : wrong allocation<br><u>Jrn : Wrong allocation</u>                          | 727<br>728<br>725<br>721 | 2013<br>2013<br>2013<br>2013 |
| Account to          | udget               |               |            | Account Bal                                                                                                    | Done<br>lance |             | 12100.00<br>770.00<br>2281.40 | Jrn : wrong allocations<br>Jrn : wrong allocations<br>Jrn : wrong allocation<br><u>Jrn : Wrong allocation</u><br>Budget Reconciliation | 727<br>728<br>725<br>721 | 2013<br>2013<br>2013<br>2013 |

Figure 124: Journal Transactions Reports

# 2.9 Closing of financial year: Year-End Functions (Menu 11.19)

The system will not allow you to continue and start a new financial period if the existing financial period is not closed. The financial period needs to be closed annually and all financial books, supporting documentation made available for the annual financial audit.

- You have to be in the next financial year before you can open a new financial period.
- The Financial Period is from January to December of a calendar year.

The following table contains the menus to close a financial year and set a new one.

| Figure       | Menu on SA-SAMs                               | When to use                            |
|--------------|-----------------------------------------------|----------------------------------------|
|              | 2.9 Year End Functions (11.17)                | Done in January of next financial year |
| Fig. 125     | 2.9.1 Write off debtor account (11.17.1)      | If applicable                          |
| Fig. 126     | 2.9.2 Process year end transactions (11.17.2) | Every end of financial year            |
| Fig. 127-128 | 2.9.3 New financial year (11.17.3)            | After closing.                         |
| Fig. 129     | 2.9.4 Delete archived data (11.17.4)          | After                                  |

#### 2.9a Prepare for closing of financial year

- Ensure that your system date is correct and in line with the actual date.
- Make an external backup copy of the database before starting year end procedures.

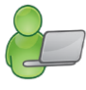

- $\circ~$  The system automatically creates a backup in the folder C:\Program Files\ SASAMS\ Backup when selecting Copy Database.
- Ensure that ALL entries up to and including December have been processed (Reconciled).

#### 2.9.1 Write Off Debtor Account (Menu 11.19.1)

This is an optional procedure. Debtor amounts can be written off if so required OR left to roll over in the next year as owing to the school.

- Click on Write Off Debtor Account (Fig. 125)
  - Select a grade and a transaction date.

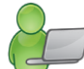

- Enter the amount to be written off next to each learner.
  - Click on Process transaction.
  - · Click on Print Grid to print a hardcopy of the list.

Click on Done to exit the screen

| 'ear En | d Debtor T | ransactions                | _ |                |            |           | _           |          |                          |
|---------|------------|----------------------------|---|----------------|------------|-----------|-------------|----------|--------------------------|
| Lea     | rner Acco  | unt Balances               |   |                |            | _         |             |          |                          |
| Sele    | ct Grade:  | Date of Balance: Year End: | C | Order by Learn | er         | S         | elect Accou | nt for V | Vrite-Off: 021 001       |
|         |            | ▼ 2011/12/31 ▼ 2011        | 0 | Order by Accou | unt Number | r [C      | 21/001 Full | Fees     | •                        |
|         | Account    | Learner                    |   | Accession      | Owing      | Write Off | Balance     |          |                          |
| 1       |            |                            |   |                |            |           |             |          | Select Transaction Date: |
| 2       |            |                            |   |                |            |           |             |          | 2011/12/31               |
| 3       |            |                            |   |                |            |           |             |          | 2011/12/31               |
| 4       |            |                            |   |                |            |           |             |          |                          |
| 5       |            |                            |   |                |            |           |             |          |                          |
| 6       |            |                            |   |                |            |           |             | _        | Process Transactions     |
| 7       |            |                            |   |                |            |           |             | _        |                          |
| 8       |            |                            |   |                |            |           |             | - 1      |                          |
| 9       |            |                            |   |                |            |           |             | - 1      | RED indicates OVER       |
| 10      | -          |                            |   |                |            |           |             | - 1      | payment by debtor        |
| 11      | -          |                            |   |                |            |           |             | - 1      |                          |
| 12      | -          |                            |   |                |            |           |             | - 1      |                          |
| 13      |            |                            |   |                |            |           |             | -        |                          |
| 14      | -          |                            |   |                |            |           |             | - 1      |                          |
| 15      |            |                            |   |                |            |           |             | -        |                          |
| 17      |            |                            |   |                |            |           |             | - 1      |                          |
| 10      |            |                            |   |                |            |           |             | -        | Enter the amounts to     |
| 19      | -          |                            |   |                |            |           |             | -        | write off and            |
| 20      |            |                            |   |                |            |           |             | -        | REMEMBER to print        |
| 21      |            |                            |   |                |            |           |             | -        | Defore your process      |
| 22      |            |                            |   |                |            |           |             |          | your dansaction          |
| 23      |            |                            |   |                |            |           |             |          | Print Grid               |
| 24      |            |                            |   |                |            |           |             |          |                          |
| 25      |            |                            |   |                |            |           |             |          |                          |
| 26      |            |                            |   |                |            |           |             |          |                          |
| 27      |            |                            |   |                |            |           |             |          | Done                     |
| 20      |            |                            |   |                |            |           |             | -        |                          |

Figure 125: Process Year End Transactions

#### 2.9.2 Process Year End Transactions (Menu 11.19.2)

- Click on Process Year End Transactions (Fig. 126)
  - Select the year end and date (last day of the year) to be processed.
  - Year-end balance on Account 998/000 is indicted and should be zero.

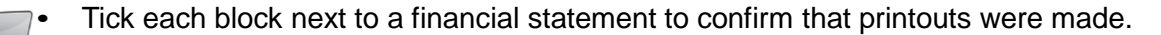

- Click on Year End Actions Confirmed and then click on Run Year End.
- Click on **yes** to proceed.
- The procedure makes a backup copy of the database and then takes 1 to 4 minutes depending on the size of the database.

Click on **DONE** to return to the year-end sub menu

• You will be informed to open a new Financial Period and then all balances will be rolled over to 2013.

| Select Year End to<br>Process              | 2011 <b>•</b><br>2011               | Select Date for Processing Year End 2                        | 011/12/31 💌 2011/12/31     |
|--------------------------------------------|-------------------------------------|--------------------------------------------------------------|----------------------------|
| The Balance on yo<br>(You cannot process y | our Take On B<br>your year end unle | alance Control Account (998/000) is<br>ss this balance is 0) | : 0                        |
| Compulsory Steps                           |                                     |                                                              |                            |
| Please confirm that a h<br>closed:         | ard copy of each                    | report has been printed and filed for the curr               | ent financial year to be   |
| 🔽 Income Statem                            | ent                                 | 🔽 Cheque Payments                                            |                            |
| 🔽 Balance Sheet                            |                                     | 🔽 Bank Deposits                                              |                            |
| 🔽 Journal Transa                           | ctions                              | 🔽 Receipt Information                                        |                            |
| 🔽 General Ledge                            | r Transactions                      | 🔽 Petty Cash Payments                                        |                            |
| 🔽 Budget Report:                           | 3                                   |                                                              |                            |
| 🔽 Outstanding De                           | ebtor Amounts ha                    | ve been written off where necessary                          | Year End Actions Confirmed |
|                                            |                                     | D. V. Ed.                                                    | Done                       |

Figure 126: Process Year End Transactions

# 2.9.3 New financial period on the system (Menu 11.9.3)

Click on New financial year (Fig. 127)

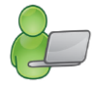

- Click on Add New Period.
- Click to confirm the dates of the new system (Fig.128)

Click on DONE to return to exit the screen

| Yor   | Charle M        | End Mo | Closed | Data Classed | Year End Pres | Close Period  |
|-------|-----------------|--------|--------|--------------|---------------|---------------|
| 1 ear | January January | Decem  | Vee    | 2011/12/21   |               |               |
| 2011  | January         | Decem  | Yes    | 2011/12/31   | Yes           |               |
| 2010  | January         | Decem  | Yes    | 2010/12/31   | Yes           | Add New Perio |
| 2003  | January         | Decem  | Yes    | 2003/12/31   | Yes           |               |
|       |                 |        |        |              |               | Re-Open Perio |
|       |                 |        |        |              |               | Delete Period |

#### Figure 127: View Financial Periods

| Please select options for the New Fina | ancial Period                                                                                                    |
|----------------------------------------|----------------------------------------------------------------------------------------------------|
| Year 2012 💽 Start Month Janua          | ary 🗾 End Month December 🚽                                                                                         |
| Your system date is set as: 2012/12/13 | <ul> <li>If your System Date is incorrect, please<br/>reset this date in your Windows Control<br/>Panel</li> </ul> |

Figure 128: New Financial Period

You are now ready to start processing entries for the next year.

## 2.9.4 Delete Archive Data (Menu 11.9.4)

This action cannot be reversed!

- Click on **Delete Archive Data** (Fig.129)
- Select the **year** to delete.
  - The program will not delete data that is less than two years old.
- Click on **Process Delete** to confirm deletion.
- Confirm with all further Warning messages.
- To delete all data click on Delete All.
- Click on **DONE** to exit.

# SA-SAMS : School Administration and Management System 11.19. FINANCIAL YEAR END AND ARCHIVES

| 11.19.1. Write Ulf Debtor Accounts     |                                                                                     |                        |
|----------------------------------------|-------------------------------------------------------------------------------------|------------------------|
| 11.19.2. Process Year End Transactions | Only Financial Data that is more than 2 years old can be delet                      | ed.                    |
| 11.19.3. New Financial Year            | It is a good idea to delete data that is no required in order to streamline the     | database transactions. |
| 11.19.4. Delete Archived Data          | Years to Delete                                                                     |                        |
|                                        | Select Year to Delete from Current Database                                         |                        |
|                                        | You will be deleting the following transactions: 1 to 8783                          | Process Delete         |
|                                        | Delete ALL finance data to restart                                                  |                        |
|                                        | This action CANNOT be reversed and ALL financial data will be deleted for ALL years | Delete ALL             |
|                                        |                                                                                     | Done                   |

Figure 129: Financial Year End and Archives

# C. Summary

This module is a fully integrated financial system that enables institutions to maintain and manage their day to day accounting practices and finances accurately.

- It includes functionalities to do daily finances such as payments, receipting, petty cash and banking.
- This package also makes financial reporting much simpler and easier.
- This module needs to be maintained daily.

#### 3.1 Quick reference of the sub-menus and their uses:

This module can be divided into 9 sections according to accounting practices:

- 2.1 To prepare the system for the financial year
- 2.2 Income (accounts and documentation)
- 2.3 Payments (accounts and documentation)
- 2.4-5 Cancel or re- process documents
- 2.6 Monthly Bank Reconciliation
- 2.7 Monthly and Annually Reports (bank statements, reconciled statements)
- 2.8 Printouts and Export functions
- 2.9 Closing of financial year

# 1.Set up and maintenance of the system

|                        | Accounting Practices           | Menu on SA-SAMs                                                                            | W         | hen to use      |
|------------------------|--------------------------------|--------------------------------------------------------------------------------------------|-----------|-----------------|
| 2.1 Prepare the system |                                | 2.1 System Setup (11.1)                                                                    | Initial   | Update          |
| foi                    | r the financial year           | 2.1.1 Set up Financial Period (11.1.1)                                                     | v<br>v    | Annual          |
|                        |                                | 2.1.2 Maintain Petty Cash Accounts (11.1.2)                                                |           |                 |
| 0                      | To set up accounting           |                                                                                            | V         | New books       |
|                        | books:                         | 2.1.3 Maintain Receipt Books (11.1.3)                                                      | v         | New books       |
|                        | First time                     | 2.1.4 Maintain Bank Accounts (11.1.4)                                                      |           | New books       |
|                        | • Undator                      | 2.1.5 Maintain Cheque Books (11.1.5)                                                       |           |                 |
|                        | • Opuales                      |                                                                                            |           | New books       |
| 0                      | Set up <b>budget</b>           | 2.1.6 Maintain Deposit Books (11.1.6)                                                      | Once offi |                 |
|                        |                                | 2.1.7. Calast/Change Chart of Assessments (11.1.7)                                         | Drov      |                 |
|                        | <ul> <li>First time</li> </ul> | 2.1.7 Select/ Change Chart of Accounts (11.1.7)<br>2.1.8 Maintain Chart of Accounts (11.2) | V         | Add new account |
|                        | • Annual                       | 2.1.9 Budgets (11.3)                                                                       | V         | Annual          |

# 2. Income (accounts and documentation)

| Menu on SA-SAMS                             | Financial practice/functionality                              | When to use             |
|---------------------------------------------|---------------------------------------------------------------|-------------------------|
| 2.2 Select a transaction (11.4)             |                                                               |                         |
| 2.2.1 Receipt Payment to<br>School (11.4.1) | Acknowledge payment received                                  | Daily                   |
| 2.2.1a Print a Receipt (11.4.16)            | Acknowledment copy for client                                 | (If applicable)         |
| 2.2.2 Deposit Receipts (11.4.2)             | Money received that are receipted are banked as a collective. | Preferably daily        |
| 2.2.3 Directly into Bank                    | Direct payment & EFT banking                                  | Enter when              |
| Account (11.4.3)                            |                                                               | bankstatement / deposit |
|                                             |                                                               | slip received           |
| 2.2.4 Debtors & School Fees                 | School fees received & billing                                | When received & monthly |
| (11.5) n/a for No Fee schools)              |                                                               |                         |

| Header | Description: Debtors and School Fees        | Function                                                                   |
|--------|---------------------------------------------|----------------------------------------------------------------------------|
| 2.4.4a | Maintain School Fees (Menu 11.5.1)          | ⇒ Set up school fees per grade                                             |
| 2.4.4b | Debtor Take On Balance (Menu 11.5.2)        | ⇒ Enter debtor balance for first time entering /<br>previous years balance |
| 2.4.4c | Learner Billing (Menu 11.5.3)               | ⇒ Process of billing learners                                              |
| 2.4.4d | School Fees Exemptions (Menu 11.5.4)        | Setting of individual exemptions                                           |
| 2.4.4e | Debtor Age Analysis (Menu 11.5.5)           | View of status on debtors per month                                        |
| 2.4.4f | School Fees Collections (Menu 11.5.6)       | ⇒ School fees reports                                                      |
| 2.4.4g | Learner Account Numbers (Menu 11.5.11)      | Selection of learners with account numbers                                 |
| 2.4.4h | View/Print Learner Statement (Menu 11.5.12) | View / print learner and grade statements                                  |
| 2.4.4i | View/Print Account Payers (Menu11.5.13)     | Viewing /print account payers                                              |
| 2.4.4j | Change Account Payers (Menu11.5.14)         | Add account payers                                                         |
| 2.4.4k | Learners with No Acc Payer (Menu 11.5.15)   | ⇒ List of learners with no assigned account                                |
| 2 4 4  | Archived Learners with Delences (11 E 16)   | DdVEIS                                                                     |
| 2.4.4  | Archived Learners with Balances (11.5.16)   |                                                                            |
| 2.2.4m | Customer Account Export (Menu 11.5.8)       | Export link to Pastel                                                      |

1

# 2.3 Payment /Expenses

The documentation involved is summarised below:

| Menu on SA-SAMs                     | Financial practice/functionality      | When to use              |
|-------------------------------------|---------------------------------------|--------------------------|
| 2.3a Select a transaction (11.4)    |                                       |                          |
| 2.3.1 Cheque Payments (11.4.11)     | Payment transaction doc               | For every payment        |
| 2.3.2 Direct Payment from Bank      | Money paid through bank transer       | Capture from bank        |
| (11.4.12)                           | order .                               | statement                |
| 2.3.3 Petty Cash Payments (11.4.13) | Daily / small Payment transaction doc | For every small payment  |
| 2.3.4 SGB Salary Payment (11.4.14   | Direct payment & EFT banking          | Salary payment per month |

#### 2.4 Cancel unused transaction documents

These cancelled transactional documents will be logged in an audit file for future reference.

| Figure       | Menu on SA-SAMs                                | When to use               |
|--------------|------------------------------------------------|---------------------------|
| Fig. 69 & 70 | 2.4.1 Maintain Cheque Books (11.1.5 & 11.4.11) | Cancel cheque             |
| Fig. 72      | Maintain Receipt Books (11.1.3)                | Cancel receipt            |
| Fig. 73 & 74 | Maintain Deposit Books (11.1.6 & 11.4.2)       | Cancel deposit slip       |
| Fig. 75 & 76 | Maintain Petty Cash Acc (11.1.2 & 11.4.13)     | Cancel petty cash voucher |
| Fig. 77      | 2.4.2 View Cancelled Cheques (11.4.9)          | When view list of items   |
| Fig. 78      | 2.4.3 View audit file (11.4.8)                 | When view cancelled items |

# 2.5 Correct wrong transactions

| Figure      | Menu on SA-SAMs                         | When to use                                  |
|-------------|-----------------------------------------|----------------------------------------------|
|             | 2.5 Select a transaction (11.4)         | For wrong transactions:                      |
| Fig. 79 -82 | 2.5.1 Delete a Transaction (11.4.6)     | Before bank reconcilliation                  |
|             | FOLLOWED UP BY                          |                                              |
| Fig. 83 -85 | 2.5.2 Re-Process Deleted Items (11.4.7) | Must be done after every deleted transaction |
| Fig. 86 -87 | 2.5.3 Journal Entry (11.4.5)            | After bank reconciliation                    |
|             |                                         | Re                                           |
| Fig. 88 -89 | 2.5.4 Audit File (11.4.8)               | Reprocessed items to view                    |

# 2.6 Bank reconciliation

| Figure      | Menu on SA-SAMs                                               | When to use              |
|-------------|---------------------------------------------------------------|--------------------------|
| Fig. 90     | 2.6 Bank Reconciliation (11.6)                                | Must                     |
| Fig.91      | 2.6.1 Reconcile Bank Statement to System Transaction (11.6.1) | be done on monthly basis |
| Fig.92      | 2.6.2 Print Bank Reconciliation per Statement (11. 6.2)       | be done on monthly basis |
| Fig.93      | 2.6.3 View Reconciled Items & Transactions (11.6.3)           | When required            |
| Fig.94      | 2.6.4 View List of Bank Statements on System (11.6.4)         |                          |
| Fig.95      | 2.6.5 View Details of Bank Entries (11.6.5)                   |                          |
| Fig.96-97   | 2.6.6 Print Outstanding Cheques (11.7)                        |                          |
| Fig.98-99   | 2.6.7 Print Cash on Hand (11.8)                               |                          |
| Fig.100-101 | 2.6.8 View Cash Book (11.10)                                  |                          |

# 2.7 Monthly and Annually Financial Statements

| Figure        | Menu on SA-SAMs                                  | When to use                                            |
|---------------|--------------------------------------------------|--------------------------------------------------------|
|               | 2.7 View Financial Statement (11.11)             |                                                        |
| Fig. 102      | 2.7.1 Actual Receipts & Payments (11.11.1)       | Before payment is done (see available funds on budget) |
| Fig. 104 -105 | 2.7.2 Monthly Income Statement (11. 11.3)        | On request                                             |
| Fig. 106      | 2.7.3 Detailed Year to Date Statement (11. 11.4) |                                                        |
| Fig. 107      | 2.7.4 Annual Statement (11.11.5)                 |                                                        |
| Fig. 108      | 2.7.5 View Trial Balance (11.11.13)              |                                                        |
| Fig. 109      | 2.7.6 Balance Sheet to Date (Menu 11.11.14)      |                                                        |
| Fig. 110-111  | 2.7.7 WC Balance Sheet to date (Menu 11.11.16)   |                                                        |
| Fig. 112      | 2.7.8 Printout WCED043 (Menu 11.11.17)           |                                                        |

# 2.8 Printouts and export functions

| Figure         | Menu on SA-SAMs                                                                           | When to use                 |
|----------------|-------------------------------------------------------------------------------------------|-----------------------------|
|                | 2.8.1 Other Reports                                                                       |                             |
| Fig. 113 - 114 | 2.8.1.1 Print Statement of Investment (11.9)                                              | SGB for AG and Annual Audit |
| Fig. 115       | 2.8.1.2 Total Fees Raised to Debtor Acc. (11.4.12)<br>2.8.2.1 Export expenditure (11, 12) | (on request)                |
| Fig. 116       | 2.8.2.2 Export Budget (11.13)                                                             | (on request)                |
| Fig. 117       | 2.8.2.3 Quick export functions (11, 14)                                                   |                             |
| Fig. 118       | 2.8.3 Transaction Printouts (11.16)                                                       | On request                  |
|                | 2.8.3.1 View receipts (11.16.1)                                                           |                             |
| Fig. 119       | 2.8.3.2 View Cheque Payments (11.16.2)                                                    |                             |
| Fig. 120       | 2.8.3.3 View Petty Cash Payments (11.16.3)                                                |                             |
| Fig. 121       | 2.8.3.4 View Bank & Petty Cash Deposits (11.16.4)                                         |                             |
| Fig. 122       | 2.8.3.5 View GL Tranactions (11.16.5)                                                     |                             |
| Fig. 123       | 2.8.3.6 View Journal Entries (11.16.6)                                                    |                             |
| Fig. 124       |                                                                                           |                             |

# 2.9 Printouts and export functions

| Figure       | Menu on SA-SAMs                               | When to use                            |  |
|--------------|-----------------------------------------------|----------------------------------------|--|
|              | 2.9 Year End Functions (11.17)                | Done in January of next financial year |  |
| Fig. 125     | 2.9.1 Write off debtor account (11.17.1)      | If applicable                          |  |
| Fig. 126     | 2.9.2 Process year end transactions (11.17.2) | Every end of financial year            |  |
| Fig. 127-128 | 2.9.3 New financial year (11.17.3)            | After closing.                         |  |
| Fig. 129     | 2.9.4 Delete archived data (11.17.4)          | After                                  |  |

# 3.2 "How to..." flow diagrams:

# • How to set up a Financial System

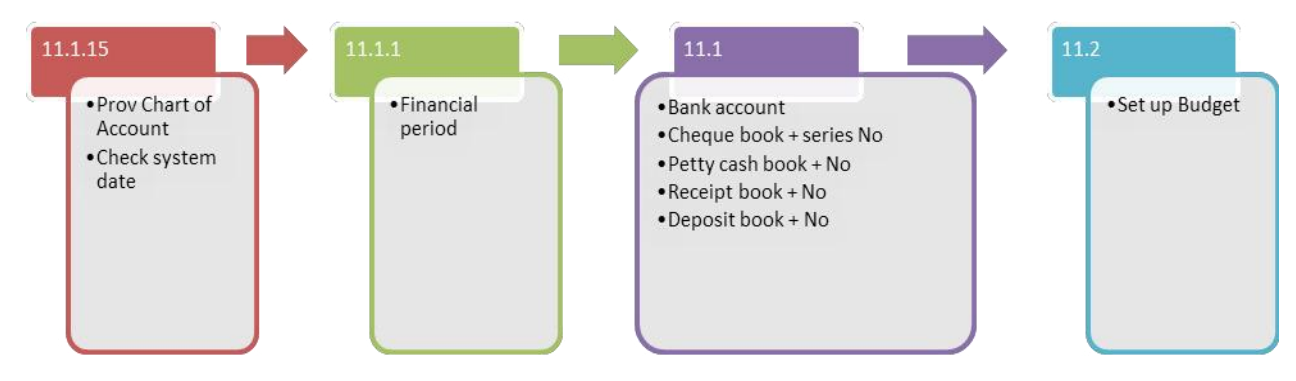

• How to receipt money

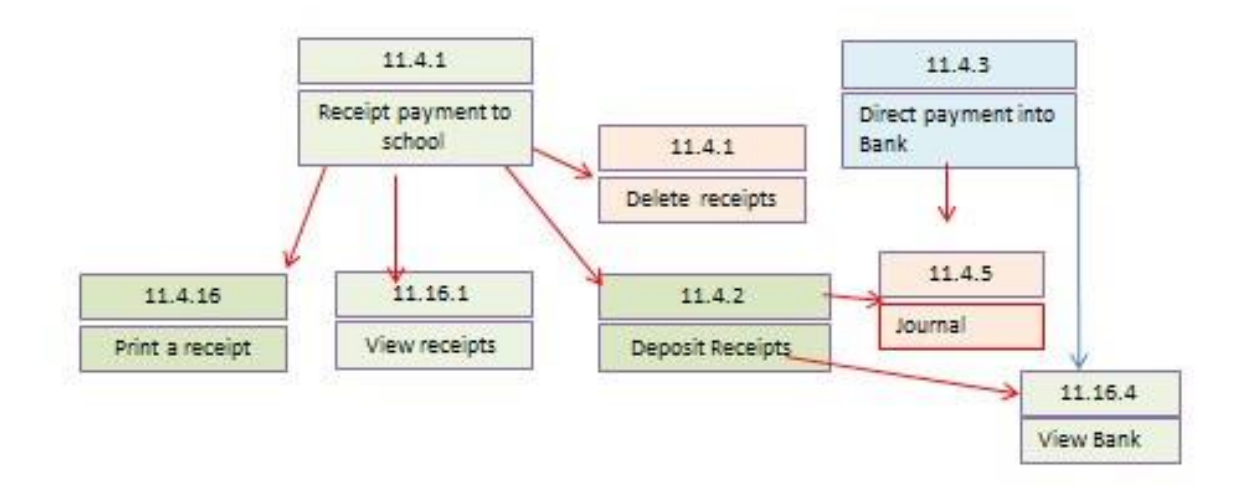

• How to do payments

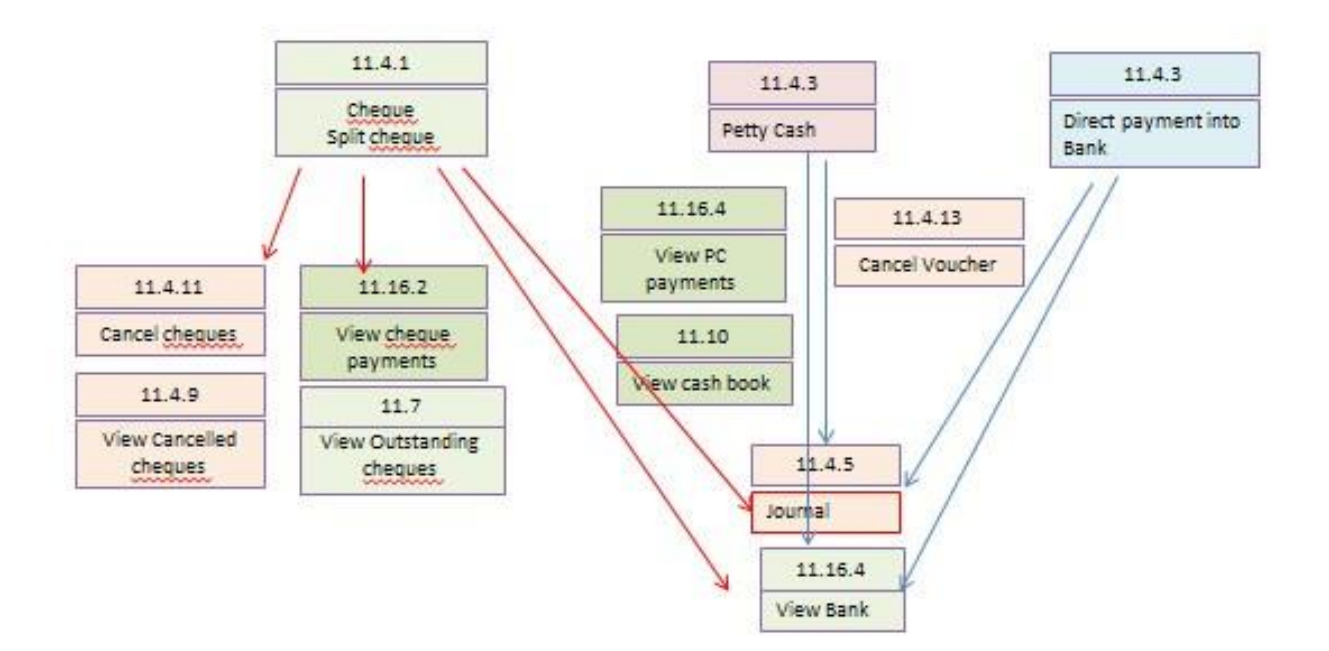

A 10 10 100

| Notes |       |  | NY 19-1 |  |
|-------|-------|--|---------|--|
|       | Notoo |  |         |  |
|       | notes |  |         |  |
|       |       |  |         |  |
|       |       |  |         |  |
|       |       |  |         |  |
|       |       |  |         |  |
|       |       |  |         |  |
|       |       |  |         |  |
|       |       |  |         |  |
|       |       |  |         |  |
|       |       |  |         |  |
|       |       |  |         |  |
|       |       |  |         |  |
|       |       |  |         |  |
|       |       |  |         |  |
|       |       |  |         |  |
|       |       |  |         |  |
|       |       |  |         |  |
|       |       |  |         |  |
|       |       |  |         |  |
|       |       |  |         |  |
|       |       |  |         |  |
|       |       |  |         |  |
|       |       |  |         |  |
|       |       |  |         |  |
|       |       |  |         |  |
|       |       |  |         |  |
|       |       |  |         |  |
|       |       |  |         |  |
|       |       |  |         |  |
|       |       |  |         |  |
|       |       |  |         |  |
|       |       |  |         |  |

MAKE.

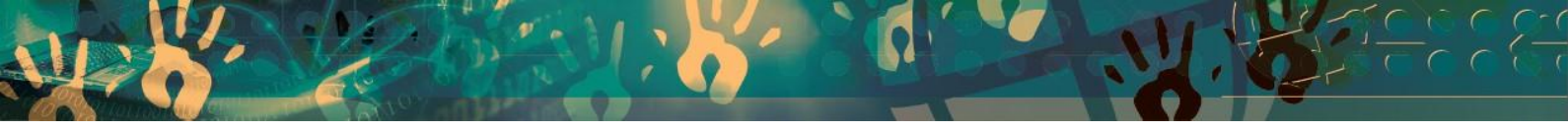

# Feedback/Contact Form

Your feedback is important to us. Please leave any comment that you want. If you are struggling with anything in this module, please send us an email and remember to also give us a number or email to contact you back with.

| Contact Name:        |  |
|----------------------|--|
| Email Address:       |  |
| Cellphone Number:    |  |
| Version of SA-SAMS:  |  |
| Operating System:    |  |
| District / Province: |  |

# **Comments / Problem Details:**

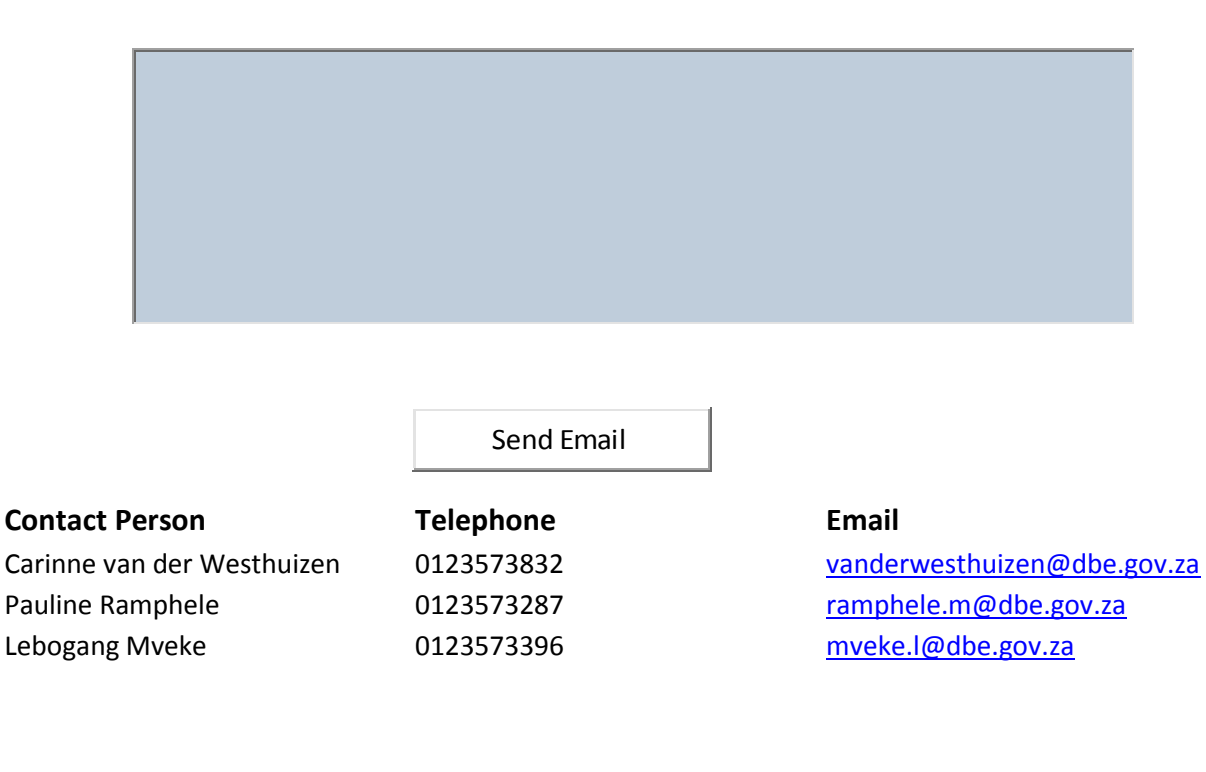

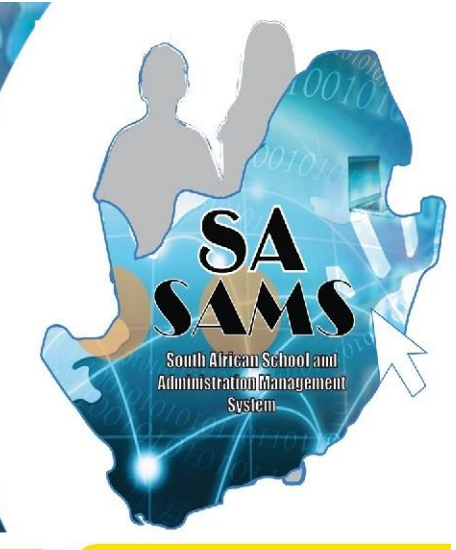

# EVERY CHILD IS A NATIONAL ASSET

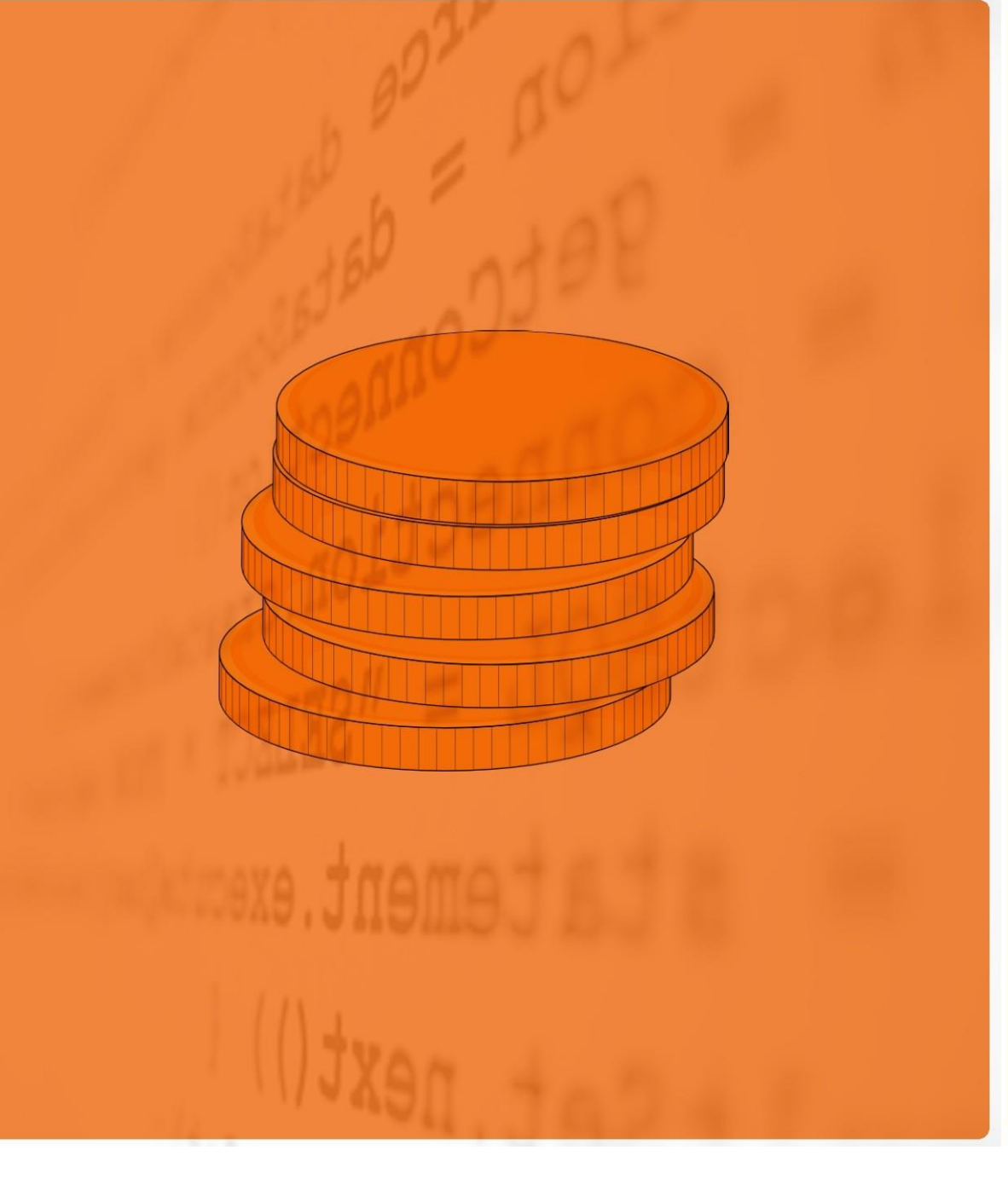

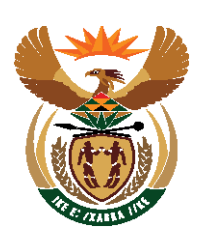

# basic education

Department: Basic Education REPUBLIC OF SOUTH AFRICA